## छात्रवृति योजना पोर्टल विद्यार्थी लॉगिन

• यह प्रस्तुति सामाजिक न्याय और अधिकारिता विभाग छात्रवृत्ति के लिए आवेदन करने की प्रक्रिया को समझने के लिए डिज़ाइन की गई है।

- छात्र को प्रोफ़ाइल बनाने के साथ-साथ छात्रवृत्ति के लिए आवेदन करने के लिए बायोमेट्रिक आधारित आधार प्रमाणीकरण का पालन करना होगा।
- पंजीकरण पृष्ठ पर Unique Mobile नंबर और ईमेल आईडी को सत्यापित करना होगा।
- RBSE Board के लिए छात्रों को मार्कशीट की स्कैन की हुई कॉपी अपलोड करनी होगी और साथ ही API के मेटाडेटा से सत्यापित करना होगा।
- CBSE board के छात्रों को DG locker से मार्कशीट लानी होगी।

# छात्रवृत्ति आवेदन के लिए पूर्व शर्त

- अधिवास प्रमाण पत्र, जाति प्रमाण पत्र, स्वयं का बैंक खाता संख्या, जाति श्रेणी, आर्थिक समूह, आधार संख्या जनाधार में अद्यतन किया जाना चाहिए।
- पैनकार्ड नंबर आधार संख्या (आय प्रमाण पत्र में उल्लिखित व्यक्ति)सभी दस्तावेजों पर छात्र का नाम और उसके माता-पिता का नाम एक समान होना चाहिए।छात्र की
- जन्मतिथि सभी दस्तावेजों पर एक समान होनी चाहिए।
- पंजीकरण और आवेदन पत्र भरते समय अपलोड करने के लिए हार्ड कॉपी दस्तावेज़ की सूची:-10वीं बोर्ड की मार्कशीट.अंतिम योग्य परीक्षा की मार्कशीट।
- विधवा के बच्चे के मामले में पिता का मृत्यु प्रमाण पत्र।
- विधवा स्वंय के मामले में पति मृत्यु प्रमाण पत्र।
- अनाथ बच्चे के मामले में पिता और माता का मृत्यु प्रमाण पत्र।
- स्वयं तलाकशुदा होने की स्थिति में तलाकशुदा दस्तावेज़।
- संस्थान की शुल्क रसीद और निःशुल्क रसीद की कार्यालय प्रति।
- मिराशी और भिस्ती जाति प्रमाण पत्र।
- स्वीपर के पुत्र/पुत्री का प्रमाण पत्र।
- बैंक पासबुक.
- नोट:-पंजीकरण के समय, यदि आवेदक का अधिवास और जाति प्रमाण पत्र डेटा बेमेल है यानी नाम, पिता का नाम तो जनाधार में अद्यतन विवरण के लिए आवेदक को सूचनात्मक संदेश दिखाया जाता है। इस सूचनात्मक संदेश के साथ आवेदक पंजीकरण कर सकता है और आवेदन पत्र भर सकता है।

### छात्र को अपनी SSO ID से login करना होगा और "छात्र" के रूप में पंजीकरण चुनना होगा

### HOW WOULD YOU LIKE TO REGISTER YOUR SELF FOR SCHOLARSHIP PORTAL ? UNIVERSITY/ DIRECTORATE/ COUNCIL/ विश्वविद्यालय/ डायरेक्टरेट/ काउंसिल AFFILIATED COLLEGE/ INSTITUTE/ SCHOOL/ सम्बद्ध कॉलेज/ संस्थान/ विद्यालय STUDENT/ छात्र Ok Close

### छात्र/छात्रा को सूची से अपना नाम चुनना होगा और अपना आधार नंबर दर्ज करना होगा।

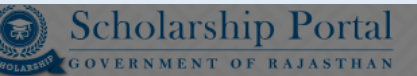

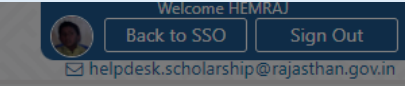

Student Scholarship / Profile Creation

| Select Member (Student)                                                                                  |    |   |       |
|----------------------------------------------------------------------------------------------------|----|---|-------|
| <ul> <li>KESHAR DEVI</li> <li>HEMRAJ</li> <li>KESHU RAM</li> <li>LALCHAND</li> <li>BANSHI LAL</li> </ul> |    |   |       |
| ENTER AADHAR NUMBER OF HEMRAJ*                                                                           |    |   |       |
|                                                                                                    | Ok | : | Close |

### बायोमेट्रिक सत्यापन के लिए एक pop-up दिखाई देगा जहा छात्र/ छात्रा को अपना बायोमेट्रिक सत्यापन कराना होगा।

| Scholarship Portal<br>Government of Rajasthan                                                   | ///////////////////////////////////////                                    | Back to SSO Sign Out<br>→ helpdesk.scholarship@rajasthan.gov.ir                                                                |
|-------------------------------------------------------------------------------------------------|----------------------------------------------------------------------------|----------------------------------------------------------------------------------------------------|
| Student Scholarship / Profile Creation                                                          |                                                                            |                                                                                                    |
|                                                                                                 |                                                                            |                                                                                                    |
| Note: Jan-Dhan account is not allowed for scholarship, Student should have scholarship account, | normai saving account.                                                     |                                                                                                    |
|                                                                                                 |                                                                            |                                                                                                    |
| *Aadhaar Number/ आधार संख्या                                                                    |                                                                            | *Name/ नाम                                                                                                    |
| XXXX-XXXX-0557                                                                                  |                                                                            | HEMRAJ                                                                                                    |
| *Date of Birth/ जन्म की तारीख                                                                   | XXXX-XXXX-0888                                                             | िंधे 🔤 का नाम                                                                                                    |
| 05-05-2004                                                                                      | ~                                                                          |                                                                                                    |
| *Mother's Name/ माता का नाम                                                                     | l M                                                                        |                                                                                                    |
| KESAR DEVI                                                                                      | <b>%</b>                                                                   | फिगरप्रिंट                                                                                                    |
| *Gender/ लिंग                                                                                   |                                                                            |                                                                                                    |
| Male/ पुरुष ○ Female/ स्ती ○ Transgender/ ट्रैन्ज़्जेन्डर                                       | 🔲 मैं एतद्ववारा घोषणा करता/ करती हूँ                                       | कि मुझे आधार आधारित प्रमाणीकरण प्रणाली के साथ अपने आप को SBC/ Spacial Class/ एसबीसी/ विशेष वर्ग 📀 EBC/ ईबीसी 🔵 GEN/ जन         |
| *Photo/ फोटो                                                                                    | प्रमाणित करने में कोई आपत्ति नहीं है<br>संस्था लॉग्रोगीटिक और या ओटीगी पटा | और मैं आधार आधारित प्रमाणीकरण/ ईकेवाईसी के लिए अपने आधार<br>12 करने के लिए सटापति टेना/ टेनी हूँ। आधार फिस्टार से प्रोगलन नंतर |
| Choose File No file chosen                                                                      | और ईमेल तक पहुंचने के लिए मैं अपनी स                                       | म करने के लिए रहनते देती हूँ।<br>पष्ट सहमति भी देता/ देती हूँ।                                                                 |
|                                                                                                 |                                                                            | कैप्चर करें रद्द करें                                                                                                    |
|                                                                                                 |                                                                            |                                                                                                    |
|                                                                                                 |                                                                            |                                                                                                    |
| *Religion/ धर्म                                                                                 |                                                                            | *Economic Group/ आर्थिक समूह                                                                                                   |
| ○ Hindu/ हिन्दू ○ Muslim/ मुस्लिम ○ Sikh/ सिंख ○ Christian/ ईसाई ○ Buddhist/ बोद्ध ○            | Parsi/ पारसी 🔘 Jain/ जेन                                                   | BPL/ बीपीएल APL/ एपीएल Antyodaya/ अन्त्योदय State BPL/ राज्य बीपीएल                                                            |
| *Are you a minority ?/ आप अल्पसंख्यक हैं?<br>○ Yes/ हाँ                                         |                                                                            |                                                                                                    |
| *Card No. (APL/ BPL/ Antyodaya, if any)/ कार्ड नं (एपीएल/ बीपीएल/ अन्त्योदय, यदि कोई हो)        |                                                                            | "Marital Status/ वैवाहिक स्थिति                                                                                                |
| 006945615113                                                                                    |                                                                            | 🔿 Married/ विवाहित 💿 Unmarried/ अविवाहित 🔿 Others/ अन्य                                                                        |
| 2                                                                                               | ite designed, developed & hosted by Depa                                   | rtment of Information Technology & Communication, Govt. of Rajasthan.                                                          |

### छात्र /छात्रा को सामने आए फॉर्म में अपनी आवश्यक जानकारी भरनी होगी और अपना मोबाइल नंबर और ईमेल आईडी सत्यापित करना होगा

| Scholarship Portal<br>GOVERNMENT OF RAJASTHAN                                                                                      |                       |                                                                   |                                       | Welcome HEMRAJ<br>Back to SSO Sign Out |
|----------------------------------------------------------------------------------------------------|-----------------------|-------------------------------------------------------------------|---------------------------------------|----------------------------------------|
| Choose File No file chosen                                                                                                    |                       |                                                                   |                                       |                                        |
| *Religion/ धर्म<br>─ Hindu/ हिन्दू ─ Muslim/ मुस्लिम ─ Sikh/ सिख ─ Christian/ ईसाई ─ Buddhist/ बौद्ध ─ Par                         | si/ पारसी 🔘 Jain/ जैन | *Economic Group/ आर्थिक समूह<br>BPL/ बीपीएल APL/ एपीएल Antyodaya, | / अन्त्योदय 🔿 State BPL/ राज्य बीपीएल |                                        |
| *Are you a minority ?/ आप अल्पसंख्यक हैं?<br>○ Yes/ हाँ                                                                            |                       |                                                                   |                                       |                                        |
| *Card No. (APL/ BPL/ Antyodaya, if any)/ कार्ड नं (एपीएल/ बीपीएल/ अन्त्योदय, यदि कोई हो)                                           |                       | *Marital Status/ वैवाहिक स्थिति                                   |                                       |                                        |
| 006945615113                                                                                                    | Validate Mobile OTP   |                                                                   | ) Others/ अन्य                        |                                        |
| *Aadhar Number (Person Mentioned in Income Certificate)/ आधार संख्या (आय प्रमाण पत्र में उल्लिखित<br>ENTER 12 DIGIT AADHAAR NUMBER | *Enter Mobile OTP     | ENTER MOBILE OTP                                                  |                                       |                                        |
| *Are you a child of widowed?/ क्या आप विधवा के बच्चे हैं?<br>○ Yes/ हाँ ○ No/ नहीं                                                 |                       |                                                                   |                                       |                                        |
| *Are you a widowed self?/ क्या आप स्वयं विधवा हैं?<br>○ Yes/ हाँ ○ No/ नहीं                                                        |                       | Validate<br>) Yes/ हाँ ) No/ नहीं                                 | देया है?                              |                                        |
| "Student's Mobile Number/ विद्यार्थी का मोबाइल नंबर                                                                                |                       | 8306677043                                                        |                                       | Validate                               |
| Student's Email Address/ विद्यार्थी का ई-मेल पता                                                                                   |                       | ENTER STUDENT'S EMAIL ADDRESS                                     |                                       | Validate                               |
|                                                                                                    |                       |                                                                   |                                       |                                        |

#### B. Permanent Address/ स्थायी पता

\*Rural/ Urban/ ग्रामीण/ शहरी Rural/ ग्रामीण O Urban/ शहरी

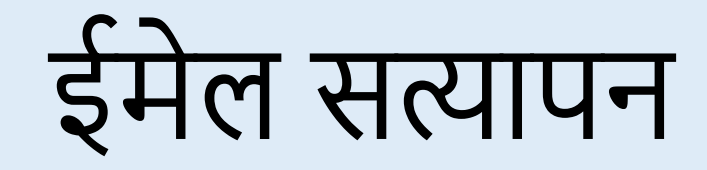

| Scholarship Portal<br>Government of Rajasthan                                                                                 |                              | Back to SSO Sign Out                                                                    |
|----------------------------------------------------------------------------------------------------|------------------------------|-----------------------------------------------------------------------------------------|
| Student Scholarship / Profile Creation                                                                                        |                              |                                                                                         |
| Note: Jan-Dhan account is not allowed for scholarship, Student should have scholarship acc                                    | ount/ normal saving account. |                                                                                         |
| A. Personal Information/ व्यक्तिगत जानकारी                                                                                    |                              |                                                                                         |
| *Aadhaar Number/ आधार संख्या                                                                                                  |                              | *Name/ नाम                                                                              |
| XXXX-XXXX-0557                                                                                                    |                              | HEMRAJ                                                                                  |
| *Date of Birth/ जन्म की तारीख                                                                                                 |                              | *Name of the Head of the Household/ घर के प्रमुख का नाम                                 |
| 05-05-2004                                                                                                    | Validate Email OTP           |                                                                                         |
| *Mother's Name/ माता का नाम                                                                                                   |                              |                                                                                         |
| KESAR DEVI                                                                                                    | *Enter Email OTP             | ENTER EMAIL OTP                                                                         |
| *Gender/ लिंग                                                                                                    |                              |                                                                                         |
| Male/ पुरुष ○ Female/ स्त्री ○ Transgender/ ट्रैन्ग्जेन्डर                                                                    |                              | SBC/ Spacial Class/ एसबीसी/ विशेष वर्ग 🔷 EBC/ ईबीसी 🔷 GEN/ जन                           |
| *Photo/ ফীটা                                                                                                    |                              | Validate                                                                                |
| Choose File No file chosen                                                                                                    |                              |                                                                                         |
|                                                                                                    |                              |                                                                                         |
| xDelizion / STT                                                                                                    |                              | د.<br>دور میلوند کرد.<br>دور میلوند کرد.                                                |
| <ul> <li>Keingion, यम</li> <li>Hindu/ हिन्दू () Muslim/ मुस्लिम () Sikh/ सिख () Christian/ ईसाई () Buddhist/ बौद्ध</li> </ul> | 🔿 Parsi/ पारसी 🔿 Jain/ जैन   | <ul> <li>BPL/ बीपीएल APL/ एपीएल Antyodaya/ अन्त्योदय State BPL/ राज्य बीपीएल</li> </ul> |
| *Are you a minority ?/ आप अल्पसंख्यक हैं?<br>○ Yes/ हाँ                                                                       |                              |                                                                                         |
| *Card No. (APL/ BPL/ Antyodaya, if any)/ कार्ड नं (एपीएल/ बीपीएल/ अन्त्योदय, यदि कोई हो)                                      |                              | *Marital Status/ वैवाहिक स्थिति                                                         |
| 006945615113                                                                                                    |                              | 🔿 Married/ विवाहित 🔘 Unmarried/ अविवाहित 🔿 Others/ अन्य                                 |

### सत्यापन के बाद, सफलतापूर्वक सत्यापित का icon दिखाई देगा

| *Adhar Number (Person Mentioned in Income Certificate)/ आधार संख्या (आय प्रमाण पत्र में उस्तिसित व्यक्ति)<br>XXXX-XXXX-0557 *Are you a child of widowed?/ क्या आप सिपवा के बच्चे हैं? > Yes/ ही                                                                                                    |
|----------------------------------------------------------------------------------------------------|
| XXXX-0557         *Are you a child of widowed?/ क्या आप विधवा के बच्चे हैं?         > Yes/ हाँ       •No/ नहीं         *Are you a widowed self?/ क्या आप स्वयं विधवा है?         > Yes/ हाँ       •No/ नहीं         *Student's Mobile Number/ विद्यार्थी का मोबाइल नंबर         Student's Email Address/ विद्यार्थी का ई-मेल पता                                                                                       |
| 'Are you a child of widowed?/ क्या आप विधवा के बच्चे हैं?         'Yes/ हाँ       No/ नहीं         'Are you a widowed self?/ क्या आप स्वयं विधवा है?         'Yes/ हाँ       No/ नहीं         'Yes/ हाँ       No/ नहीं         'Student's Mobile Number/ विद्यार्थी का मोबाइत नंबर       'Yes/ हाँ         Student's Email Address/ विद्यार्थी का ई-मेत्र पता       Student's Email Address/ विद्यार्थी का ई-मेत्र पता |
| R. Permanent Address / २४ मरी) प्रता                                                                                                    |
| B. Permanent Address / उपायी प्रता                                                                                                    |
| *Rural/ Urban/ ग्रामीण/ शहरी<br>© Rural/ ग्रामीण ○ Urban/ शहरी                                                                                                    |
| House/ Building/ Apartment No./ घर/ निर्माण/ अपार्टमेंट नं. • • • • • • • • • • • • • • • • • • •                                                                                                    |
| ENTER HOUSE/ BUILDING/ APARTMENT NO. WARD N. 07                                                                                                    |
| Kanea/ Locality/ Sector/ क्षेत्र/ स्थान/ खंड                                                                                                    |
| ENTER LANDMARK ENTER AREA/ LOCALITY/ SECTOR                                                                                                    |
| *District/ जिला<br>BIKANER BAJJU KHALSA/ बज्जू खालसा                                                                                                    |
| *Gram Panchayat/ Ward Number/ ग्राम पंचायत/ वार्ड संख्या *Village/ गांव                                                                                                    |
| MITHARIYA/ MITHARIYA/                                                                                                    |

ail us at 153 holpdock ook

### विद्यार्थी को माता-पिता/अभिभावक/पति का सही पैन नंबर भरना होगा।

| Scholarship Portal<br>GOVERNMENT OF RAJASTHAN                                                                             | Back to SSO Sign C<br>■ helpdesk.scholarship@rajasthan                                               |
|----------------------------------------------------------------------------------------------------|----------------------------------------------------------------------------------------------------|
| BIKANER                                                                                                    | ▼ DUNGARGARH ▼                                                                                       |
| E. Bank Details/ बैंक का विवरण<br>*Is your account Jan-Dhan type?/ आपका खाता जन धन प्रकार का है?<br>○ Yes/ हाँ ◎ No/ नहीं |                                                                                                    |
| *Bank Name/ बैंक का नाम                                                                                                   | Branch Name/                                                                                         |
| STATE BANK OF INDIA                                                                                                    | TEST                                                                                                 |
| *Account Number/ खाता संख्या                                                                                              | *Bank State/ बैंक का राज्य                                                                           |
| 38241881163                                                                                                    | RAJASTHAN                                                                                            |
| *IFSC Code/ आईएफएससी कोड                                                                                                  | Parents/ Guargian/ Husband PAN Card Number/ पिता-माता/ अभिभावक/ पति का पैन कार्ड नंबर                |
| SBIN0031496                                                                                                    | AAAAA7777A                                                                                           |
| *MICR Code/ एमआईसीआर कोड                                                                                                  |                                                                                                    |
| 0028796                                                                                                    |                                                                                                    |
| F. Attachments/ संलग्नक                                                                                                   |                                                                                                    |
| Note: Valid File Ty                                                                                                    | pes: jpg/jpeg/pdf, Max. File Size: 512KB per attachment, Attach color scanning of original document. |
| *Domicile/ Bonafide Issuing District/ मूल निवास जारी करने वाला जिला                                                       | BIKANER                                                                                              |
| *Domicile Issuing Tehsil/ मूल निवास जारी करने वाला तहसील                                                                  | BAJJU                                                                                                |
| *Domicile Certificate Token No/ मल निवास प्रमाण-पत्र टोकन नम्बर                                                           | 230552394325                                                                                         |

### छात्र को रोल नंबर का उपयोग करके RBSE की मार्कशीट को मान्य करना होगा। यदि रोल नंबर सत्यापित है या सत्यापित नहीं है, दोनों स्थितियों में अपलोड विकल्प का उपयोग करके मार्कशीट अपलोड करनी होगी।

| F. Attachments/ संवंधक                                                                      |                                                            |
|---------------------------------------------------------------------------------------------|------------------------------------------------------------|
| Note: Valid File Types: jpg/jpeg/pdf, Max. File Size: 512KB p                               | er attachment, Attach color scanning of original document. |
| *Domicile/ Bonafide Issuing District/ मूल निवास जारी करने वाला जिला                         | BIKANER                                                    |
| *Domicile Issuing Tehsil/ मूल निवास जारी करने वाला तहसील                                    | BAJJU                                                      |
| *Domicile Certificate Token No/ मूल निवास प्रमाण-पत्र टोकन नम्बर                            | 230552394325                                               |
| *Family's Annual Income Certificate/ परिवार की वार्षिक आय                                   | 57000                                                      |
| *Parents Death Certificate/ माता पिता के मृत्यु प्रमाण पत्र                                 | Choose File Cast Crtificate (2).jpg                        |
| *Online Issued Caste Certificate Token No / ऑनलाइन जारी किया गया जाति प्रमाणपत्र टोकन नम्बर | 230552392210                                               |
| *10th Exam Board/10th Exam Passed Year/ 10वीं परीक्षा उत्तीर्ण वर्ष                         | 2023                                                       |
| *10th Exam Board/ 10वीं परीक्षा बोर्ड                                                       | RBSE (RAJASTHAN BOARD)                                     |
| *10th Exam Passed Roll No./ 10वीं परीक्षा उत्तीर्ण का रोल नंबर                              | 56565666 Validate Roll No                                  |
|                                                                                             |                                                            |

🔽 🛛 I. उपरोक्त ऑनलाइन आवेदन में मेरे द्वारा दी गयी सभी जानकारी तथा तथ्य पूर्णतया सत्य है|

💵 ऑनलाइन आवेदन पत्र के साथ सभी दस्तावेजों की स्वप्रमाणित स्कैन कर अपलोड की गयी प्रतिया सही है तथा किसी भी प्रकार का कोई बदलाव या जालसाजी नहीं की गयी हैं।

III. मैं यह बात अच्छी तरह से समझता हूँ कि मेरे द्वारा दस्तावेजों में फेर बदल किया गया या किसी तथ्य को छुपाया गया है या किसी तथ्य को तोड़ मरोड़ कर प्रस्तुत किया गया है या मैंने सरकार को किसी भी तरह से गुमराह करने का प्रयास किया हैं या छल – कपट बेईमानी के आधार पर छात्रवर्ती राशी प्राप्त करने हेतु आवेदन किया है तो सरकार जो किसी भी तरह से गुमराह करने का प्रयास किया हैं या छल – कपट बेईमानी के आधार पर छात्रवर्ती राशी प्राप्त करने हेतु आवेदन किया है तो सरकार जो अर्धा प्र जा कर कार्यवाही कर कार्यवाही करने के लिए विभाग पूर्णत स्वतंत्र है | मैं यह भी जानता हूँ कि न्यायालय द्वारा दोषी पाए जाने ऐसे कृत्य के परिणाम स्वरूप मुझे 3 वर्ष से 7 वर्ष तक की कैद हो सकती है।

### CBSE के मामले में छात्र को डीजी लॉकर से मार्कशीट लानी होगी। सफल फ़ेचिंग के बाद, छात्र प्रोफ़ाइल बनाई जाएगी और उसे एक संदेश दिखाया जाएगा। मार्क शीट को अपलोड विकल्प का उपयोग करके दोनों स्थितियों में अपलोड करना होगा जब डेटा डीजी लॉकर से प्राप्त किया जाता है और जब प्राप्त नहीं किया जाता है।

| . Attachments/ संलग्नक |
|------------------------|
|------------------------|

| Note: Valid Fi                                                                             | le Types: jpg/jpeg/pdf, Max. File Size: 512KB per                               | per attachment, Attach color scanning of original document. |   |
|--------------------------------------------------------------------------------------------|---------------------------------------------------------------------------------|-------------------------------------------------------------|---|
| Domicile/ Bonafide Issuing District/ मूल निवास जारी करने वाला जिला                         |                                                                                 | BIKANER                                                     |   |
| Domicile Issuing Tehsil/ मूल निवास जारी करने वाला तहसील                                    | Confirmation                                                                    |                                                             |   |
| Domicile Certificate Token No/ मूल निवास प्रमाण-पत्र टोकन नम्बर                            | De Ver Wester Ost 10th Mark Sheet Free DIG                                      |                                                             |   |
| Family's Annual Income Certificate/ परिवार की वार्षिक आय                                   | Do You Want to Get 10th Mark Sheet From Digi<br>अंकपत्र प्राप्त करना चाहते हैं। | GI LOCKER/ क्या आप DIGILOCKER स 10 पा कक्षा का              |   |
| Parents Death Certificate/ माता पिता के मृत्यु प्रमाण पत्र                                 |                                                                                 | Yes                                                         |   |
| Online Issued Caste Certificate Token No / ऑनलाइन जारी किया गया जाति प्रमाणपत्र टोकन नम्बर |                                                                                 | 230552392210                                                |   |
| 10th Exam Board/10th Exam Passed Year/ 10वीं परीक्षा उत्तीर्ण वर्ष                         |                                                                                 | 2023                                                        | • |
| 10th Exam Board/ 10वीं परीक्षा बोर्ड                                                       |                                                                                 | CBSE (CENTRAL BOARD)                                        | ۲ |
|                                                                                            |                                                                                 |                                                             |   |

🗸 🛛 I. उपरोक्त ऑनलाइन आवेदन में मेरे द्वारा दी गयी सभी जानकारी तथा तथ्य पूर्णतया सत्य है|

💵. ऑनलाइन आवेदन पत्र के साथ सभी दुस्तावेजों की स्वप्रमाणित स्कैन कर अपलोड की गयी प्रतिया सही है तथा किसी भी प्रकार का कोई बदलाव या जालसाजी नहीं की गयी हैं।

III. मैं यह बात अच्छी तरह से समझता हूँ कि मेरे द्वारा दस्तावेजों में फेर बदल किया गया या किसी तथ्य को छुपाया गया है या किसी तथ्य को तोड़ मरोड़ कर प्रस्तुत किया गया है या मैंने सरकार को किसी भी तरह से गुमराह करने का प्रयास किया है या छल – कपट बेईमानी के आधार पर छात्रवर्ती राशी प्राप्त करने हेतु आवेदन किया है तो सरकार जो अधार पर छात्रवर्ती राशी प्राप्त करने हेतु आवेदन किया है तो सरकार जो किसी भी तरह से गुमराह करने का प्रयास किया है या छल – कपट बेईमानी के आधार पर छात्रवर्ती राशी प्राप्त करने हेतु आवेदन किया है तो सरकार जो अधार पर छात्रवर्ती राशी प्राप्त करने हेतु आवेदन किया है तो सरकार जो किसी भी तरह से गुमराह करने का प्रयास किया है या छल – कपट बेईमानी के आधार पर छात्रवर्ती राशी प्राप्त करने हेतु आवेदन किया है तो सरकार जो अधी के धारा 177 , 197, 198, 199,200 एवं 420 के तहत मेरे विरुद्ध फोजदारी मुकदमा दर्ज कर कार्यवाही करने के लिए विभाग पूर्णत स्वतं है | मैं यह भी जानता हूँ कि न्यायालय द्वारा दोषी पाए जाने ऐसे कृत्य के परिणाम स्वरूप मुझे 3 वर्ष से 7 वर्ष तक की कैद हो सकती है।

Submit Close

### CBSE के मामले में छात्र को डीजी लॉकर से मार्कशीट लानी होगी। सफल fetching के बाद, छात्र प्रोफ़ाइल बन जाएगी और उसे एक संदेश दिखाया जाएगा

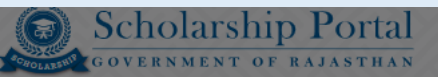

Back to SSO Sign Out

Student Scholarship / Profile Creation

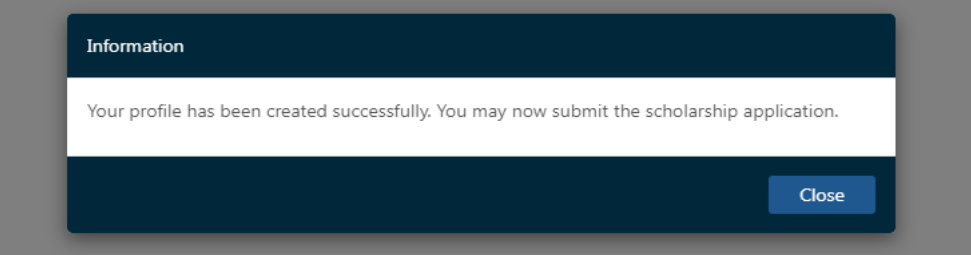

Site designed, developed & hosted by Department of Information Technology & Communication, Govt. of Rajasthan.

## **Apply new application**

### छात्र को New Application icon पर click करना होगा और अपना बायोमेट्रिक सत्यापित करना होगा

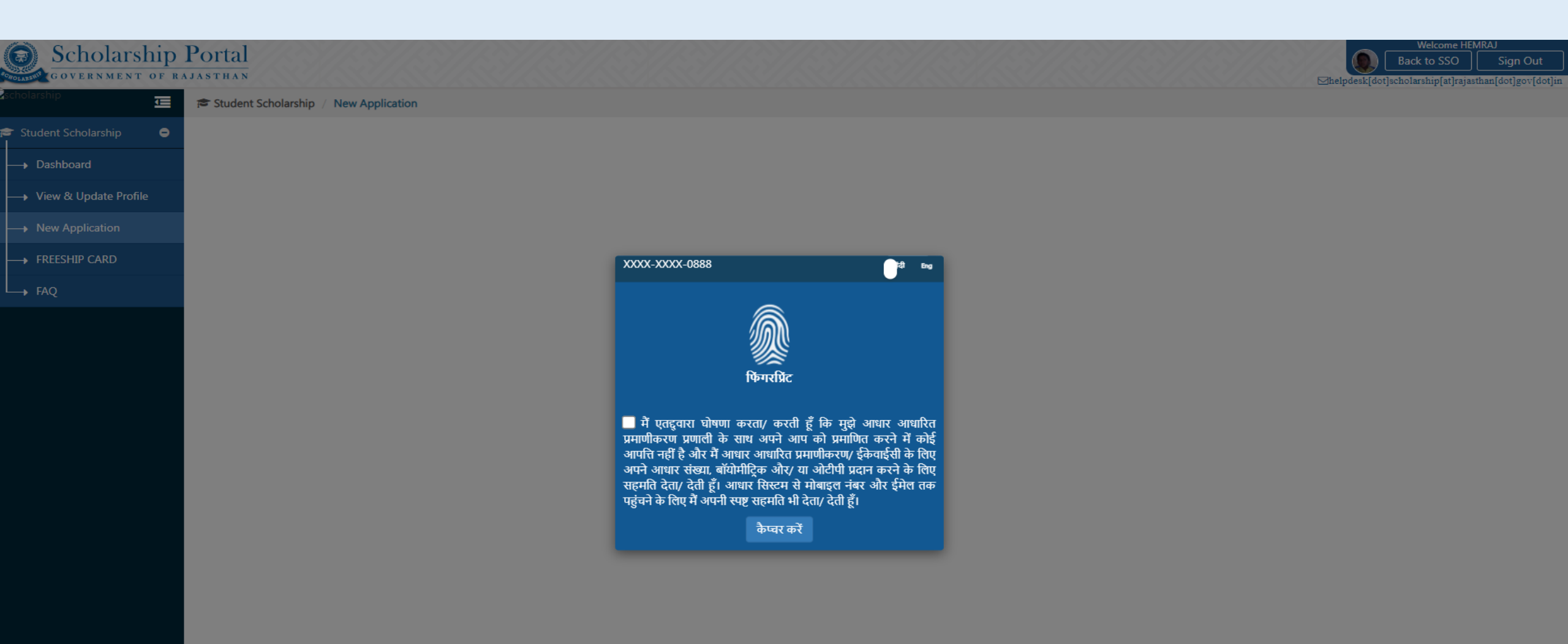

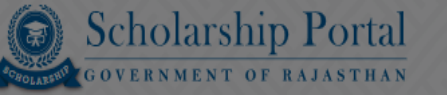

Ē

0

Student Scholarship / New Application

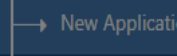

L FAQ

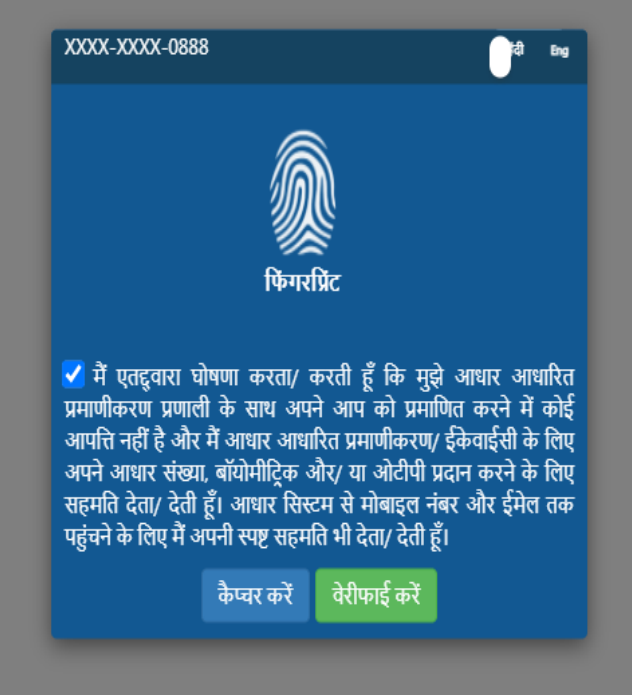

MANTRA MFS100 AVDM 🔞

Captured Success

### विश्वविद्यालय और संस्थान के विवरण का चयन करें, फिर अंतिम परीक्षा उत्तीर्ण रोल नंबर को मान्य करें

| <u> </u>                  | *Last Exam Passed/ अंतिम परीक्षा उत्तीर्ण                                                               |                                                                                                    |  |  |
|---------------------------|----------------------------------------------------------------------------------------------------|----------------------------------------------------------------------------------------------------|--|--|
| 🕈 Student Scholarship 🛛 😑 | X                                                                                                    |                                                                                                    |  |  |
| → Dashboard               | *Board/University/बोर्ड/विश्वविद्यालय                                                                   | *Exam Passed Year/ परीक्षा उत्तीर्ण वर्ष                                                                                                    |  |  |
| → View & Update Profile   | Rajasthan Board                                                                                         | ▼ 2023                                                                                                    |  |  |
| → New Application         |                                                                                                    |                                                                                                    |  |  |
|                           | *Last Exam Passed Roll/ Enroll. No./ अंतिम परीक्षा उत्तीर्ण का रोल/ नामां. सं. Validate Roll No         | *Last Exam Passed/ अंतिम परीक्षा उत्तीर्ण (%)                                                                                               |  |  |
| → FAQ                     | 444444                                                                                                  | LAST EXAM PASSED (%)                                                                                                    |  |  |
|                           |                                                                                                    |                                                                                                    |  |  |
|                           | *Are you hosteller?/ क्या आप छात्रावासी हैं?                                                            |                                                                                                    |  |  |
|                           | ○ Yes/ हाँ ○ No/ नहीं                                                                                   |                                                                                                    |  |  |
|                           |                                                                                                    |                                                                                                    |  |  |
|                           | *Are you a widowed self?/ 44I MIY 444 IquqI 6?                                                          | *Are you a divorced self?/ क्या आपन स्वयं तलाक द दिया ह?                                                                                    |  |  |
|                           | ○ Yes/ हा ● No/ नहा                                                                                     | े Yes/ हा ● No/ नहां<br>*Are you a specially abled/ disability self?/ क्या आप विशेष रूप से विकलांग/ विकलांगता हैं?<br>○ Yes/ हाँ ○ No/ नहीं |  |  |
|                           | *Are you a child of divorced?/ क्या आप तलाक शुदा के बच्चे हैं?                                          |                                                                                                    |  |  |
|                           | ⊖ Yes/ हाँ ⊖ No/ नहीं                                                                                   |                                                                                                    |  |  |
|                           | *Are you a child of specially abled/ disability?/ क्या आप विशेष रूप से विकलांग/ विकलांगता के बच्चे हैं? |                                                                                                    |  |  |
|                           | ○ Yes/ हाँ ○ No/ नहीं                                                                                   |                                                                                                    |  |  |
|                           |                                                                                                    |                                                                                                    |  |  |
|                           | Are you Sweeper's Son/Daughter?/ क्या आप सफाइ कमचारा के पुत्र/पुत्रा ह?                                 |                                                                                                    |  |  |
|                           | ○ Yes                                                                                                   |                                                                                                    |  |  |
|                           | Fee Details/ शुल्क का विवरण                                                                             |                                                                                                    |  |  |

# छात्र को शुल्क रसीद अपलोड करनी होगी और declaration box per check लगाना होगा और फिर सबमिट बटन पर click करना होगा

#### Fee Details/ शुल्क का विवरण

| Note: Enter 0 (zero) if not applicable, Valid File Types: jpg/jpeg/pdf, Max. File Size: 1MB, Attach color scanning of original document. |                                                         |  |  |  |  |
|----------------------------------------------------------------------------------------------------|---------------------------------------------------------|--|--|--|--|
| *Total Receipt Amount (₹)/ रसीद की कुल राशि (₹)<br>500                                                                                   | *Fee Receipt/ शुल्क की रसीद<br>Choose File Drawing5.pdf |  |  |  |  |
| * 🔲 🛛 I have not taken admission in the institute through Management/NRI/Spot quota/ मैंने प्रबंधन/एनआरआई/स्पॉट कोटा से                  | संस्थान में प्रवेश नहीं लिया है                         |  |  |  |  |

I. उपरोक्त ऑनलाइन आवेदन में मेरे द्वारा दी गयी सभी जानकारी तथा तथ्य पूर्णतया सत्य है| II. ऑनलाइन आवेदन पत्र के साथ सभी दस्तावेजों की स्वप्रमाणित स्कैन कर अपलोड की गयी प्रतिया सही है तथा किसी भी प्रकार का कोई बदलाव या जालसाजी नूहीं की गयी हैं|

III. मैं यह बात अच्छी तरह से समझता हूँ कि मेरे द्वारा दस्तावेजों में फेर बदल किया गया या किसी तथ्य को लोड़ मरोड़ कर प्रस्तुत किया गया है या मैंने सरकार को किसी भी तरह से गुमराह करने का प्रयास किया हैं या छल – कपट बेईमानी के आधार पर छात्रवर्ती राशी प्राप्त करने हेतु आवेदन किया है तो सरकार आईपीसी के धारा 177 , 197, 198, 199,200 एवं 420 के तहत मेरे विरुद्ध फोजदारी मुकदमा दर्ज कर कार्यवाही करने के लिए विभाग पूर्णत स्वतंत्र है | मैं यह भी जानता हूँ कि न्यायालय द्वारा दोषी पाए जाने ऐसे कृत्य के परिणाम स्वरूप मुझे 3 वर्ष से 7 वर्ष तक की कैद हो संकती है।

IV. प्रमाणित किया जाता है कि मेरे द्वारा उक्त योजना के अतिरिक्त राज्य सरकार अथवा भारत सरकार की किसी अन्य छात्रवृत्ति योजना इस शैक्षणिक वर्ष में छात्रवृत्ति के लिए आवेदन नहीं किया गया है।

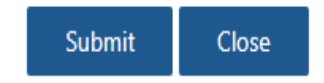

Site designed, developed & hosted by Department of Information Technology & Communication, Govt. of Rajasthan. For any assistance please mail us at : helpdesk[dot]scholarshin[at]rajasthan[dot]gov[dot]in

## Application submitted होने पर unique application number उत्पन्न हो जाएगी

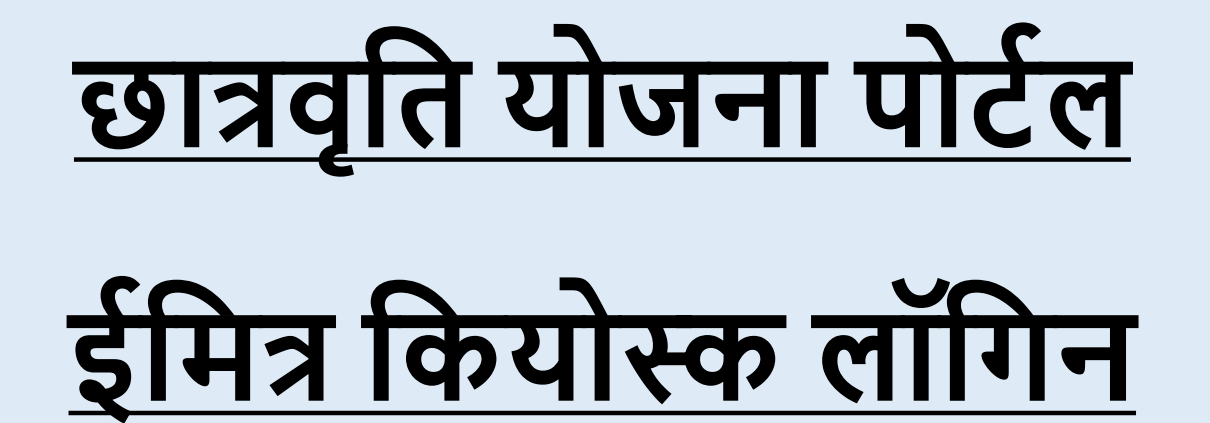

### ई-मित्र कियोस्क अपनी SSO Id से SSO पोर्टल पर लॉग इन करना होगा और छात्रवृत्ति योजना का चयन करना होगा, फिर छात्र जनाधार नंबर डालना होगा, फिर छात्र का नाम चुनना होगा और छात्र आधार नंबर डालना होगा, फिर OK बटन पर click करना होगा।

| Scholarship Portal                          |                                | 11.311.311.311.5 |   | Back To Emitra Sign Out |
|---------------------------------------------|--------------------------------|------------------|---|-------------------------|
| P<br>Student Scholarship / Profile Creation |                                |                  |   |                         |
| Jan Aadhar ID Authentication                |                                |                  |   |                         |
| *Jan Aadhar ID/ Acknowledgement ID          |                                |                  |   |                         |
| 4603220418                                  | Select Member (Student)        | VALIDATE RESET   | 1 |                         |
|                                             | O KESHAR DEVI                  |                  |   |                         |
|                                             | HEMRAJ                         |                  |   |                         |
|                                             | ○ KESHU RAM                    |                  |   |                         |
|                                             |                                |                  |   |                         |
|                                             | O BANSHI LAL                   |                  |   |                         |
|                                             | ENTER AADHAR NUMBER OF HEMRAJ* | ENTER AADHAR NO. |   |                         |
|                                             |                                | Ok Close         |   |                         |
|                                             |                                |                  |   |                         |

### बायोमेट्रिक सत्यापन pop-up दिखाई देगा और छात्र/छात्रा को अपना बायोमेट्रिक सत्यापित करना होगा

| dent Scholarship Profile Creation                                                                                                    |                                                                                                    |
|----------------------------------------------------------------------------------------------------|----------------------------------------------------------------------------------------------------|
|                                                                                                    |                                                                                                    |
| an Aadhar ID Authentication                                                                                                    |                                                                                                    |
| an Aadhar ID/ Acknowledgement ID                                                                                                    |                                                                                                    |
| 503220418                                                                                                    | VALIDATE RESET                                                                                                    |
|                                                                                                    | XXXXX-XXXXX-08888                                                                                                    |
| Personal Information/ त्यक्तियात जानकारी                                                                                                    |                                                                                                    |
| A. Personal Information/ व्यक्तिगत जानकारी                                                                                                    |                                                                                                    |
| adhaar Number/ आधार संख्या<br>xXXX-XXXX-0557                                                                                                    | िंगरप्रिंट<br>■ में एतद्ववारा घोषणा करता/ करती हूँ कि मुझे आधार आधारित                                                                                                    |
| n Personal Information/ व्यक्तिगत जानकारी<br>adhaar Number/ आधार संख्या<br>XXXX-XXXX-0557<br>ate of Birth/ जन्म की तारीख                                                                           | णिगरप्रिंट<br>में एतद्ववारा घोषणा करता/ करती हूँ कि मुझे आधार आधारित<br>प्रमाणीकरण प्रणाली के साथ अपने आप को प्रमाणित करने में कोई<br>आपत्ति नहीं है और में आधार आधारित प्रमाणीकरण/ ईकेवाईसी के लिए                                                                                                    |
| adhaar Number/ आधार संख्या<br>xxxxx-xxxx-0557<br>ate of Birth/ जन्म की तारीख<br>05-05-2004                                                                                                    | िमगरप्रिट<br>ि मैं एतद्ववारा घोषणा करता/ करती हूँ कि मुझे आधार आधारित<br>प्रमाणीकरण प्रणाली के साथ अपने आप को प्रमाणित करने में कोई<br>आपत्ति नहीं है और मैं आधार आधारित प्रमाणीकरण/ ईकेवाईसी के लिए<br>अपने आधार संख्या, बॉयोमीट्रिक और/ या ओटीपी प्रदान करने के लिए<br>सहमति देता/ देती हूँ। आधार सिस्टम से मोबाइल नंबर और ईमेल तक                                                                                     |
| A Personal Information/ व्यक्तिगत जानकारी<br>Nadhaar Number/ आधार संख्या<br>XXXX-XXXX-0557<br>Nate of Birth/ जन्म की तारीख<br>05-05-2004<br>Nother's Name/ माता का नाम                             | ि में एतदुवारा घोषणा करता/ करती हूँ कि मुझे आधार आधारित<br>प्रमाणीकरण प्रणाली के साथ अपने आप को प्रमाणित करने में कोई<br>आपत्ति नहीं है और में आधार आधारित प्रमाणीकरण/ ईकवाईसी के लिए<br>अपने आधार संख्या, बॉयोमीट्रिक और/ या ओटीपी प्रदान करने के लिए<br>सहमति देता/ देती हूँ। आधार सिस्टम से मोबाइल नंबर और ईमेल तक<br>पहुंचने के लिए में अपनी स्पष्ट सहमति भी देता/ देती हूँ।                                         |
| A. Personal Information/ व्यक्तिगत जानकारी<br>adhaar Number/ आधार संख्या<br>XXXX-XXXX-0557<br>ate of Birth/ जन्म की तारीख<br>D5-05-2004<br>Iother's Name/ माता का नाम<br>KESAR DEVI                | िषिगरप्रिट<br>- मैं एतद्ववारा घोषणा करता/ करती हूँ कि मुझे आधार आधारित<br>प्रमाणीकरण प्रणादी के साथ अपने आप को प्रमाणित करने में कोई<br>आपत्ते नहीं है और मैं आधार आधारित प्रमाणीकरण/ इकेवाईसी के लिए<br>अपने आधार संख्या, बॉयोमीट्रिक और/ या ओटीपी प्रदान करने के लिए<br>सहमति देता/ देती हूँ। आधार सिस्टम से मोबाइल नंबर और ईमेल तक<br>पहुंचने के लिए मैं अपनी स्पष्ट सहमति भी देता/ देती हूँ।<br>कैप्यर करें रह्वकरें |
| A. Personal Information/ व्यक्तिगत जानकारी<br>adhaar Number/ आधार संख्या<br>XXXX-XXXX-0557<br>late of Birth/ जन्म की तारीख<br>05-05-2004<br>(other's Name/ माता का नाम<br>(ESAR DEVI<br>ender/ लिग | ि मैं एतदुवारा घोषणा करता/ करती हूँ कि मुझे आधार आधारित<br>प्रमाणीकरण प्रणाती के साथ अपने आप को प्रमाणित करने में कोई<br>आपत्ति नहीं है और मैं आधार आधारित प्रमाणीकरण/ ईकेवाईवी के लिए<br>अपने आधार संख्या, बॉयोमीट्रिक और/ या ओटीपी प्रदान करने के लिए<br>सहमति देता/ देती हूँ। आधार सिस्टम से मोबाइल नंबर और ईमेल तंक<br>पहुंचने के लिए मैं अपनी स्पष्ट सहमति भी देता/ देती हूँ।<br>केप्चर के रहुकरे                   |

### बायोमेट्रिक वेरिफिकेशन के बाद success का मैसेज आएगा

| Student Scholarship / Profile Creation                                               |                                                                                           |                                                           |                                               |                        |
|--------------------------------------------------------------------------------------|-------------------------------------------------------------------------------------------|-----------------------------------------------------------|-----------------------------------------------|------------------------|
|                                                                                      |                                                                                           |                                                           |                                               |                        |
| Jan Aadhar ID Authentication                                                         |                                                                                           |                                                           |                                               |                        |
| *Jan Aadhar ID/ Acknowledgement ID                                                   |                                                                                           |                                                           |                                               |                        |
| 4603220418                                                                           | VALIDA                                                                                    | ATE RESET                                                 |                                               |                        |
|                                                                                      | XXXX-XXXX-0888                                                                            | tật Eng                                                   |                                               |                        |
|                                                                                      |                                                                                           |                                                           |                                               |                        |
| Note: Jan-Dhan account is not allowed for scholarship, Student should have scholarsh | lip account/ normal savir                                                                 |                                                           |                                               |                        |
| A. Personal Information/ व्यक्तिगत जानकारी                                           |                                                                                           |                                                           |                                               |                        |
| *Aadhaar Number/ आधार संख्या                                                         | ्र्र्ग्न<br>फिंगरप्रिंट                                                                   |                                                           |                                               |                        |
| XXXX-XXXX-0557                                                                       |                                                                                           |                                                           |                                               |                        |
| Note of Picth ( जना की नगीज                                                          | ✓ मैं एतद्ववारा घोषणा करता/ करती हूँ कि मु<br>प्रमाणीकरणा प्रणाली के साथ आप को प्रम       | झे आधार आधारित<br>गणिव करने में कोई Jourshold (प्राप्तके) | गणन का नगा                                    |                        |
|                                                                                      | अपनि नहीं है और मैं आधार आधारित प्रमाणिक के                                               | ।/ ईकेवाईसी के लिए                                        | ਸ਼ਰੂਲ ਕੰਮ ਸਾਜ                                 |                        |
|                                                                                      | अपने आधार संख्या, बायामाट्रिक आर/ या आटापा<br>सहमति देता/ देती हूँ। आधार सिस्टम से मोबाइल | प्रदान करन के लिए<br>नंबर और ईमेल तक                      |                                               |                        |
| *Mother's Name/ माता का नाम                                                          | पहुंचने के लिए मैं अपनी स्पष्ट सहमति भी देता/ देती                                        | <u> ត្ត័</u> រ                                            |                                               |                        |
| KESAR DEVI                                                                           | कैप्चर करें वेरीफाई करें रह                                                               | ्करें                                                     |                                               |                        |
| *Gender/ लिंग                                                                        | *Caste C                                                                                  | Lategory/ जाति श्रेणी                                     |                                               |                        |
|                                                                                      | ⊖ sc/                                                                                     | एससी 🔿 ST/ एसटी 💿 OBC/ ओब                                 | गेसी 🛛 SBC/ Spacial Class/ एसबीसी/ विशेष वर्ग | 🔿 EBC/ ईबीसी 🛛 GEN/ जन |
| 💿 Male/ पुरुष 📀 Female/ स्त्री 🔿 Transgender/ ट्रैन्ज़ोन्डर                          |                                                                                           |                                                           |                                               | MANITRA MES100         |
| Male/ पुरुष ○ Female/ स्त्री ○ Transgender/ ट्रैन्ज़्जेन्डर                          |                                                                                           |                                                           |                                               |                        |
| Male/ पुरुष                                                                          |                                                                                           |                                                           |                                               |                        |

helpdesk[dot]scholarship[at]rajasthan[dot]gov[dot]in

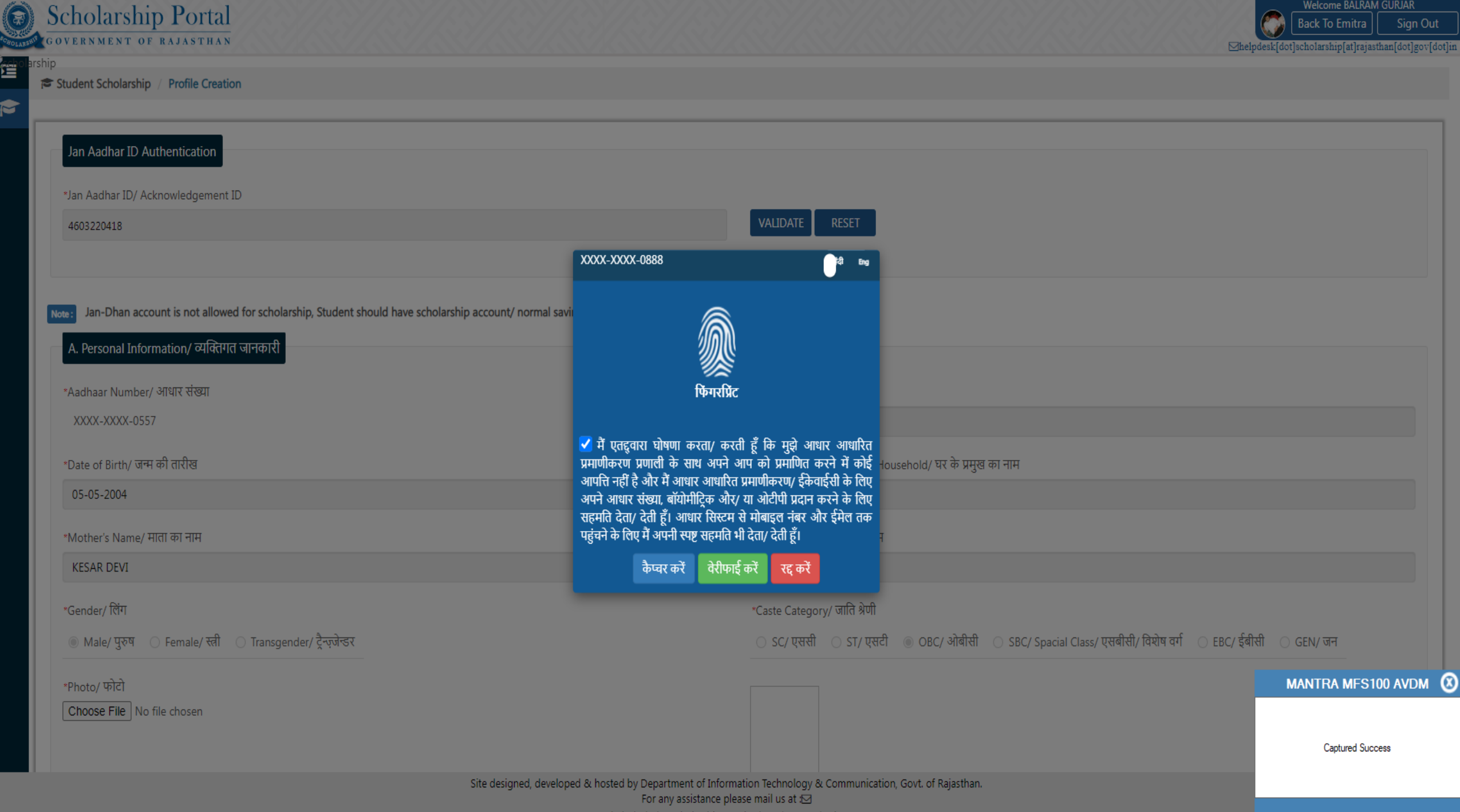

helpdesk[dot]scholarship[at]rajasthan[dot]gov[dot]in

# छात्र/छात्रा) को सामने दिखाई दे रहे फॉर्म में अपनी आवश्यक जानकारी भरनी होगी और अपना मोबाइल नंबर और ईमेल आईडी सत्यापित करना होगा

| ─ Yes/ हाँ 💿 No/ नहीं                                                                                      |                                                             |
|----------------------------------------------------------------------------------------------------|-------------------------------------------------------------|
| *Card No. (APL/ BPL/ Antyodaya, if any)/ कार्ड नं (एपीएल/ बीपीएल/ अन्त्योदय, यदि कोई हो)                   | *Marital Status/ वैवाहिक स्थिति                             |
| 006945615113                                                                                               | 🔿 Married/ विवाहित 💿 Unmarried/ अविवाहित 🔿 Others/ अन्य     |
| *Aadhar Number (Person Mentioned in Income Certificate)/ आधार संख्या (आय प्रमाण पत्र में उल्लिखित व्यक्ति) |                                                             |
| ENTER 12 DIGIT AADHAAR NUMBER                                                                              |                                                             |
| *Are you a child of widowed?/ क्या आप विधवा के बच्चे हैं?                                                  | *Are you an orphan?/ क्या आप अनाथ हैं?                      |
| ○ Yes/ हाँ ● No/ नहीं                                                                                      | ● Yes/ हाँ ○ No/ नहीं                                       |
| *Are you a widowed self?/ क्या आप स्वयं विधवा हैं?                                                         | *Are you a divorced self?/ क्या आपने स्वयं तलाक दे दिया है? |
| ⊖ Yes/ हाँ                                                                                                 | ○ Yes/ हाँ ● No/ नहीं                                       |
| *Student's Mobile Number/ विद्यार्थी का मोबाइल नंबर                                                        | 8306677043 Validate                                         |
| Student's Email Address/ विद्यार्थी का ई-मेल पता                                                           | ENTER STUDENT'S EMAIL ADDRESS Validate                      |
|                                                                                                    |                                                             |
| B. Permanent Address/ स्थायी पता                                                                           |                                                             |
| *Rural/ Urban/ ग्रामीण/ शहरी                                                                               |                                                             |
| Rural/ ग्रामीण ○ Urban/ शहरी                                                                               |                                                             |
|                                                                                                    |                                                             |

| House/ Building/ Apartment No./ घर/ निर्माण/ अपार्टमेंट नं. | *Street/ Road/ Lane/ स्ट्रीट/ रोड/ लेन               |
|-------------------------------------------------------------|------------------------------------------------------|
| ENTER HOUSE/ BUILDING/ APARTMENT NO.                        | WARD N. 07                                           |
| Landmark/ सीमा चिन्ह                                        | *Area/ Locality/ Sector/ क्षेत्र/ स्थान/ खंड         |
| Site designed, developed & hosted by Department of Informa  | ation Technology & Communication, Govt, of Bajasthan |

For any assistance please mail us at 🖂

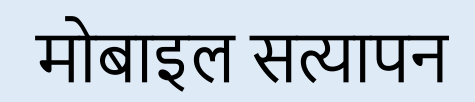

| ) Yes/ हाँ । ම No/ नहीं                                                     |                                       |                                                         |   |
|-----------------------------------------------------------------------------|---------------------------------------|---------------------------------------------------------|---|
| Card No. (APL/ BPL/ Antyodaya, if any)/ कार्ड नं (एपीएल/ बीपीएल/ अन्त्योदय, | यदि कोई हो)                           | "Marital Status/ वैवाहिक स्थिति                         |   |
| 006945615113                                                                |                                       | 🔿 Married/ विवाहित 💿 Unmarried/ अविवाहित 🔿 Others/ अन्य |   |
| Aadhar Number (Person Mentioned in Income Certificate)/ आधार संख्या (अ      | भाय प्रमाण पत्र में उल्लिखित व्यक्ति) |                                                         |   |
| ENTER 12 DIGIT AADHAAR NUMBER                                               |                                       |                                                         |   |
| Are you a child of widowed?/ क्या आप विधवा के बच्चे हैं?                    |                                       | *Are you an orphan?/ क्या आप अनाथ हैं?                  |   |
| ) Yes/ हाँ                                                                  |                                       | ● Yes/ हाँ 🔿 No/ नहीं                                   |   |
| Are you a widowed self?/ क्या आप स्वयं विधवा हैं?<br>○ Yes/ हाँ 		 No/ नहीं | Validate Mobile OTP                   | ाक दे दिया है?                                          |   |
| Student's Mobile Number/ विद्यार्थी का मोबाइल नंबर                          | *Enter Mobile OTP                     | ENTER MOBILE OTP                                        | e |
| tudent's Email Address/ विद्यार्थी का ई-मेल पता                             |                                       | Validate                                                | e |
| 3. Permanent Address/ स्थायी पता                                            |                                       |                                                         |   |
| Rural/ Urban/ ग्रामीण/ शहरी                                                 |                                       |                                                         |   |
| © Rural/ ग्रामीण ── Urban/ शहरी                                             |                                       |                                                         |   |
| buse/ Building/ Apartment No./ घर/ निर्माण/ अपार्टमेंट नं.                  |                                       | "Street/ Road/ Lane/ स्ट्रीट/ रोड/ लेन                  |   |
|                                                                             |                                       | WARD N GT                                               |   |

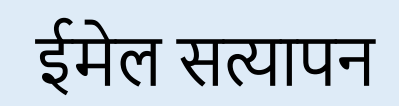

| Scholarship Portal<br>Government of Rajasthan                                            |                                | Back to SSO Sign Out                                                                              |
|------------------------------------------------------------------------------------------|--------------------------------|---------------------------------------------------------------------------------------------------|
| Student Scholarship / Profile Creation                                                   |                                |                                                                                                   |
|                                                                                          |                                |                                                                                                   |
| Note: Jan-Dhan account is not allowed for scholarship, Student should have scholarship a | ccount/ normal saving account. |                                                                                                   |
| A. Personal Information/ व्यक्तिगत जानकारी                                               |                                |                                                                                                   |
| *Aadhaar Number/ आधार संख्या                                                             |                                | *Name/ नाम                                                                                        |
| XXXX-XXXX-0557                                                                           |                                | HEMRAJ                                                                                            |
| *Date of Birth/ जन्म की तारीख                                                            |                                | "Name of the Head of the Household/ घर के प्रमुख का नाम                                           |
| 05-05-2004                                                                               | Validate Email OTP             |                                                                                                   |
| *Mother's Name/ माता का नाम                                                              |                                |                                                                                                   |
| KESAR DEVI                                                                               | *Enter Email OTP               | ENTER EMAIL OTP                                                                                   |
| *Gender/ लिंग                                                                            |                                |                                                                                                   |
| Male/ पुरुष ○ Female/ रती ○ Transgender/ ट्रैन्ज्जेन्डर                                  |                                | SBC/ Spacial Class/ एसबीसी/ विशेष वर्ग 🔿 EBC/ ईबीसी 🔿 GEN/ जन                                     |
| *Photo/ फोटो                                                                             |                                | Validate                                                                                          |
| Choose File No file chosen                                                               |                                |                                                                                                   |
|                                                                                          |                                |                                                                                                   |
|                                                                                          |                                |                                                                                                   |
| *Religion/ धम                                                                            | द्ध 🔿 Parsi/ पारसी 🔿 Jain/ जैन | *Economic Group/ आथिक समूह<br>BPL/ बीपीएल APL/ एपीएल Antvodava/ अन्त्योदय State BPL/ राज्य बीपीएल |
| *Are you a minority ?/ आप अल्पसंख्यक हैं?<br>○ Yes/ हाँ                                  |                                |                                                                                                   |
| *Card No. (APL/ BPL/ Antyodaya, if any)/ कार्ड नं (एपीएल/ बीपीएल/ अन्त्योदय, यदि कोई हो) |                                | *Marital Status/ वैवाहिक स्थिति                                                                   |
| 006945615113                                                                             |                                | 🔿 Married/ विवाहित 💿 Unmarried/ अविवाहित 🔿 Others/ अन्य                                           |

### सत्यापन के बाद, दोनों को सत्यापित के रूप में दिखाया जाएगा

| 0003 13013113                                                                                              |                                                             |
|----------------------------------------------------------------------------------------------------|-------------------------------------------------------------|
| *Aadhar Number (Person Mentioned in Income Certificate)/ आधार संख्या (आय प्रमाण पत्र में उल्लिखित व्यक्ति) |                                                             |
| XXXX-XXXX-0557                                                                                             |                                                             |
| *Are you a child of widowed?/ क्या आप विधवा के बच्चे हैं?                                                  | *Are you an orphan?/ क्या आप अनाथ हैं?                      |
| ○ Yes/ हाँ 💿 No/ नहीं                                                                                      | ● Yes/ हाँ ○ No/ नहीं                                       |
| *Are you a widowed self?/ क्या आप स्वयं विधवा हैं?                                                         | *Are you a divorced self?/ क्या आपने स्वयं तलाक दे दिया है? |
| ○ Yes/ हॉ ● No/ नहीं                                                                                       | ─ Yes/ हो                                                   |
| *Student's Mobile Number/ विद्यार्थी का मोबाइल नंबर                                                        | 8306677043                                                  |
| Student's Email Address/ विद्यार्थी का ई-मेल पता                                                           | BALRFGHGHAMCHECHI@GMAIL.COM                                 |
|                                                                                                    |                                                             |
| B. Permanent Address/ स्थायी पता                                                                           |                                                             |
| *Pural/Urban/ सामीण/ घाटनी                                                                                 |                                                             |
| Rural/ ग्रामीण ○ Urban/ शहरी                                                                               |                                                             |
| House/ Building/ Apartment No./ घर/ निर्माण/ अपार्टमेंट नं.                                                | *Street/ Road/ Lane/ स्ट्रीट/ रोड/ लेन                      |
| ENTER HOUSE/ BUILDING/ APARTMENT NO.                                                                       | WARD N. 07                                                  |
| Landmark/ सीमा चिन्ह                                                                                       | *Area/ Locality/ Sector/ क्षेत्र/ स्थान/ खंड                |
| ENTER LANDMARK                                                                                             | ENTER AREA/ LOCALITY/ SECTOR                                |
| *District/ जिला                                                                                            | *City/ Block/ Panchayat Samiti/ शहर/ ब्लॉक/ पंचायत समिति    |
| BIKANER                                                                                                    | BAJJU KHALSA/ बज्जू खालसा                                   |
| *Gram Panchayat/ Ward Number/ ग्राम पंचायत/ वार्ड संख्या                                                   | *Village/ गांव                                              |
| MITHARIYA/                                                                                                 | MITHARIYA/                                                  |
| Site decigned, developed & hosted by Department of In                                                      | formation Technology & Communication Court of Painsthan     |

For any assistance place mail us at 57 helpdark scholarchin@raiasthan govin

### विद्यार्थी को माता-पिता/अभिभावक/पति का सही पैन नंबर भरना होगा

| Scholarship Portal<br>GOVERNMENT OF RAJASTHAN                                                    |                                                                                                    | Back to SSO Sign Out |
|--------------------------------------------------------------------------------------------------|----------------------------------------------------------------------------------------------------|----------------------|
| BIKANER                                                                                          | UNGARGARH                                                                                             |                      |
| E. Bank Details/ बैंक का विवरण<br>*Is your account Jan-Dhan type?/ आपका खाता जन धन प्रकार का है? |                                                                                                    |                      |
| *Bank Name/ बैंक का नाम                                                                          | Branch Name/ शाखा नाम                                                                                 |                      |
| STATE BANK OF INDIA                                                                              | TEST                                                                                                  |                      |
| *Account Number/ खाता संख्या                                                                     | *Bank State/ बैंक का राज्य                                                                            |                      |
| 38241881163                                                                                      | RAJASTHAN                                                                                             | <b>`</b>             |
| *IFSC Code/ आईएफएससी कोड                                                                         | Parents/ Guargian/ Husband PAN Card Number/ पिता-माता/ अभिभावक/ पति का पैन कार्ड नंबर                 |                      |
| SBIN0031496                                                                                      | ΑΑΑΑΑ7777Α                                                                                            |                      |
| *MICR Code/ एमआईसीआर कोड                                                                         |                                                                                                    |                      |
| 0028796                                                                                          |                                                                                                    |                      |
| F. Attachments/ संलग्नक                                                                          |                                                                                                    |                      |
| Note: Valid File Ty                                                                              | /pes: jpg/jpeg/pdf, Max. File Size: 512KB per attachment, Attach color scanning of original document. |                      |
| *Domicile/ Bonafide Issuing District/ मूल निवास जारी करने वाला जिला                              | BIKANER                                                                                               | •                    |
| *Domicile Issuing Tehsil/ मूल निवास जारी करने वाला तहसील                                         | BAJJU                                                                                                 | •                    |
| *Domicile Certificate Token No/ मुल निवास प्रमाण-पत्र टोकन नम्बर                                 | 230552394325                                                                                          |                      |

# रोल नंबर का उपयोग करके RBSE में मार्कशीट को मान्य करें यदि रोल नंबर सत्यापित है, या सत्यापित नहीं है, तो दोनों स्थितियों में मार्कशीट को अपलोड विकल्प का उपयोग करके अपलोड करना होगा।

| F. Attachments/ संलग्नक                                                                                                 |                                     |  |  |  |
|----------------------------------------------------------------------------------------------------|-------------------------------------|--|--|--|
| Note: Valid File Types: jpg/jpeg/pdf, Max. File Size: 512KB per attachment, Attach color scanning of original document. |                                     |  |  |  |
| *Domicile/ Bonafide Issuing District/ मूल निवास जारी करने वाला जिला                                                     | BIKANER                             |  |  |  |
| *Domicile Issuing Tehsil/ मूल निवास जारी करने वाला तहसील                                                                | BAJJU                               |  |  |  |
| *Domicile Certificate Token No/ मूल निवास प्रमाण-पत्र टोकन नम्बर                                                        | 230552394325                        |  |  |  |
| *Family's Annual Income Certificate/ परिवार की वार्षिक आय                                                               | 57000                               |  |  |  |
| *Parents Death Certificate/ माता पिता के मृत्यु प्रमाण पत्र                                                             | Choose File Cast Crtificate (2).jpg |  |  |  |
| *Online Issued Caste Certificate Token No / ऑनलाइन जारी किया गया जाति प्रमाणपत्र टोकन नम्बर                             | 230552392210                        |  |  |  |
| *10th Exam Board/10th Exam Passed Year/ 10वीं परीक्षा उत्तीर्ण वर्ष                                                     | 2023                                |  |  |  |
| *10th Exam Board/ 10वीं परीक्षा बोर्ड                                                                                   | RBSE (RAJASTHAN BOARD)              |  |  |  |
| *10th Exam Passed Roll No./ 10वीं परीक्षा उत्तीर्ण का रोल नंबर                                                          | 56565666 Validate Roll No           |  |  |  |
|                                                                                                    |                                     |  |  |  |

I. उपरोक्त ऑनलाइन आवेदन में मेरे द्वारा दी गयी सभी जानकारी तथा तथ्य पूर्णतया सत्य है।
 II. ऑनलाइन आवेदन पत्र के साथ सभी दस्तावेजों की स्वप्रमाणित स्कैन कर अपलोड की गयी प्रतिया सही है तथा किसी भी प्रकार का कोई बदलाव या जालसाजी नहीं की गयी है।

### CBSE मार्कशीट होने की स्थिति में डीजी लॉकर से मार्कशीट प्राप्त होती है , मार्कशीट डीजी लॉकर से प्राप्त होने और नहीं होने दोनों स्थितियों में अपलोड विकल्प का उपयोग करके मार्कशीट अपलोड करना होगा।

| F. Attachments/ संलग्नक                                                                                                 |                                                                                 |                                               |  |  |
|----------------------------------------------------------------------------------------------------|---------------------------------------------------------------------------------|-----------------------------------------------|--|--|
| Note: Valid File Types: jpg/jpeg/pdf, Max. File Size: 512KB per attachment, Attach color scanning of original document. |                                                                                 |                                               |  |  |
| *Domicile/ Bonafide Issuing District/ मूल निवास जारी करने वाला जिला                                                     |                                                                                 | BIKANER                                       |  |  |
| *Domicile Issuing Tehsil/ मूल निवास जारी करने वाला तहसील                                                                |                                                                                 |                                               |  |  |
| *Domicile Certificate Token No/ मूल निवास प्रमाण-पत्र टोकन नम्बर                                                        | Confirmation                                                                    |                                               |  |  |
| *Family's Annual Income Certificate/ परिवार की वार्षिक आय                                                               | Do You Want to Get 10th Mark Sheet From DIGI<br>अंकपत्र प्राप्त करना चाहते हैं। | LOCKER/ क्या आप DIGILOCKER से 10 वीं कक्षा का |  |  |
| *Parents Death Certificate/ माता पिता के मृत्यु प्रमाण पत्र                                                             |                                                                                 | Yes                                           |  |  |
| *Online Issued Caste Certificate Token No / ऑनलाइन जारी किया गया जाति प्रमाणपत्र टोकन नम्बर                             |                                                                                 | 230552392210                                  |  |  |
| *10th Exam Board/10th Exam Passed Year/ 10वीं परीक्षा उत्तीर्ण वर्ष                                                     |                                                                                 | 2023                                          |  |  |
| *10th Exam Board/ 10वीं परीक्षा बोर्ड                                                                                   |                                                                                 | CBSE (CENTRAL BOARD)                          |  |  |

🗸 🛛 I. उपरोक्त ऑनलाइन आवेदन में मेरे द्वारा दी गयी सभी जानकारी तथा तथ्य पूर्णतया सत्य है|

💵 ऑनलाइन आवेदन पत्र के साथ सभी दस्तावेजों की स्वप्रमाणित स्कैन कर अपलोड की गयी प्रतिया सही है तथा किसी भी प्रकार का कोई बदलाव या जालसाजी नहीं की गयी है|

III. मैं यह बात अच्छी तरह से समझता हूँ कि मेरे द्वारा दस्तावेजों में फेर बदल किया गया या किसी तथ्य को छुपाया गया है या किसी तथ्य को तोड़ मरोड़ कर प्रस्तुत किया गया है या मैंने सरकार को किसी भी तरह से गुमराह करने का प्रयास किया है या छल – कपट बेईमानी के आधार पर छात्रवर्ती राशी प्राप्त करने हेतु आवेदन किया है तो सरकार जो किसी नथ्य को तोड़ मरोड़ कर प्रस्तुत किया गया है या मैंने सरकार को किसी भी तरह से गुमराह करने का प्रयास किया है या छल – कपट बेईमानी के आधार पर छात्रवर्ती राशी प्राप्त करने हेतु आवेदन किया है तो सरकार जो किसी भी तरह से गुमराह करने का प्रयास किया है या छल – कपट बेईमानी के आधार पर छात्रवर्ती राशी प्राप्त करने हेतु आवेदन किया है तो सरकार जो ईपी की धारा 177 , 197, 198, 199,200 एवं 420 के तहत मेरे विरुद्ध फोजदारी मुकदमा दर्ज कर कार्यवाही करने के लिए विभाग पूर्णत स्वतंत्र है | मैं यह भी जानता हूँ कि न्यायालय द्वारा दोषी पाए जाने ऐसे कृत्य के परिणाम स्वरूप मुझे 3 वर्ष से 7 वर्ष तक की कैद हो सकती है।

### प्रोफ़ाइल बनने के बाद सफलतापूर्वक प्रोफ़ाइल गई है का संदेश दिखाई देगा

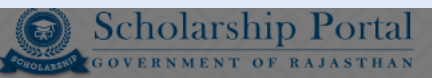

Back to SSO Sign Out

Student Scholarship / Profile Creation

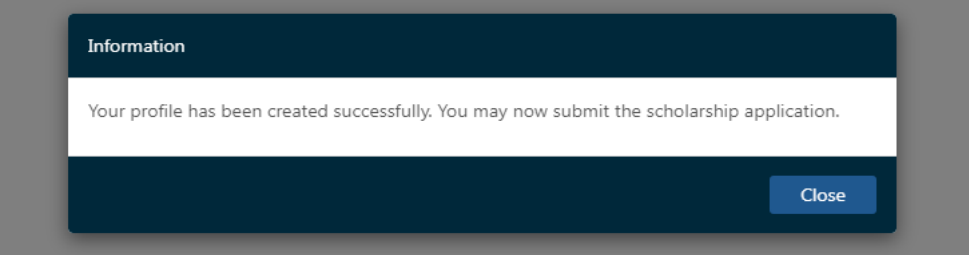

Site designed, developed & hosted by Department of Information Technology & Communication, Govt. of Rajasthan.

## **Apply new application**

### न्यू एप्लिकेशन icon पर Click करें और छात्र/छात्र का बायोमेट्रिक सत्यापन करें

|                           |                                       |                                                                                                    | DACK 10 SOU SION                             |
|---------------------------|---------------------------------------|----------------------------------------------------------------------------------------------------|----------------------------------------------|
| GOVERNMENT OF R           | AJASTHAN                              |                                                                                                    | ☐helpdesk[dot]scholarship[at]rajasthan[dot]g |
| scholarship 💶             | Student Scholarship / New Application |                                                                                                    |                                              |
| 🗢 Student Scholarship 🛛 🖨 |                                       |                                                                                                    |                                              |
|                           |                                       |                                                                                                    |                                              |
| → View & Update Profile   |                                       |                                                                                                    |                                              |
| → New Application         |                                       |                                                                                                    |                                              |
| → FREESHIP CARD           |                                       | YYYY YYYY 0888                                                                                                    |                                              |
| FAQ                       |                                       |                                                                                                    |                                              |
|                           |                                       | किंगरप्रिंट<br>• मैं एतद्वारा घोषणा करता/ करती हूँ कि मुझे आधार आधारित<br>प्रमाणीकरण प्रणाली के साथ अपने आप को प्रमाणित करने में कोई<br>आपति नहीं है और मैं आधार आधारित प्रमाणीकरण/ ईकेवाईसी के लिए<br>आपने अपन प्रांच्या केंग्रेगीकि और प्रभाणीकरण/ ईकेवाईसी के लिए |                                              |
|                           |                                       | सहमति देता/ देती हूँ। आधार सिस्टम से मोबाइल नंबर और ईमेल तक<br>पहुंचने के लिए मैं अपनी स्पष्ट सहमति भी देता/ देती हूँ।<br>कैप्चर करें                                                                                                    |                                              |
|                           |                                       |                                                                                                    |                                              |
|                           |                                       |                                                                                                    |                                              |
|                           |                                       |                                                                                                    |                                              |
|                           |                                       |                                                                                                    |                                              |
|                           |                                       |                                                                                                    |                                              |
|                           |                                       |                                                                                                    |                                              |

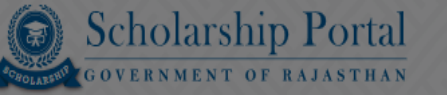

Ē

0

Student Scholarship / New Application

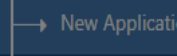

L FAQ

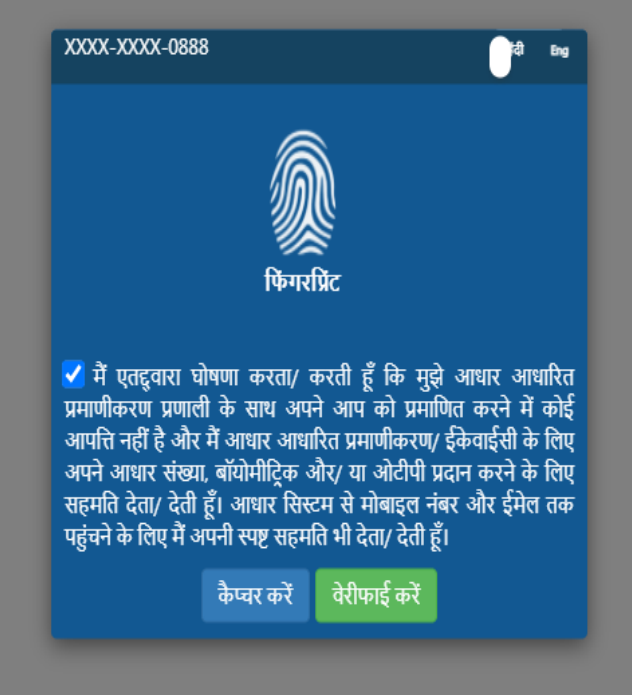

MANTRA MFS100 AVDM 🔞

Captured Success

# विश्वविद्यालय और संस्थान के विवरण का चयन करें, फिर अंतिम परीक्षा उत्तीर्ण छात्र के रोल नंबर को validate करें

| <b>1</b>                  | *Last Exam Passed/ अंतिम परीक्षा उत्तीर्ण                                                               |                                                                                            |
|---------------------------|----------------------------------------------------------------------------------------------------|--------------------------------------------------------------------------------------------|
| 🗢 Student Scholarship 🛛 😑 | X                                                                                                    |                                                                                            |
| → Dashboard               | *Board/University/बोर्ड/विश्वविद्यालय                                                                   | *Exam Passed Year/ परीक्षा उत्तीर्ण वर्ष                                                   |
| → View & Update Profile   | Rajasthan Board                                                                                         | ✓ 2023                                                                                     |
| → New Application         |                                                                                                    |                                                                                            |
| → Freeship Card           | *Last Exam Passed Roll/ Enroll. No./ अंतिम परीक्षा उत्तीर्ण का रोल/ नामां. सं.<br>Validate Roll No      | *Last Exam Passed/ अंतिम परीक्षा उत्तीर्ण (%)                                              |
| FAO                       | 444444                                                                                                  | LAST EXAM PASSED (%)                                                                       |
| P mag                     |                                                                                                    |                                                                                            |
|                           | *Are you besteller?/ त्या आप त्यानात्मी हैं?                                                            |                                                                                            |
|                           |                                                                                                    |                                                                                            |
|                           |                                                                                                    |                                                                                            |
|                           | *Are you a widowed self?/ क्या आप स्वयं विधवा हैं?                                                      | *Are you a divorced self?/ क्या आपने स्वयं तलाक दे दिया है?                                |
|                           | ं Yes/ हाँ     ● No/ नहीं                                                                               | ○ Yes/ हाँ                                                                                 |
|                           | *Are you a child of divorced?/ क्या आप तलाक शुदा के बच्चे हैं?                                          | *Are you a specially abled/ disability self?/ क्या आप विशेष रूप से विकलांग/ विकलांगता हैं? |
|                           | ○ Yes/ हाँ ○ No/ नहीं                                                                                   | ○ Yes/ हाँ ○ No/ नहीं                                                                      |
|                           | *Are you a child of specially abled/ disability?/ क्या आप विशेष रूप से विकलांग/ विकलांगता के बच्चे हैं? |                                                                                            |
|                           | ○ Yes/ हाँ ○ No/ नहीं                                                                                   |                                                                                            |
|                           | Are you Sweeper's Son/Daughter?/ क्या आप सफाई कर्मचारी के पुत्र/पुत्री है?                              |                                                                                            |
|                           | ○ Yes ● No                                                                                              |                                                                                            |
|                           | Fee Details/ शुल्क का विवरण                                                                             |                                                                                            |

### शुल्क रसीद अपलोड करें और declaration box पर check लगाए फिर सबमिट बटन पर क्लिक करें

#### Fee Details/ शुल्क का विवरण

| Note: Enter 0 (zero) if not applicable, Valid File Types: jpg/jpeg/pdf, Max. File Size: 1MB, Attach color scanning of original document.            |                             |
|----------------------------------------------------------------------------------------------------|-----------------------------|
| *Total Receipt Amount (रॅ)/ रसीद की कुल राशि (रॅ)                                                                                                   | *Fee Receipt/ शुल्क की रसीद |
| 500                                                                                                    | Choose File Drawing5.pdf    |
| 🔲 I have not taken admission in the institute through Management/NRI/Spot quota/ मैंने प्रबंधन/एनआरआई/स्पॉट कोटा से संस्थान में प्रवेश नहीं लिया है |                             |

I. उपरोक्त ऑनलाइन आवेदन में मेरे द्वारा दी गयी सभी जानकारी तथा तथ्य पूर्णतया सत्य है| II. ऑनलाइन आवेदन पत्र के साथ सभी दस्तावेजों की स्वप्रमाणित स्कैन कर अपलोड की गयी प्रतिया सही है तथा किसी भी प्रकार का कोई बदलाव या जालसाजी नुहीं की गयी हैं|

III. मैं यह बात अच्छी तरह से समझता हूँ कि मेरे द्वारा दस्तावेजों में फेर बदल किया गया या किसी तथ्य को छुपाया गया है या किसी तथ्य को तोड़ मरोड़ कर प्रस्तुत किया गया है या मैंने सरकार को किसी भी तरह से गुमराह करने का प्रयास किया हैं या छल – कपट बेईमानी के आधार पर छात्रवर्ती राशी प्राप्त करने हेतु आवेदन किया है तो सरकार आईपीसी के धारा 177 , 197, 198, 199,200 एवं 420 के तहत मेरे विरुद्ध फोजदारी मुकदमा दर्ज कर कार्यवाही करने के लिए विभाग पूर्णत स्वतंत्र है | मैं यह भी जानता हूँ कि न्यायालय द्वारा दोषी पाए जाने ऐसे कृत्य के परिणाम स्वरूप मुझे 3 वर्ष से 7 वर्ष तक की कैद हो संकती है।

IV. प्रमाणित किया जाता है कि मेरे द्वारा उक्त योजना के अतिरिक्त राज्य सरकार अथवा भारत सरकार की किसी अन्य छात्रवत्ति योजना इस शैक्षणिक वर्ष में छात्रवृत्ति के लिए आवेदन नहीं किया गया है।

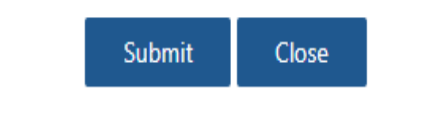

Site designed, developed & hosted by Department of Information Technology & Communication, Govt. of Rajasthan. For any assistance please mail us at : helpdesk[dot]scholarshin[at]rajasthan[dot]gov[dot]in
# Application form जमा होने के बाद Application Number संख्या उत्पन्न की जाएगी

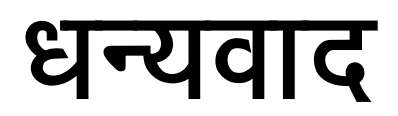

# छात्रवृति योजना पोर्टल संस्थान पंजीकरण

यह प्रस्तुति सामाजिक न्याय और अधिकारिता विभाग के छात्रवृत्ति पोर्टल पर संस्थान पंजीकरण और प्रोफाइल अपडेशन की प्रक्रिया को समझने के लिए डिज़ाइन की गई है।

- नए संस्थान का पंजीकरण संस्थान के unique AISHE कोड के साथ किया जाएगा।
- संस्थान को हर बार छात्रवृत्ति पोर्टल पर लॉगिन करने के लिए बायोमेट्रिक आधारित आधार प्रमाणीकरण का पालन करना होगा।
- छात्रवृत्ति पोर्टल पर लॉगिन करने के बाद पहले से पंजीकृत संस्थान को उनके प्रोफाइल पेज पर पुनः निर्देशित किया जाएगा जहां उन्हें AISHE कोड अपडेट करना होगा।

#### Institute अपनी SSO id से लॉगिन करें, फिर SJE Scholarship icon पर click करें और INSTITUE चुनें, फिर ok पर click करें।

#### HOW WOULD YOU LIKE TO REGISTER YOUR SELF FOR SCHOLARSHIP PORTAL ?

UNIVERSITY/ DIRECTORATE/ COUNCIL/ विश्वविद्यालय/ डायरेक्टरेट/ काउंसिल AFFILIATED COLLEGE/ INSTITUTE/ SCHOOL/ सम्बद्ध कॉलेज/ संस्थान/ विद्यालय STUDENT/ छात्र

0

Close

Ok

Affiliated By University/ Council/Directorate or Affiliated By University Like RCVET का चयन करें। Affiliated By University/ Council/Directorate and Valid AISHE code का चयन करें, फिर Search button पर click करें। नोट:- RCVET के मामले में AISHE कोड की आवश्यकता नहीं है।

| Scholarship Portal<br>GOVERNMENT OF RAJASTHAN                                            | Back to SSO<br>☑ helpdesk.scholarship@ra        |
|------------------------------------------------------------------------------------------|-------------------------------------------------|
| College/Institute/School Management / Profile Creation                                   |                                                 |
| Institute Affilation With                                                                |                                                 |
| Enter Aishe Code/ ऐश कोड दर्ज करें                                                       |                                                 |
| Ifilated By University/Council/Directorate $\bigcirc$ Affilated By University Like RCVET | AISHE CODE OF THE INSTITUTE (P-XXXXX)(G-XXXXXX) |
| *Aishe Code/ ऐस कोड)                                                                     |                                                 |
| C-45678                                                                                  | Search Cancel                                   |
|                                                                                          |                                                 |

#### अंग्रेजी में Institute का नाम, संस्थान का राज्य, संस्थान का पता और नोडल अधिकारी का विवरण AISHE code से प्राप्त होता है ।

| Scholarship Portal<br>GOVERNMENT OF RAJASTHAN                                                    |   |                                                      | Back to SSO Sign Out<br>☑ helpdesk.scholarship@rajasthan.gov. |
|--------------------------------------------------------------------------------------------------|---|------------------------------------------------------|---------------------------------------------------------------|
| $lace$ Affilated By University/Council/Directorate $\bigcirc$ Affilated By University Like RCVET |   | AISHE CODE OF THE INSTITUTE (P-XXXXX)(G-XXXXXX)      |                                                               |
| *Aishe Code/ ऐश कोड)                                                                             |   |                                                      |                                                               |
| C-45678                                                                                          |   | Search Cancel                                        |                                                               |
| College/ Institute/ कॉलेज/ संस्थान                                                               |   |                                                      |                                                               |
| *Registration Type/ पंजीकरण प्रकार                                                               |   | *Туре/ Хатर                                          |                                                               |
| INSTITUTE (COLLEGE)                                                                              | * | SELECT                                               | <b>v</b>                                                      |
| *Name (In English)/ नाम (अंग्रेजी में)                                                           |   | *Name (In Hindi)/ नाम (हिन्दी में)                   |                                                               |
| SARDAR RAJAS COLLEGE OF NURSING (INST. CODE - 396), TIRUNELVELI                                  |   | NAME (IN HINDI)                                      |                                                               |
| *Date of Establishment/ स्थापना की तिथि                                                          |   | *Insitute Type/ संस्थान का प्रकार                    |                                                               |
|                                                                                                  | Ê | O Government O Private                               |                                                               |
|                                                                                                  |   |                                                      |                                                               |
| Address Details/ पता विवरण                                                                       |   |                                                      |                                                               |
| *State/ राज्य                                                                                    |   | *District/ जिला                                      |                                                               |
| TAMIL NADU                                                                                       | * | TIRUNELVELI                                          | ¥                                                             |
| ● Urban/ शहरी 🔿 Rural/ ग्रामीण                                                                   |   |                                                      |                                                               |
| House/ Building/ Apartment No./ घर/ भवन/ अपार्टमेंट नं.                                          |   | *Street/ Road/ Lane/ स्ट्रीट/ रोड/ लेन               |                                                               |
| HOUSE/ BUILDING/ APARTMENT NO.                                                                   |   | SARDAR RAJAS COLLEGE OF NURSING,KAVALKINARU JUNCTION |                                                               |
| *Area/ Locality/ Sector/ क्षेत्र/ स्थान/ खंड                                                     |   | Landmark/ सीमा चिन्ह                                 |                                                               |
| TIRURA JAPURAM TIRUNFI VELI                                                                      |   | LANDMARK                                             |                                                               |

# Institute की सभी जानकारी भरने के बाद declaration बॉक्स पर click करें और submit button पर click करें।

| Scholarship Portal<br>GOVERNMENT OF RAJASTHAN                                                                                                    |                                                                           |                                                      |                                             |                          | Back to SSO Sign Out<br>→ helpdesk.scholarship@rajasthan.gov.in |
|----------------------------------------------------------------------------------------------------|---------------------------------------------------------------------------|------------------------------------------------------|---------------------------------------------|--------------------------|-----------------------------------------------------------------|
| A-540                                                                                                    |                                                                           |                                                      | SARDAR RAJAS COLLEGE OF NURSING, KAVALKINAR | U JUNCTION               |                                                                 |
| *Area/ Locality/ Sector/ क्षेत्र/ स्थान/ खंड                                                                                                    |                                                                           |                                                      | Landmark/ सीमा चिन्ह                        |                          |                                                                 |
| TIRURAJAPURAM, TIRUNELVELI                                                                                                    |                                                                           |                                                      | LANDMARK                                    |                          |                                                                 |
| Contact Details/ सम्पर्क विवरण                                                                                                    |                                                                           |                                                      |                                             |                          |                                                                 |
| *1. Name/ नाम                                                                                                    | *Designation/ पद                                                          |                                                      | *Mobile Number/ मोबाइल नंबर                 | *Email Address/ ईमेल पता |                                                                 |
| LIZY MERLIN LISHA                                                                                                    | NODAL OFFICER                                                             |                                                      | 9842610042                                  | SARDARRAJAS@GMAIL.COM    |                                                                 |
| *2. Name/ नाम                                                                                                    | *Designation/ पद                                                          | Information                                          | इल नंबर                                     | *Email Address/ ईमेल पता |                                                                 |
| TEST                                                                                                    | TEST                                                                      | INSTITUTE profile<br>successfully. pleas<br>mapping. | has been created<br>e complete the course   | GMAIL@GAMILCOM           |                                                                 |
| Nodal Officer Details (Scholarship)/ नोउल अधिकारी विवरण<br>*Name / नाम                                                                                        | (छात्रवृत्ति)                                                             |                                                      | Close                                       |                          |                                                                 |
| JODHARAM                                                                                                    |                                                                           |                                                      | 9351125000                                  |                          |                                                                 |
| *Email Address / ईमेल पता                                                                                                    |                                                                           |                                                      |                                             |                          |                                                                 |
| JODHARAMNAYAKBAKLIYAWAS@GMAILCOM                                                                                                    |                                                                           |                                                      |                                             |                          |                                                                 |
| <ul> <li>I. उपरोक्त ऑनलाइन आवेदन में मेरे द्वारा दी गयी सभी जानकारी तथा तथ<br/>II. ऑनलाइन आवेदन पत्र के साथ सभी दस्तावेजों की स्वप्रमाणित स्कैन कर</li> </ul> | 'पूर्णतया सत्य है <br>अपलोड की गयी प्रतिया सही है तथा किसी भी प्रकार का क | ोई बदलाव या जालसाजी नहीं की गयी हैं <br>Submit       | Reset                                       |                          |                                                                 |

### Registration के बाद, IP information पृष्ठ दिखाई देगा, जिसमें आपको सिस्टम/लैपटॉप, छात्र की उपस्थिति का IP address प्रदान करना होगा। छात्रों की उपस्थिति केवल registered IP address द्वारा चिह्नित की जाएगी।

| GOVERNMENT OF RA                                   | Portal<br>JASTHAN                                                                         |                                                                                                    | Back to SSO Sign Out      |
|----------------------------------------------------|-------------------------------------------------------------------------------------------|----------------------------------------------------------------------------------------------------|---------------------------|
| Institute/ School Mng. 🖸                           | Institute                                                                                 | 🖉 Course                                                                                                    | Important Information     |
| → Dashboard<br>→ Profile Updation                  | Name : SARDAR RAJAS COLLEGE OF NURSING (INST. CODE - 39<br>Registration Date : 16/09/2023 | 6), TIRUNELVELI                                                                                                    | For Bio Metric Attendance |
| ·<br>→ View Affiliation Body<br>Details            |                                                                                           | Enter Institute IP Address                                                                                                    |                           |
| Course Mapping                                     | Student Section<br>*Academic Year/ शौक्षिक सत्र                                           | सत्र 2023-24 से संस्थान को अपने कंप्यूटर/लैपटॉप का आईपी एड्रेस स्कॉलरशिप पोर्टल पर एक बार<br>रजिस्टर कराना जरूरी है। संस्थान रसी कंप्यटर/लैपटॉप का IP Address दर्ज करें जिससे विद्यार्थी की |                           |
| Fee Master                                         | 2023-24                                                                                   | उपस्थिति की जायगी। संस्थान/कॉलेज आईपी एड्रेस दर्ज किए बिना छात्रवृत्ति पोर्टल पर छात्र की<br>उपस्थिति दर्ज नहीं होगी।                                                                       | •                         |
| → Attendence Marking<br>→ Students Attendence List | Status/ स्थिति<br>PENDING                                                                 | *Enter IP Address IP IP IP IP                                                                                                    |                           |
| → Students Freeship Card                           | Search Criteria                                                                           | ध्यान रखने वाले महत्व पूर्ण बिंदु                                                                                                    |                           |
|                                                    | SELECT                                                                                    | आपके इंटरनेट सर्विस प्रोवाइडर द्वारा दिया गया Static आईपी एड्रेस ही दर्ज करें  <br>मोबाइल नेटवर्क का IP Address दर्ज नहीं करें  <br>एक बार आईपी एड्रेस दर्ज होने के बाद अपडेट नहीं होगा     |                           |
|                                                    |                                                                                           | Submmit                                                                                                    |                           |

### Registration के बाद जब भी Institute लॉगइन करेगा तो उसे फिंगरप्रिंट बायोमेट्रिक्स करना होगा।

|                                                                             |               | Course                                                                                                    | Important Information     |
|-----------------------------------------------------------------------------|---------------|----------------------------------------------------------------------------------------------------|---------------------------|
| Name :<br>Registration Date :<br>Audit Trail (Course Mapping) : <u>View</u> |               | View                                                                                                    | For Bio Metric Attendance |
| Student Section<br>*Academic Year/ মীধিক মত                                 |               | X000X-X000X-5450                                                                                                    |                           |
| 2023-24                                                                     |               |                                                                                                    |                           |
| Status/ स्थिति<br>PENDING                                                   |               | किंगरप्रिट                                                                                                    |                           |
| Search Criteria<br>SELECT                                                   | • ENTER VALUE | में एतद्रुवारा घोषणा करता/ करती हूँ कि मुझे आधार आधारित<br>प्रमाणीकरण प्रणाली के साथ अपने आप को प्रमाणित करने में कोई<br>आपति नहीं है और मैं आधार आधारित प्रमाणीकरण/ ईकेवाईसी के लिए<br>अपने आधार संख्या, बॉयोमीट्रिक और/ या ओटीपी प्रदान करने के लिए<br>सहमति देता/ देती हूँ। आधार सिस्टम से मोबाइल नंबर और ईमेल तक<br>पहुंचने के लिए मैं अपनी स्पष्ट सहमति भी देता/ देती हूँ। |                           |

### लॉगिन के बाद पहले से पंजीकृत संस्थान प्रोफाइल पेज पर redirect करेगा और उन्हें AISHE code को मान्य करके अपनी प्रोफाइल अपडेट करनी होगी।

| VERNMENT OF RAJ    | JASTHAN                                                                          | ⊠telpdesk[dot]scholarship[a                                                                                                    | at]rajasthan[dot]gov[d |
|--------------------|----------------------------------------------------------------------------------|----------------------------------------------------------------------------------------------------|------------------------|
| 互                  | Institute Management / Profile Updation                                          |                                                                                                    |                        |
| School Mng. 🛛 🖯    |                                                                                  |                                                                                                    |                        |
| oard               | About Institute/ School/ संस्थान/ विद्यालय के बारे में                           |                                                                                                    |                        |
| Updation           | "Registration Type/ पंजीकरण प्रकार                                               | "Insitute Type/ संस्थान का प्रकार                                                                                                    |                        |
| Affiliation Body   | INSTITUTE                                                                        | Government   Private                                                                                                    |                        |
| e Mapping          | *Type/ प्रकार                                                                    |                                                                                                    |                        |
| ion Request        | CENTRAL                                                                          | ×                                                                                                    |                        |
| aster              | "Name (In English)/ नाम (अंग्रेजी में)<br>Alert                                  |                                                                                                    |                        |
| lence Marking      | TEST RCVET ITI JODHPUR                                                           |                                                                                                    |                        |
| ts Attendence List | "Date of Establishment/ स्थापना की तिनि<br>not available on the scholarship port | र उपलब्ध नहा ह कृपया AISHE कांड के साथ संस्थान का प्राफादूल अपडेंट कर [/AISHE Code of the Institute is<br>, please update the Institute Profile and update the correct AISHE Code of the Institute. |                        |
| nts Freeship Card  | 06/09/2023                                                                       | TE PR CODE                                                                                                    |                        |
|                    |                                                                                  | ОК                                                                                                    |                        |
|                    | Address Details/ पता विवरण                                                       |                                                                                                    |                        |
|                    | *State/ राज्य                                                                    | *District/ जिला                                                                                                    |                        |
|                    | GOA                                                                              | V NORTH GOA                                                                                                    | *                      |
|                    | ● Urban/ शहरी 🔿 Rural/ ग्रामीण                                                   |                                                                                                    |                        |
|                    | House/ Building/ Apartment No./ घर/ भवन/ अपार्टमेंट नं.                          | *Street/ Road/ Lane/ स्ट्रीट/ रोड/ लेन                                                                                                    |                        |
|                    | 110                                                                              | ASD                                                                                                    |                        |
|                    | *Area/ Locality/ Sector/ क्षेत्र/ स्थान/ खंड                                     | Landmark/ सीमा चिन्ह                                                                                                    |                        |
|                    |                                                                                  |                                                                                                    |                        |

| Scholars               | ip<br>of RA | Portal<br>Asthan                          |
|------------------------|-------------|-------------------------------------------|
|                        | Σ           | 层 Institute Management / Profile Updation |
| Institute/ School Mng. | ÷           |                                           |

About Institute/ School/ संस्थान/ विद्यालय के बारे र

→ Dashboard

-

-

-

→

| ¥ |                                |
|---|--------------------------------|
|   |                                |
|   | Nacitute Tupe / ਸੰਸਾਜ का गर्का |

| rofile Updation                 | *Registration Type/ पंजीकरण प्रकार                  |       |                               |     | *Insitute Type/ संस्थान का प्रकार     |                   |                                                |  |
|---------------------------------|-----------------------------------------------------|-------|-------------------------------|-----|---------------------------------------|-------------------|------------------------------------------------|--|
| iew Affiliation Body<br>Ietails | INSTITUTE                                           |       |                               | •   | ○ Government                          |                   |                                                |  |
| ourse Mapping                   | *Type/ प्रकार                                       |       |                               |     |                                       |                   |                                                |  |
| ffiliation Request              | CENTRAL                                             |       |                               | T I |                                       |                   |                                                |  |
| ee Master                       | *Name (In English)/ नाम (अंग्रेजी में)              |       |                               |     | *Name (In Hindi)/ नाम (हिन्दी में)    |                   |                                                |  |
|                                 | SDM RESEARCH INSTITUTE FOR BIOMEDICAL SCIENCE       | ES    |                               |     | ANKIT KUMAR GUPTA                     |                   |                                                |  |
| ttendence Marking               |                                                     |       |                               |     |                                       |                   |                                                |  |
| tudents Attendence List         | *Date of Establishment/ स्थापना का तिथि             | -     | *Aishe Code/ एश काठ)          |     |                                       | *PR CO            | DE OF IIIINSIIIUTE/ आइटाआइ संस्थान का पाआर काड |  |
| tudents Freeship Card           |                                                     |       | AISH CODE<br>Enter Aishe Code |     | VERIFY AISHE                          | INSTITU           | UTE PR CODE                                    |  |
|                                 | Address Details/ पता विवरण                          |       |                               |     |                                       |                   |                                                |  |
|                                 | *State/ राज्य                                       |       |                               |     |                                       |                   |                                                |  |
|                                 | RAJASTHAN                                           |       |                               | •   |                                       |                   |                                                |  |
|                                 | ○ Urban/ शहरी 🧕 Rural/ ग्रामीण                      |       |                               |     |                                       |                   |                                                |  |
|                                 | House/ Building/ Apartment No./ घर/ भवन/ अपार्टमेंद | ट नं. |                               |     | *Street/ Road/ Lane/ स्ट्रीट/ रोड/ ले | गेन               |                                                |  |
|                                 | A-540                                               |       |                               |     | 5TH FLOOR SPECALITY OPPOSITE          | E TO NH BLOCK MAN | NJSHREE BUILDING                               |  |
|                                 | *Area/ Locality/ Sector/ क्षेत्र/ स्थान/ खंड        |       |                               |     | Landmark/ सीमा चिन्ह                  |                   |                                                |  |

Back to SSO Sign Out

⊠helpdesk[dot]scholarship[at]rajasthan[dot]gov[dot]in

Thank you

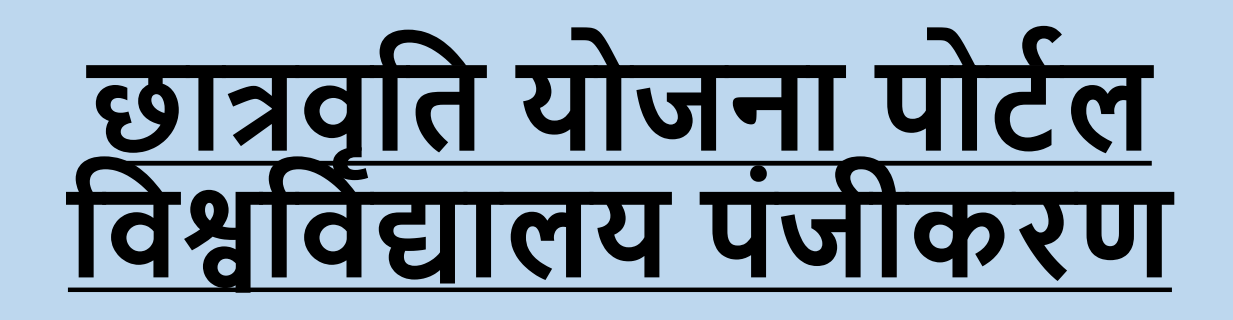

- यह प्रस्तुति सामाजिक न्याय और अधिकारिता विभाग के छात्रवृत्ति पोर्टल पर विश्वविद्यालय पंजीकरण और प्रोफाइल अपडेशन की प्रक्रिया को समझने के लिए डिज़ाइन की गई है।
- नए विश्वविद्यालय का पंजीकरण विश्वविद्यालय के अद्वितीय AISHE कोड के साथ किया जाएगा।
- छात्रवृत्ति पोर्टल पर लॉगिन करने के बाद पहले से पंजीकृत विश्वविद्यालय को उनके प्रोफाइल पेज पर पुनः निर्देशित किया जाएगा जहां उन्हें एआईएसएचई कोड अपडेट करना होगा।

#### विश्वविद्यालय अपनी SSO आईडी से SSO पोर्टल पर लॉगिन करें, फिर एसजेई स्कॉलरशिप आइकन पर क्लिक करें और विश्वविद्यालय चुनें, फिर ok पर क्लिक करें।

#### HOW WOULD YOU LIKE TO REGISTER YOUR SELF FOR SCHOLARSHIP PORTAL?

UNIVERSITY/ DIRECTORATE/ COUNCIL/ विश्वविद्यालय/ डायरेक्टरेट/ काउंसिल AFFILIATED COLLEGE/ INSTITUTE/ SCHOOL/ सम्बद्ध कॉलेज/ संस्थान/ विद्यालय STUDENT/ छात्र

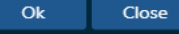

0

Note: - यदि यूजीसी/एआईसीटीई/काउंसिल/निदेशालय के अलावा अन्य के मामले में एआईएसएचई कोड की आवश्यकता नहीं है तो यूजीसी/एआईसीटीई/काउंसिल/निदेशालय अन्य का चयन करें फिर यूजीसी/एआईसीटीई/काउंसिल/निदेशालय यूजीसी/एआईसीटीई/काउंसिल/निदेशालय और वैध एआईएसएचई कोड पर क्लिक कर के Search button पर क्लिक करे।

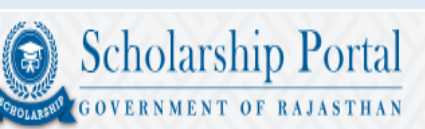

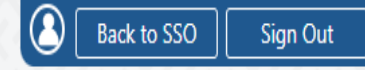

☑ helpdesk.scholarship@rajasthan.gov.in

m Organization Management / Profile Creation

Enter Aishe Code/ ऐश कोड दर्ज करें

UGC/AICTE/Council/Directorate O OTHER THEN UGC/AICTE/Council/Directorate

| which a final section to apply a sector of the sector of the sector of t | Andrew (A)              | -Am    | mff fram a  | न नेन | <del></del>   | -f-           | 7  |
|----------------------------------------------------------------------------------------------------|-------------------------|--------|-------------|-------|---------------|---------------|----|
| *Aishe Code of University/Directorate/Council/Apex Body /                                                                                                    | ।वश्वावद्यालय/ ।नदशालय/ | पारषद/ | शाष निकाय व | ણ હશ  | <b>ም</b> በ5 ( | ע וע <b>ג</b> | 25 |

U-0488

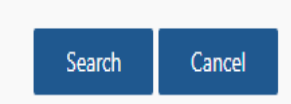

#### अंग्रेजी में विश्वविद्यालय का नाम, विश्वविद्यालय राज्य, विश्वविद्यालय का पता और रजिस्ट्रार और Vice Chancellor AISHE कोड से प्राप्त होगा।

| Scholarship Portal<br>GOVERNMENT OF RAJASTHAN                                                                                                    | Back to SSO Sign Out                                                 |
|----------------------------------------------------------------------------------------------------|----------------------------------------------------------------------|
| Crganization Management / Profile Creation                                                                                                    |                                                                      |
| Enter Aishe Code/ ऐश कोड दर्ज करे<br>© UGC/AICTE/Council/Directorate O OTHER THEN UGC/AICTE/Council/Directorate<br>*Aishe Code of University/Directorate/Council/Apex Body / विश्वविद्यालय/ निदेशालय/ परिषद/ शीर्ष निकाय का ऐश कोड द<br>U-0488<br>Search Cancel | र्ष करें                                                             |
| About University/ Directorate/ Council/ Apex Body/ विश्वविद्यालय/ निदेशालय/ परिषद/ शीर्ष निकाय के बारे में<br>*Type/ प्रकार<br>SELECT                                                                                                    |                                                                      |
| *Name (In English)/ नाम (अंग्रेजी में)                                                                                                    | *Name (In Hindi)/ नाम (हिन्दी में)                                   |
| THIRUVALLUVAR UNIVERISTY VELLORE                                                                                                    | NAME (IN HINDI)                                                      |
| *Telephone Number (Landline Number)/ टेलीफोन नंबर (लैंडलाइन नंबर)<br>TELEPHONE NUMBER (LANDLINE NUMBER)                                                                                                    | Fax Number/ फैक्स नंबर<br>FAX NO.                                    |
| Website/ वेबसाइट<br>WEBSITE (HTTP://)                                                                                                    | *Email Address/ ईमेल पता<br>KALAIMURUGAN@TVU.EDU.IN                  |
| *Recognised By/ द्वारा मान्यता प्राप्त                                                                                                    | *Established by Act/ Law/ विश्वविद्यालय अधिनियम/ विधि द्वारा स्थापित |
| SELECT                                                                                                    | ESTABLISHED BY ACT/ LAW                                              |

#### यूनिवर्सिटी की बाकी जानकारी भरने के बाद declaration बॉक्स पर क्लिक करें और सबमिट बटन पर क्लिक करें।

#### Enter Aishe Code/ ऐश कोड दर्ज करें

UGC/AICTE/Council/Directorate O OTHER THEN UGC/AICTE/Council/Directorate

| *Aishe Code of University/Directorate/Council/Apex Body / विश्वविद्यालय/ निदेशालय/ परिषद/ शीर्ष निकाय का ऐश कोड दर्ज करें    |                              |                                                                      |  |  |  |
|----------------------------------------------------------------------------------------------------|------------------------------|----------------------------------------------------------------------|--|--|--|
| U-0488<br>Search Cancel                                                                                                    |                              |                                                                      |  |  |  |
|                                                                                                    | Information                  |                                                                      |  |  |  |
| sbout University/ Directorate/ Council/ Apex Body/ विश्वविद्यालय/ निदेशालय/ परिषद/ शीर्ष निकाय के बारे में STATE GOVT. UNIVE |                              | IIVERSITY profile has been                                           |  |  |  |
| *Type/ प्रकार                                                                                                    | please complete the course n | napping.                                                             |  |  |  |
| STATE GOVT. UNIVERSITY                                                                                                    |                              | Close                                                                |  |  |  |
| *Name (In English)/ नाम (अंग्रेजी में)                                                                                       |                              | - (मानमान्य), मान (हिन्दी में)                                       |  |  |  |
| THIRUVALLUVAR UNIVERISTY VELLORE                                                                                             | COLL                         | AGE                                                                  |  |  |  |
| *Telephone Number (Landline Number)/ टेलीफोन नंबर (लैंडलाइन नंबर)                                                            | Fax Nu                       | umber/ फैक्स नंबर                                                    |  |  |  |
| 07767890178                                                                                                    | FAX N                        | FAX NO.                                                              |  |  |  |
| Website/ वेबसाइट                                                                                                    |                              | *Email Address/ ईमेल पता                                             |  |  |  |
| WEBSITE (HTTP://)                                                                                                    |                              | KALAIMURUGAN@TVU.EDU.IN                                              |  |  |  |
| *Recognised By/ द्वारा मान्यता प्राप्त                                                                                       |                              | *Established by Act/ Law/ विश्वविद्यालय अधिनियम/ विधि द्वारा स्थापित |  |  |  |
| MCI                                                                                                    | • НМУ                        | τγτιζτγ                                                              |  |  |  |

#### पहले से पंजीकृत विश्वविद्यालय लॉगिन के बाद प्रोफाइल पेज पर रीडायरेक्ट हो जाएंगे और उन्हें एAISHE कोड को validate करके अपनी प्रोफाइल अपडेट करनी होगी।

| larship Portal                                                                          | Back to SSO                                                                     |
|-----------------------------------------------------------------------------------------|---------------------------------------------------------------------------------|
| MENT OF RAJASTHAN                                                                       | ⊠helpdesk[dot]scholarship[at]rajastha                                           |
| gement   •<br>About University/ Directorate/ Council/ Apex Body/ विश्वविद्यालय/ निदेशाल | तय/ परिषद/ शीर्थ निकाय के बारे में                                              |
|                                                                                         |                                                                                 |
|                                                                                         |                                                                                 |
| bing                                                                                    |                                                                                 |
| *AISHE CODE                                                                             |                                                                                 |
| AISHE CODE                                                                              | VERIFY AISHE                                                                    |
| *Name (In English)/ नाम (अंग्रेजी में)                                                  | *Name (In Hindi)/ नाम (हिन्दी में)                                              |
| SJED TEST UNIVERSITY JAIPUR                                                             | टेस्ट युनिवर्सिटी                                                               |
|                                                                                         |                                                                                 |
| Telephone Number/ Collign Har                                                           | Fax Number/ 'फ़र्स नबर                                                          |
| 01412322222                                                                             | ASD                                                                             |
| Website/ वेबसाइट                                                                        | *Email Address/ ईमेल पता                                                        |
| WEBSITE (HTTP://)                                                                       | TEST@TEST.COM                                                                   |
| *Recognised By/ द्वारा मान्यता प्राप्त                                                  | *University Established by Act/ Law/ विश्वविद्यालय अधिनियम/ विधि द्वारा स्थापित |
| OTHERS                                                                                  | 125871                                                                          |
| *Date of Establishment/ स्थापना की तिथि                                                 | *Copy of Act/ Law/ अधिनियम/ विधि की कॉपी                                        |
| 01/06/2023                                                                              | Choose File No file chosen                                                      |
|                                                                                         | (Note: Valid File Types: pdf, Max. File Size: 10 MB)                            |

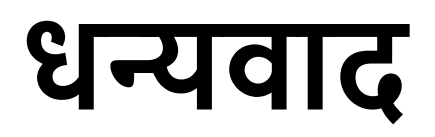

# <u>छात्रवृति योजना पोर्टल</u>

# वेरिफायर लॉगिन

# Verifier अपनी SSO ID से SSO portal पर लॉगिन करें और G2G menu पर छात्रवृत्ति icon पर क्लिक करें।

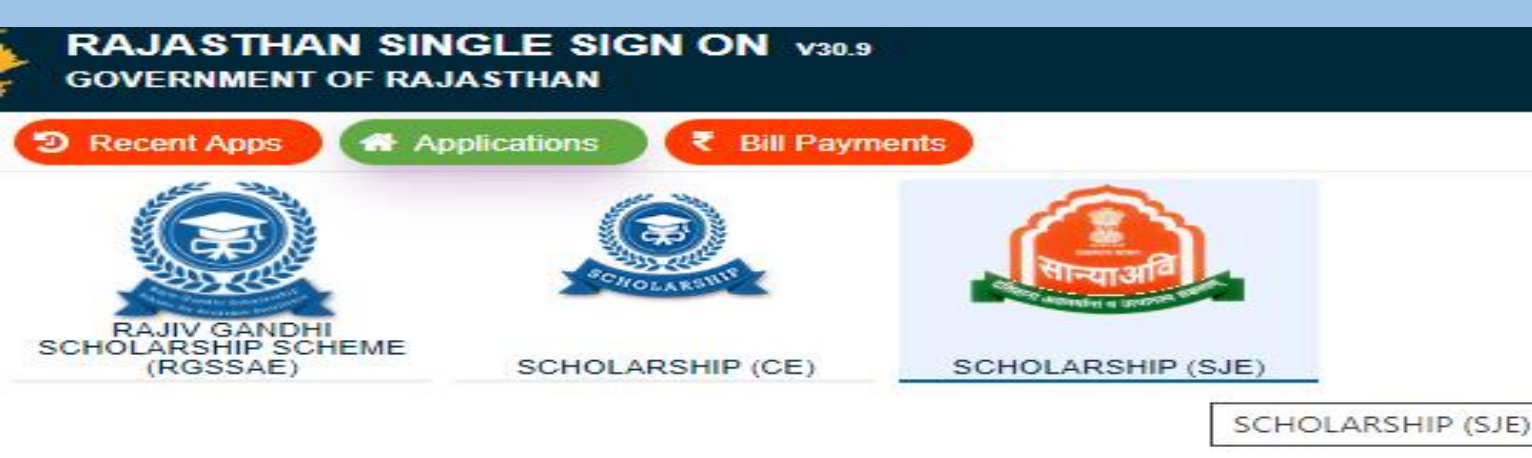

# Scholarship icon पर क्लिक करने के बाद, Verifier Dashboard खुलता है, जैसा कि नीचे दिया गया है, Verifier यहाँ योजना का नाम चुनें और आवेदन की जांच के लिए Ok Button पर Click करें।

| Scholarship                             | Portal                     | 113113113113113113113113113113113113113                                                                                                    | Back to SSO Sign Out                              |
|-----------------------------------------|----------------------------|----------------------------------------------------------------------------------------------------|---------------------------------------------------|
| GOVERNMENT OF R                         | AJASTHAN                   |                                                                                                    | ⊠helpdesk[dot]scholarship[at]rajasthan[dot]gov[do |
|                                         |                            | Dashboard (VERIFIER JAIPURR)                                                                                                    |                                                   |
| Student Scholarship  Dashboard          | Academic Year              | Status<br>All  Pending  Objection  Rejected  Approved                                                                                                    |                                                   |
| 📽 Master Management 🛛 😌                 |                            |                                                                                                    |                                                   |
| → Manage Block                          | Select Organization        |                                                                                                    |                                                   |
| → Manage City                           | GOVERNMENT COLLEGE/ SCHOOL | Select scheme which you want to take an action.                                                                                                    |                                                   |
| → Manage Tehsil                         | Search Criteria            | O DNTS- DR. AMBEDKAR POST-METRIC SCHOLARSHIP FOR THE STUDENTS FOR DENOTIFIED, NOMADIC AND SEMI-NOMADIC TRIBES                                                                   |                                                   |
| → Manage GramPanchayat                  | SELECT                     | EBC- DR. AMBEDKAR POST-METRIC SCHOLARSHIP FOR THE ECONOMICALLY BACKWARD CLASS STUDENTS - CENTRALLY SPONSORED SCHEME     MUKHYA MANTRI SARVJAN UCHHA SHIKSHA CHHATRAVRITI YOJANA |                                                   |
| Manage Village                          |                            | POST MATRIC SCHOLARSHIP SCHEME FOR MIRASI AND BHISHTI COMMUNITY     SCHEME OF POST MATRIC SCHOLARSHIP TO THE OTHER BACKWARD CLASS                                               |                                                   |
| 🕼 View List 🛛 🗢                         |                            | SCHEME OF POST MATRIC SCHOLARSHIP TO THE SPECIAL BACKWARD CLASS     SCHEME OF POST METRIC SCHOLARSHIP FOR THE SCHEDULE CASTE                                                    |                                                   |
| → Institute Affiliation Request<br>List |                            | SCHEME OF POST METRIC SCHOLARSHIP FOR THE SCHEDULED TRIBES                                                                                                    | Records Per Page 10 👻                             |
| <u>ılıl</u> Reports                     |                            |                                                                                                    |                                                   |
| → Analytic Report                       |                            |                                                                                                    |                                                   |
| → T3 Report                             |                            | Ok Close                                                                                                    |                                                   |
| → T4 Report                             |                            |                                                                                                    |                                                   |
| → T5 Report                             |                            |                                                                                                    |                                                   |
| → District Institute Wise<br>Report     |                            |                                                                                                    |                                                   |
| MP/MLA Report                           |                            |                                                                                                    |                                                   |

# Academic Year Application Status and Scheme का चयन करें और आवेदन पर कार्रवाई के लिए Search Button पर Click करें।.

| Scholarship                             | Portal       |                     |                           |                 |                                         |                          |                                                             | ⊠helpdesk[                              | Back to SSO     | Sign Out<br>than[dot]gov[dot]ir |
|-----------------------------------------|--------------|---------------------|---------------------------|-----------------|-----------------------------------------|--------------------------|-------------------------------------------------------------|-----------------------------------------|-----------------|---------------------------------|
|                                         |              |                     |                           |                 | Dashboard                               | I (VERIFIER              | JAIPURR)                                                    |                                         |                 |                                 |
| Dashboard                               | Academic Y   | /ear                |                           |                 |                                         | Status                   | Pending      Objection      Rejected      Appro             | wed                                     |                 |                                 |
| 📽 Master Management 🛛 🕤                 |              |                     |                           |                 |                                         |                          |                                                             |                                         |                 |                                 |
| → Manage Block                          | Select Orga  | MENT COLLEGE/ SCHOO | L                         |                 |                                         | •                        |                                                             |                                         |                 |                                 |
| → Manage City                           |              |                     |                           |                 |                                         |                          |                                                             |                                         |                 |                                 |
| → Manage Tehsil                         | Search Crite | eria                |                           | ENTER VALUE     |                                         |                          |                                                             |                                         |                 |                                 |
| → Manage GramPanchayat                  |              |                     |                           |                 |                                         |                          |                                                             |                                         |                 |                                 |
| Manage Village                          |              |                     |                           |                 | Sea                                     | rch Res                  | set                                                         |                                         |                 |                                 |
| Ø View List                             |              |                     |                           |                 |                                         |                          |                                                             |                                         |                 |                                 |
| → Institute Affiliation Request<br>List | Sr. No./     | Academic Year/      | Submit Date/ आवेदन        |                 | Application Id/ आवेदन आईडी              | Caste                    | Scheme Name/ योजना का नाम                                   | Current Status/ वर्तमान स्थिति          | Records Per Pag | e 10 V                          |
| I Reports ●                             | क्र. सं.     | शैक्षणिक वर्ष       | की तिथि                   | का नाम          |                                         | Category/<br>जाति श्रेणी |                                                             |                                         | लंबित दिन       |                                 |
| → Analytic Report                       | 1            | 2023-24             | 18-11-2023 12:11:29<br>PM | NIKITA SOTHWAL  | SCHOLARSHIP/2023-24/5820167<br>(YEAR 1) | SC                       | SCHEME OF POST METRIC SCHOLARSHIP FOR<br>THE SCHEDULE CASTE | PENDING WITH VERIFIER-SJE/<br>DEO/ DSEO |                 | ۲ ک                             |
| → T3 Report                             |              |                     | 20-12-2023 12:47:41       | VIJAY KUMAR     | SCHOLARSHIP/2023-24/5832126             |                          | SCHEME OF POST METRIC SCHOLARSHIP FOR                       | PENDING WITH VERIFIER-SJE/              |                 |                                 |
| → T4 Report                             | 2            | 2023-24             | PM                        | MAHOLIYA        | (YEAR 3)                                | SC                       | THE SCHEDULE CASTE                                          | DEO/ DSEO                               |                 |                                 |
| → T5 Report                             | 3            | 2023-24             | 22-12-2023 14:05:18<br>PM | ANIL BUNKER     | SCHOLARSHIP/2023-24/5889145<br>(YEAR 1) | SC                       | SCHEME OF POST METRIC SCHOLARSHIP FOR THE SCHEDULE CASTE    | PENDING WITH VERIFIER-SJE/<br>DEO/ DSEO |                 | ۲                               |
| District Institute Wise     Report      | 4            | 2023-24             | 22-12-2023 14:17:00<br>PM | ROHITASHVA ARYA | SCHOLARSHIP/2023-24/5848032<br>(YEAR 2) | SC                       | SCHEME OF POST METRIC SCHOLARSHIP FOR<br>THE SCHEDULE CASTE | PENDING WITH VERIFIER-SJE/<br>DEO/ DSEO |                 | ۲                               |
| MP/MLA Report                           | 5            | 2023-24             | 22-12-2023 14:22:26       | NARESH KUMAR    | SCHOLARSHIP/2023-24/5895166             | SC                       | SCHEME OF POST METRIC SCHOLARSHIP FOR                       | PENDING WITH VERIFIER-SJE/              |                 | • •                             |

# Action Button पर क्लिक करने के बाद, एप्लिकेशन फॉर्म पेज खुलेगा, जिस पर Approve, Object, Reject जैसी कार्रवाई कर सकता है।

| → Dashboard                                                     |                                                                                                    |                                                                                                    |                                                                                                    |                                                                                                    |                                                  |                                                                |                    |   |
|-----------------------------------------------------------------|----------------------------------------------------------------------------------------------------|----------------------------------------------------------------------------------------------------|----------------------------------------------------------------------------------------------------|----------------------------------------------------------------------------------------------------|--------------------------------------------------|----------------------------------------------------------------|--------------------|---|
| Master Management 🗢                                             | View Student Scholarship Application                                                                                                    |                                                                                                    |                                                                                                    |                                                                                                    |                                                  |                                                                |                    |   |
| → Manage Block                                                  | Note : Jan-Dhan account is not allowed for scholarship, S                                                                                                    | Student should have scholarship a                                                                                      | account/ normal saving acc                                                                           | ount.                                                                                                    |                                                  |                                                                |                    |   |
| Manage City                                                     | A. Application Details/ आवेदन का विवरण                                                                                                    |                                                                                                    |                                                                                                    |                                                                                                    |                                                  |                                                                |                    |   |
| —→ Manage Tehsil                                                | Application ID/ आवेदन आईडी                                                                                                    | SCHOLARSHIP/2023-24/582016                                                                                             | 57 (YEAR 1)                                                                                          | Current Status (Date/ Time)/ वर्तमान                                                                                             | PENDING WITH VE                                  | ERIFIER-SJE/ DEO/ DSEO (18                                     | -11-2023 12:11 PM) |   |
| → Manage GramPanchayat                                          |                                                                                                    |                                                                                                    |                                                                                                    | स्थिति (दिनाक/ समय)                                                                                                    |                                                  |                                                                |                    |   |
| → Manage Village                                                | scholarship Submission (Date/ Time)/ তাগবৃদ্ধি দিববন<br>(दिनांक/ समय)                                                                                                    | 11-10-2023 06:29 PM                                                                                                    |                                                                                                    |                                                                                                    |                                                  |                                                                |                    | Ĭ |
| View List 🗢                                                     | B. Descend Information ( 2017-101-2017)                                                                                                    |                                                                                                    |                                                                                                    |                                                                                                    |                                                  |                                                                |                    |   |
| <ul> <li>Institute Affiliation</li> <li>Request List</li> </ul> | b. Personal informationy outschild our drive                                                                                                    |                                                                                                    |                                                                                                    |                                                                                                    |                                                  |                                                                |                    |   |
| L Reports 🗢                                                     |                                                                                                    |                                                                                                    |                                                                                                    |                                                                                                    |                                                  |                                                                |                    |   |
| Analytic Report                                                 |                                                                                                    |                                                                                                    |                                                                                                    |                                                                                                    |                                                  |                                                                |                    |   |
| T3 Report                                                       | Bhamachab Family's ID/ परिवार की भाषाणाह आर्टरी                                                                                                    | 2020/061                                                                                                    |                                                                                                    |                                                                                                    |                                                  |                                                                |                    |   |
|                                                                 | Aadhaar Number/ आधार संख्या                                                                                                    | XXXX-XXXX-3966                                                                                                    |                                                                                                    | Name/ नाम                                                                                                    |                                                  | NIKITA SOTHWAL                                                 |                    |   |
| → T5 Report                                                     | Date of Birth/ जन्म की तारीख                                                                                                    | 10/05/2006                                                                                                    |                                                                                                    | Name of the Head of the Household/<br>লাম                                                                                        | घर के प्रमुख का                                  | SHARWAN DEVI                                                   |                    |   |
| District Institute Wise                                         | A # - AL A / TET AT 101                                                                                                    | CITADUAN ODD                                                                                                    | 0                                                                                                    | P-al Al / Oran and                                                                                                    |                                                  | CURLACE CUASES COTES                                           |                    |   |
| Student Scholarship Dashboard Master Management                 | 2 11/10/2023 18:29:54<br>N. Objection List/ आक्षेप सूची                                                                                                    |                                                                                                    | PENDING WITH INSTITUT                                                                                | E/ SCHOOL                                                                                                    | NIKITA.SOTHWA                                    | NL .                                                           |                    |   |
| hidster management                                              |                                                                                                    |                                                                                                    |                                                                                                    |                                                                                                    |                                                  |                                                                | Objection List +   |   |
| Manage City                                                     |                                                                                                    |                                                                                                    |                                                                                                    |                                                                                                    |                                                  |                                                                |                    |   |
|                                                                 | O Demodes ( Provide                                                                                                    |                                                                                                    |                                                                                                    |                                                                                                    |                                                  |                                                                |                    |   |
| Manage GramPanchayat                                            | C. Remancy is store                                                                                                    |                                                                                                    |                                                                                                    |                                                                                                    |                                                  |                                                                |                    |   |
| Manage Village                                                  | *Remarks (Max, 450-Characters)                                                                                                    |                                                                                                    |                                                                                                    |                                                                                                    |                                                  |                                                                |                    |   |
| View List O                                                     |                                                                                                    |                                                                                                    |                                                                                                    |                                                                                                    |                                                  |                                                                |                    |   |
| Institute Affiliation     Request List                          | <ol> <li>उपरोक्त ऑनलाइन आवेदन में मेरे द्वारा दी गयी सभी जानकारी तथा तथ</li> </ol>                                                                                                    | य पूर्णतया सत्य है।                                                                                                    |                                                                                                    |                                                                                                    |                                                  |                                                                |                    |   |
| AL Reports O                                                    | <ol> <li>ऑनलाइन आवेदन पत्र के साथ सभी दस्तावेखों की स्वप्रमालित स्क्रेन क<br/>Ш. मैं यह बात अच्छी तरह से समझता हूँ कि मेरे द्वारा दस्तावेजों में फेर बदर<br/>बेईमानी के आधार पर छात्रवर्ती रायी प्राप्त करने हेत आवेदन किया है त</li></ol> | र अपलोड की गयी प्रतिया सही है तथा किर<br>1 किया गया या किसी तथ्य को कुपाया गया<br>1 सरकार आईपीसी के धारा 177 , 197, 19 | नी भी प्रकार का कोई बदलाव या ज<br>है या किसी तथ्य को तोड़ मरोड़ क<br>98. 199.200 एवं 420 के तहत मेरे | लसाजी नहीं की गयी हैं।<br>र प्रस्तुत किया गया है या मैंने सरकार को किसी भी त<br>विरुद्ध फोजदारी मुकटमा दर्ज कर कार्यवाही करने के | रह से गुमराह करने का<br>5 लिए विभाग पूर्णत स्वतं | प्रयास किया हैं या छल – कपट<br>त्र है । मैं यह भी जानता हैं कि |                    |   |
|                                                                 | न्यायालय द्वारा दोषी पाए जाने ऐसे कृत्य के परिणाम स्वरूप मुझे 3 वर्ष रं<br>14 प्रमाणित किया जाता है कि मेरे दारा उरका योजना के अभिनिका राज्य स                                                                                             | ो 7 वर्ष तक की कैद हो सकती है।<br>फार अथवा भारत सरकार की किसी अस                                                       | काव्यनि योजना दस झैअणिक लर्ष                                                                         | ें कावतरि के लिए आवेदन नहीं किया रूप के                                                                                          |                                                  |                                                                |                    |   |
|                                                                 |                                                                                                    |                                                                                                    | Approve Object                                                                                       | Painet Close                                                                                                    |                                                  |                                                                |                    |   |
|                                                                 |                                                                                                    |                                                                                                    | Approve Object                                                                                       | Reject Close                                                                                                    |                                                  |                                                                |                    |   |
|                                                                 |                                                                                                    |                                                                                                    |                                                                                                    |                                                                                                    |                                                  |                                                                |                    | - |
| District Institute Wise                                         |                                                                                                    |                                                                                                    |                                                                                                    |                                                                                                    |                                                  |                                                                |                    |   |
|                                                                 |                                                                                                    |                                                                                                    |                                                                                                    |                                                                                                    |                                                  |                                                                |                    |   |

# <u>Reports:</u>- इस पेज पर Verifier Application विवरणऔर विभिन्न प्रकार की रिपोर्ट देखने सकते है।

| Scholarship 1                           | Portal          |                    | Back to SS                   | D Sign Out             |
|-----------------------------------------|-----------------|--------------------|------------------------------|------------------------|
| CHOLARSHI <sup>S</sup> COVERNMENT OF RA | JASTHAN         |                    | ⊠helpdesk[dot]scholarship[at | rajasthan[dot]gov[dot] |
| ⊡                                       | Analytic Report |                    |                              |                        |
| 🖹 View 🕒                                | Academic Year   | District           |                              |                        |
| 🗐 Course Management 🛛 🕈                 | Select          | Select             |                              | •                      |
| 📽 Scheme Management 🛛 🕂                 | Scheme Name     | Sanction Authority |                              |                        |
| ull Reports                             | Select          | ▼Select            |                              | •                      |
| → Analytic Report                       | Financial Year  |                    |                              |                        |
| → T3 Report                             | Select          |                    |                              |                        |
| → T4 Report                             |                 | Search             |                              |                        |
| → T5 Report                             |                 |                    |                              |                        |
| District Institute Wise<br>Report       | Export          |                    |                              |                        |
| → District Status Report                |                 |                    |                              |                        |
| → Monthly Analytic Report               |                 |                    |                              |                        |
| → MP/MLA Report                         |                 |                    |                              |                        |
| Analytic Report (New)                   |                 |                    |                              |                        |

### Analytic Report :- इस पेज पर Verifier अपने जिले की अनालिटिक रिपोर्ट देख सकते हैं यहाँ पर Verifier को प्राप्त आवेदन तथा उनकी विभिन्न स्तरों पर स्थिति दिखाई देती है।

|             |                         | Back to SSO Sign Out                                 |
|-------------|-------------------------|------------------------------------------------------|
| CHOLABSHIS  | GOVERNMENT OF RAJASTHAN | ⊠helpdesk[dot]scholarship[at]rajasthan[dot]gov[dot]i |
| 2           | Analytic Report         |                                                      |
|             | Academic Year           | District                                             |
| ₹           | Select                  | CHURU                                                |
| ₹           | Scheme Name             | Sanction Authority                                   |
| <b>/</b>    | Select                  | Select                                               |
| o8          | Financial Year          |                                                      |
|             | Select                  |                                                      |
| <u>.111</u> |                         | learch                                               |
|             |                         |                                                      |

#### Export

|   | S.No. | District<br>Name | Total<br>Applications | Applications Pending<br>With Student | Applications Pending with<br>Institute/ School | Applications Forwarded by<br>School / Institute | Applications Objected by<br>Sanctioning Authority | Applications Rejected by<br>Sanctioning Authority | Applications Approved by<br>Sanctioning Authority | Total Work<br>Done | Applications Pending at<br>Sanctioning Authority | % Work<br>Performance | Scholarship<br>Disbursed (Count) |
|---|-------|------------------|-----------------------|--------------------------------------|------------------------------------------------|-------------------------------------------------|---------------------------------------------------|---------------------------------------------------|---------------------------------------------------|--------------------|--------------------------------------------------|-----------------------|----------------------------------|
|   | 1     | CHURU            | 140549                | 5872                                 | 5275                                           | 105334                                          | 136                                               | 1088                                              | 103979                                            | 105203             | 131                                              | 99.88                 | 100497                           |
| 1 | 2     | TOTAL            | 140549                | 5872                                 | 5275                                           | 105334                                          | 136                                               | 1088                                              | 103979                                            | 105203             | 131                                              | 99.88                 | 100497                           |

### Reports(T3 Report):-इस पेज पर Verifier अपने जिले की T3 रिपोर्ट देख सकते हैं जिसमें Verifier अपने जिले में सभी छात्रवृति योजनाओं में प्राप्त आवेदन तथा विभिन्न स्टेटस पर कुल आवेदनों की संख्या देख सकते हैं।

| CHOLABERT | Scholarship Portal<br>Government of Rajasthan | Back to SSO Sign Out | ]in |
|-----------|-----------------------------------------------|----------------------|-----|
|           | T3 Report                                     |                      |     |
|           | Academic Year                                 | District             |     |
| ₹         | Select                                        | CHURU                |     |
| ₹         | Scheme Name                                   | Sanction Authority   |     |
| ø         | Select                                        | Select               |     |
| o:        | Sea                                           | arch                 |     |
|           |                                               |                      |     |

Export

| S.No. | PMSSTATUS                                                                              | PMS-ST | PMS-OBC | PMS-SBC | PMS-DNTS | PMS-SC | CMSS | PMS-EBC | PMS-MB | Grand Total |
|-------|----------------------------------------------------------------------------------------|--------|---------|---------|----------|--------|------|---------|--------|-------------|
| 1     | APPLICATION AUTO REJECT BY SJE AS APPLICATION PENDING AT STUDENT FOR MORE THEN 30 DAYS | 219    | 382     | 85      | 0        | 5066   | 617  | 325     | 0      | 6694        |
| 2     | APPLICATION BLACKLISTED                                                                | 0      | 0       | 3       | 0        | 0      | 0    | 0       | 0      | 3           |
| 3     | APPLICATION BLACKLISTED DUE TO INSTITUTE BLACKLISTED                                   | 11     | 212     | 3       | 0        | 212    | 3    | 1       | 0      | 442         |
| 4     | APPLICATION BLACKLISTED DUE TO UNIVERSITY BLACKLISTED                                  | 16     | 47      | 3       | 0        | 69     | 1    | 0       | 0      | 136         |
| 5     | APPLICATION REJECT BY SJE (BELOW 60%)                                                  | 0      | 1844    | 0       | 0        | 0      | 0    | 0       | 0      | 1844        |
| 6     | APPLICATION REJECTED BY SJE (INSTITUTE DEAFFILIATED)                                   | 3      | 0       | 1       | 0        | 2      | 0    | 0       | 0      | 6           |
| 7     | APPLICATION REJECTED DUE TO SUSPICIOUS ACTIVITY                                        | 0      | 4       | 0       | 0        | 18     | 0    | 1       | 0      | 23          |
| 8     | APPLICATION WITHHELD (BY SJE)                                                          | 30     | 94      | 20      | 0        | 173    | 0    | 156     | 0      | 473         |
| 9     | APPLICATION WITHHELD (GOVERNMENT SERVANT)                                              | 3      | 5       | 0       | 0        | 21     | 0    | 1       | 0      | 30          |
| 10    | APPROVED BY DEO/ DSEO                                                                  | 4      | 6       | 0       | 0        | 80     | 24   | 5       | 0      | 119         |
| 11    | APPROVED BY DLO-SJE                                                                    | 105    | 1516    | 42      | 0        | 231    | 15   | 233     | 0      | 2142        |
| 12    | BHAMASHAH MEMBER DELETED                                                               | 0      | 0       | 0       | 0        | 13     | 1    | 0       | 0      | 14          |
| 13    | BHMASHAH ID CHANGE AND REAPPLY                                                         | 0      | 0       | 0       | 0        | 3      | 0    | 0       | 0      | 3           |
| 14    | BILL GENERATED BY DEO/ DSEO                                                            | 5      | 35      | 0       | 0        | 10     | 0    | 0       | 0      | 50          |
| 15    | BILL GENERATED BY DLO                                                                  | 306    | 215     | 156     | 0        | 102    | 3    | 124     | 0      | 906         |
| 16    |                                                                                        |        | 7010    |         |          | 0      |      |         |        | 701.0       |

Site designed, developed & hosted by Department of Information Technology & Communication, Govt. of Rajasthan.

For any assistance please mail us at 🖾 helpdesk[dot]scholarship[at]rajasthan[dot]gov[dot]in

### Reports(T5 Report):- इस पंज पर Verifier अपने जिले की T5 रिपोर्ट देख सकते हैं जिसमें Verifier अपने जिले में सभी छात्रवृति योजनाओं में प्राप्त आवेदन तथा विभिन्न स्टेटस पर कुल आवेदनों की संख्या तथा उनके सम्बंधित बजट को देख सकते हैं।

| <br>Scholarship Portal | Back to SSO       Sign Out         Shelpdesk[dot]scholarship[at]rajasthan[dot]gov[dot] |
|------------------------|----------------------------------------------------------------------------------------|
| T5 Report              |                                                                                        |
| Academic Year          | District                                                                               |
| Select                 | CHURU                                                                                  |
| Scheme Name            | Sanction Authority                                                                     |
| Select                 | Select                                                                                 |
| Financial Year         |                                                                                        |
| Select                 |                                                                                        |
| s                      | earch                                                                                  |

#### Export

| S.No. | DISTRICT | DETAIL | PENDING<br>WITH<br>INSTITUTE/<br>SCHOOL | OBJECTION<br>BY<br>INSTITUTE/<br>SCHOOL | REJECTED BY<br>INSTITUTE/<br>SCHOOL | Pending<br>With<br>Dlo-sje | OBJECTION<br>BY DLO-SJE | REJECTED BY<br>DLO-SJE | APPROVED<br>BY DLO-SJE | Payment<br>Sanctioned<br>By Dlo | BILL<br>GENERATED<br>BY DLO | PENDING<br>WITH<br>DEO/<br>DSEO | objection<br>by deo/<br>dseo | REJECTED<br>BY DEO/<br>DSEO | APPROVED<br>BY DEO/<br>DSEO | PAYMENT<br>SANCTIONED<br>BY DEO/<br>DSEO | BILL<br>GENERATED<br>BY DEO/<br>DSEO | APPLICATION<br>WITHHELD<br>(GOVERNMENT<br>SERVANT) | INCORRECT<br>ACCOUNT<br>NUMBER OR<br>IFSCCODE | SCHOLARSHIP<br>DISBURSED | grand<br>Total |
|-------|----------|--------|-----------------------------------------|-----------------------------------------|-------------------------------------|----------------------------|-------------------------|------------------------|------------------------|---------------------------------|-----------------------------|---------------------------------|------------------------------|-----------------------------|-----------------------------|------------------------------------------|--------------------------------------|----------------------------------------------------|-----------------------------------------------|--------------------------|----------------|
| 1     | CHURU    | ASA    | 2050118.00                              | 7221956.00                              | 14222565.00                         | 24810.00                   | 0.00                    | 11577465.00            | 18552892.50            | 3248226.00                      | 24810.00                    | 0.00                            | 0.00                         | 0.00                        | 0.00                        | 0.00                                     | 3262342.00                           | 296097.00                                          | 1897965.00                                    | 756368091.00             | 797278006.50   |
|       |          | cos    | 5275                                    | 5873                                    | 1728                                | 129                        | 75                      | 1019                   | 2142                   | 212                             | 131                         | 61                              | 69                           | 100617                      | 4                           | 50                                       | 954                                  | 30                                                 | 358                                           | 100497                   | 110941         |

## Reports(District Institute Wise Report ):-इस पेज पर Verifier अपने जिले में संस्थावार प्राप्त कुल आवेदन तथा विभिन्न स्तरों पर उनकी लंबितता देख सकते हैं।

| WOLANSOT | Scholarship Portal                                       |       |          | Back to SSO Sign | Out |
|----------|----------------------------------------------------------|-------|----------|------------------|-----|
|          | T3 Report                                                |       |          |                  |     |
| 3        | Academic Year                                            |       | District |                  |     |
| ₹        | 2023-24                                                  | •     | CHURU    |                  | 1   |
| ₹        | Scheme Name                                              |       |          |                  |     |
| >        | SCHEME OF POST METRIC SCHOLARSHIP FOR THE SCHEDULE CASTE | •     |          |                  |     |
| \$       |                                                          | Searc | h        |                  |     |
| =        |                                                          |       |          |                  |     |

| S.No. | DISTRICT | INSTITUTE NAME                                                | PEINDING WITH<br>STUDENT | PENDING WITH | REJECTED | DEPARTMENT LEVEL<br>PENDING | APPROVED BY<br>DLO | APPLICATION<br>ROLLBACK | PAYMENT<br>SANCTIONED | BILL<br>GENERATED | APPLICATION WITHHELD<br>(GOVT. SERVANT) | INCORRECT<br>ACCOUNT | APPLICATION<br>HOLD | SCHOLARSHIP<br>DISBURSED | GRAND<br>TOTAL |
|-------|----------|---------------------------------------------------------------|--------------------------|--------------|----------|-----------------------------|--------------------|-------------------------|-----------------------|-------------------|-----------------------------------------|----------------------|---------------------|--------------------------|----------------|
| 1     | CHURU    | ABHILASHA COLLEGE, SANDWA                                     | 0                        | 39           | 0        | 0                           | 0                  | 0                       | 0                     | 0                 | 0                                       | 0                    | 0                   | 0                        | 39             |
| 2     | CHURU    | ABHILASHA TEACHER TRAINING COLLEGE, SANDWA                    | 33                       | 6            | 1        | 27                          | 0                  | 0                       | 0                     | 0                 | 0                                       | 0                    | 0                   | 0                        | 67             |
| 3     | CHURU    | ADARSH COLLEGE, NEAR TANTIA KUWA                              | 0                        | 37           | 0        | 0                           | 0                  | 0                       | 0                     | 0                 | 0                                       | 0                    | 0                   | 0                        | 37             |
| 4     | CHURU    | ADARSH MAHILA MAHAVIDHYALYA TARANAGAR                         | 5                        | 2            | 0        | 10                          | 0                  | 0                       | 0                     | 0                 | 0                                       | 0                    | 0                   | 0                        | 17             |
| 5     | CHURU    | ADARSH MAHILA SHIKSHAN PRASHIKSHAN<br>MAHAVIDHYALYA,TARANAGAR | 15                       | 3            | 0        | 0                           | 0                  | 0                       | 0                     | 0                 | 0                                       | 0                    | 0                   | 0                        | 18             |
| 6     | CHURU    | ADARSH NURSING INSTITUTE, CHURU                               | 0                        | 5            | 0        | 0                           | 0                  | 0                       | 0                     | 0                 | 0                                       | 0                    | 0                   | 0                        | 5              |
| 7     | CHURU    | ASHA DEVI COLLEGE                                             | 7                        | 3            | 2        | 28                          | 0                  | 0                       | 0                     | 0                 | 0                                       | 0                    | 0                   | 0                        | 40             |
| 8     | CHURU    | ASHA DEVI COLLEGE OF EDUCATION, SADULPUR                      | 11                       | 1            | 2        | 20                          | 0                  | 0                       | 0                     | 0                 | 0                                       | 0                    | 0                   | 0                        | 34             |
| 9     | CHURU    | ASHA DEVI COLLEGE OF PHARMACY                                 | 0                        | 2            | 0        | 2                           | 0                  | 0                       | 0                     | 0                 | 0                                       | 0                    | 0                   | 0                        | 4              |
| 10    | CHURU    | ASHA DEVI INSTITUTE OF NURSING                                | 1                        | 0            | 0        | 8                           | 0                  | 0                       | 0                     | 0                 | 0                                       | 0                    | 0                   | 0                        | 9              |
| 11    | CHURU    | ASHA DEVI INSTITUTE OF PARAMEDICAL SCIENCE                    | 1                        | 1            | 0        | 3                           | 0                  | 0                       | 0                     | 0                 | 0                                       | 0                    | 0                   | 0                        | 5              |
| 12    | CHURU    | ASHA DEVI PRIVATE INDUSTRIAL TRAINING INSTITUTE               | 0                        | 4            | 0        | 0                           | 0                  | 0                       | 0                     | 0                 | 0                                       | 0                    | 0                   | 0                        | 4              |
| 13    | CHURU    | B. R. COLLEGE OF AGRICULTURE, SAHAWA                          | 0                        | 2            | 0        | 0                           | 0                  | 0                       | 0                     | 0                 | 0                                       | 0                    | 0                   | 0                        | 2              |
| 14    | CHURU    | BALAJI SCHOOL OF NURSING CHURU                                | 8                        | 13           | 0        | 0                           | 0                  | 0                       | 0                     | 0                 | 0                                       | 0                    | 0                   | 0                        | 21             |
| 15    | CHURU    | BRMR GIRLS COLLEGE                                            | 0                        | 1            | 0        | 0                           | 0                  | 0                       | 0                     | 0                 | 0                                       | 0                    | 0                   | 0                        | 1              |
| 16    | CHURU    | C.R. MEMORIAL T.T. COLLEGE, TARANAGAR ROAD                    | 4                        | 16           | 3        | 10                          | 0                  | 0                       | 0                     | 0                 | 0                                       | 0                    | 0                   | 0                        | 31             |
| 17    | CHURU    | CAREER COLLEGE OF PHARMACY, BISSAU ROAD, CHURU                | 0                        | 3            | 0        | 0                           | 0                  | 0                       | 0                     | 0                 | 0                                       | 0                    | 0                   | 0                        | 3              |
| 18    | CHURU    | CAREER T.T. COLLEGE, PLOT NO. 2829, BISSU ROAD                | 5                        | 9            | 3        | 21                          | 0                  | 0                       | 0                     | 0                 | 0                                       | 0                    | 0                   | 0                        | 37             |

# MP/MLA Report:-इस पेज पर Verifier अपने क्षेत्र में MP या MLA क्षेत्र के अनुसार प्राप्त आवेदनों का विवरण देख सकता है।

| Scholarship Portal<br>GOVERNMENT OF RAJASTHAN |                                                                                                    | Back to SSO Sign Out                                                                                                    |
|-----------------------------------------------|----------------------------------------------------------------------------------------------------|----------------------------------------------------------------------------------------------------|
| MP/MLA Report                                 |                                                                                                    |                                                                                                    |
| Select MP/MLA                                 | District                                                                                                    |                                                                                                    |
| MP                                            | ▼Select                                                                                                    | *                                                                                                    |
| Academic Year                                 | Institute Type                                                                                                    |                                                                                                    |
| 2023-24                                       | ✓Select                                                                                                    | •                                                                                                    |
| Scheme Name                                   | Sanction Authority                                                                                                    |                                                                                                    |
| Select                                        | ▼Select                                                                                                    | •                                                                                                    |
|                                               | Search                                                                                                    |                                                                                                    |
|                                               | Scholarship Portal         GOVERNMENT OF ROASTION         MP/MLA Report         Select MP/MLA         MP         Academic Year         2023-24         Scheme Name        Select | Scholarship Portal   WP/MLA Report   Select MP/MLA   MP   Academic Year   2023-24   Scheme Name  select   Scheme Name  select   Scheme Name  select   Scheme Name  select   Scheme Name  select   Scheme Name  select   Scheme Name  select   Scheme Name  select   Scheme Name  select |

#### Export

| S.No. | MP/MLA<br>Name | District Name | Tehsil Name   | Father Name  | DOB        | Mobile     | Scheme<br>Name | Academic<br>Year | Course Name            | Institute Name                                      | Application ID                           | Student I          |
|-------|----------------|---------------|---------------|--------------|------------|------------|----------------|------------------|------------------------|-----------------------------------------------------|------------------------------------------|--------------------|
| 1     | Bikaner        | BIKANER       | SRIDUNGARGARH | DULA RAM     | 01/01/1999 | 8058058689 | PMS-<br>SC     | 2023             | B.A- B.ED.(B.A- B.ED.) | SHRI ADARSH B.ED. COLLEGE                           | SCHOLARSHIP/2023-<br>24/5851224 (YEAR 2) | ANIL KUI<br>MEGHW, |
| 2     | Bikaner        | BIKANER       | KOLAYAT       | MANPHOOL RAM | 01/08/1998 | 8107739210 | PMS-<br>OBC    | 2023             | B.A- B.ED.(B.A- B.ED.) | MURLI SINGH YADAV MEMORIAL T.T. COLLEGE, UDAIRAMSAR | SCHOLARSHIP/2023-<br>24/6091552 (YEAR 1) | SUSHIL S           |
| 3     | Bikaner        | BIKANER       | BIKANER       | DHRMALAL     | 25/02/2001 | 9119330411 | PMS-<br>SC     | 2023             | B.A- B.ED.(B.A- B.ED.) | MURLI SINGH YADAV MEMORIAL T.T. COLLEGE, UDAIRAMSAR | SCHOLARSHIP/2023-<br>24/5898900 (YEAR 2) | LAXMAN             |
| 4     | Bikaner        | BIKANER       | KHAJUWALA     | RAM PRATAP   | 05/09/2001 | 7339701843 | PMS-<br>OBC    | 2023             | B.A- B.ED.(B.A- B.ED.) | S. D. COLLEGE - KHAJUWALA                           | SCHOLARSHIP/2023-<br>24/5923480 (YEAR 2) | UMA RA             |

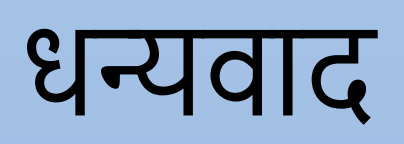

# छात्रवृति योजना पोर्टल

# <u>डीएलओ लॉगिन</u>

# DLO अपनी SSO ID से SSO portal पर लॉगिन करें और G2G menu पर छात्रवृत्ति icon पर क्लिक करें।

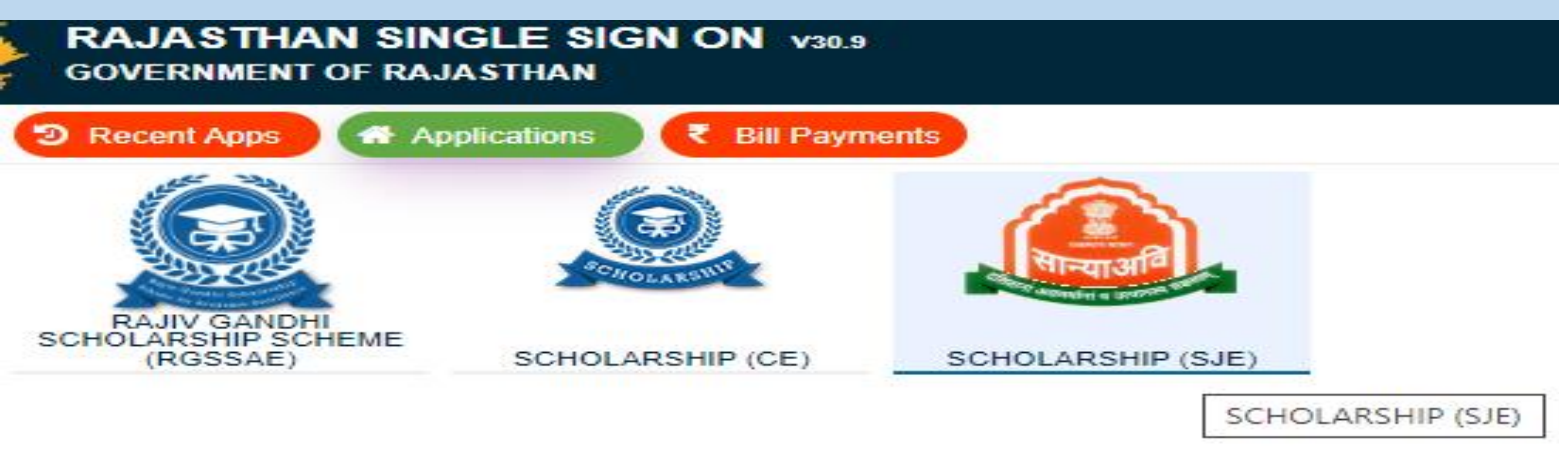

# Scholarship icon पर क्लिक करने के बाद, DLO Dashboard खुलता है, जैसा कि नीचे दिखाया गया है।

|                  | Dashboar | rd (DLO)        |   |             |
|------------------|----------|-----------------|---|-------------|
| idemic Year      |          | Status          |   |             |
| 023-24           | <b>•</b> | PENDING         |   |             |
| ect Organization | •        |                 |   |             |
| leme             |          | Search Criteria |   |             |
| -SELECT          | •        | SELECT          | ▼ | ENTER VALUE |
|                  | Soarsh   | Poset           |   |             |

## DLO शैक्षणिक वर्ष आवेदन स्थिति और योजना का चयन करें और आवेदन पर कार्रवाई के लिए Search Button पर क्लिक करें।

| Scholars                  | hip I | Portal               |                                 |                               |                                    |                                         |                                   |                                                            | (2                                | Back to SSO                                                                                                    | Sign Out         |
|---------------------------|-------|----------------------|---------------------------------|-------------------------------|------------------------------------|-----------------------------------------|-----------------------------------|------------------------------------------------------------|-----------------------------------|----------------------------------------------------------------------------------------------------|------------------|
| ADLARD O O Y E R M ME N I |       |                      |                                 |                               |                                    | Bushbourd                               | (010 5/ 11 0)                     |                                                            | ⊠helpdesk[                        | lot]scholarship[at]rajasth                                                                                                    | an[dot]gov[dot]i |
| Student Scholarship       | •     | Academic Yea         | ir                              |                               |                                    |                                         | Status<br>PENDING                 |                                                            |                                   | Back to SSO       Sign Qu         t]scholarship[at]rajasthan[dot]gov[         Records Per Page       10         Pending Days/<br>लॉबित दिन       Action         @       ?         @       ?         @       ?         @       ?         @       ?         @       ?         @       ?         @       ?         @       ?         @       ?         @       ?         @       ?         @       ?         @       ?         @       ?         @       ?         @       ? | •                |
| → Dashboard               |       |                      |                                 |                               |                                    |                                         |                                   |                                                            |                                   |                                                                                                    |                  |
| Payment Sanction          | o     | Select Organi        | zation                          |                               |                                    |                                         |                                   |                                                            |                                   |                                                                                                    |                  |
| Payment Process           | €     |                      |                                 |                               |                                    |                                         |                                   |                                                            |                                   |                                                                                                    |                  |
| Update                    | €     | Scheme               |                                 |                               |                                    |                                         | Search Criter                     | ia 📃                                                       |                                   |                                                                                                    |                  |
| 🎗 Master Management       | ⊕     | SCHEME OF            | POST METRIC SCHOLAR             | RSHIP FOR THE SCHEDULED       | TRIBES                             | •                                       | SELECT                            | •                                                          | ENTER VALUE                       |                                                                                                    |                  |
| 🤊 View List               | •     |                      |                                 |                               |                                    | Search                                  | Reset                             |                                                            |                                   |                                                                                                    |                  |
| I Reports                 | ÷     |                      |                                 |                               |                                    |                                         |                                   | 1                                                          |                                   |                                                                                                    |                  |
|                           |       |                      |                                 |                               |                                    |                                         |                                   |                                                            |                                   | Records Per Page                                                                                                    | 10 🗸             |
|                           |       | Sr. No./ क्र.<br>सं. | Academic Year/<br>ষীঞ্চणिक বর্ष | Submit Date/ आवेदन<br>की तिथि | Student Name/ विद्यार्थी<br>का नाम | Application Id/ आवेदन आईडी              | Caste<br>Category/<br>जाति श्रेणी | Scheme Name/ योजना का नाम                                  | Current Status/<br>वर्तमान स्थिति | Pending Days/<br>लंबित दिन                                                                                                    | Action           |
|                           |       | 1                    | 2021-22                         | 28-11-2021 18:13:07<br>PM     | SURESH KUMAR<br>MEENA              | SCHOLARSHIP/2021-22/4192240<br>(YEAR 2) | ST                                | SCHEME OF POST METRIC SCHOLARSHIP FOR THE SCHEDULED TRIBES | PENDING WITH DLO-<br>SJE          |                                                                                                    | ۲                |
|                           |       | 2                    | 2021-22                         | 01-12-2021 23:08:56<br>PM     | NIRMA MEENA                        | SCHOLARSHIP/2021-22/4198573<br>(YEAR 3) | ST                                | SCHEME OF POST METRIC SCHOLARSHIP FOR THE SCHEDULED TRIBES | PENDING WITH DLO-<br>SJE          |                                                                                                    | ۲                |
|                           |       | 3                    | 2021-22                         | 14-12-2021 11:42:12<br>AM     | PUSHPA MEENA                       | SCHOLARSHIP/2021-22/4207577<br>(YEAR 3) | ST                                | SCHEME OF POST METRIC SCHOLARSHIP FOR THE SCHEDULED TRIBES | PENDING WITH DLO-<br>SJE          |                                                                                                    | ۲                |
|                           |       | 4                    | 2021-22                         | 14-12-2021 11:51:18<br>AM     | DIVYA MEENA                        | SCHOLARSHIP/2021-22/4207627<br>(YEAR 3) | ST                                | SCHEME OF POST METRIC SCHOLARSHIP FOR THE SCHEDULED TRIBES | PENDING WITH DLO-<br>SJE          |                                                                                                    | ۲                |
|                           |       | 5                    | 2021-22                         | 15-12-2021 14:15:09<br>PM     | NEETU KUMARI<br>MEENA              | SCHOLARSHIP/2021-22/4211303<br>(YEAR 2) | ST                                | SCHEME OF POST METRIC SCHOLARSHIP FOR THE SCHEDULED TRIBES | PENDING WITH DLO-<br>SJE          |                                                                                                    | ۲                |
|                           |       |                      |                                 |                               |                                    |                                         |                                   |                                                            |                                   |                                                                                                    |                  |

helpdesk[dot]scholarship[at]rajasthan[dot]gov[dot]ir

## एक्शन बटन पर क्लिक करने के बाद, एप्लिकेशन फॉर्म पेज खुल जाएगा जिस पर DLO Approve, Object, Reject की कार्रवाई कर सकता है।

| rsnip Pe | ortal                                                      | 0                                                      | 1/25//25//25//25//2                                                 | NANAN ANAN                                     | CO 6000 10 22                      |
|----------|------------------------------------------------------------|--------------------------------------------------------|---------------------------------------------------------------------|------------------------------------------------|------------------------------------|
|          | **#**                                                      |                                                        |                                                                     |                                                | alphanik (st. s) ar ta ina ship (s |
|          | New Student Scholarship Application                        |                                                        |                                                                     |                                                |                                    |
|          | Jan-Dhan account is not allowed for scholarship, Stude     | nt should have scholarship account/ normal saving acco | aunt.                                                               |                                                |                                    |
|          | A. Application Details/ Hilbert IN Rent                    |                                                        |                                                                     |                                                |                                    |
| •        | Application ID/ 2018cH 20008                               | SCHOLARSHIP(2021-32/4152240-(YEAR 2)                   | Current Status (Date/ Time)/ 167474 5948<br>(52499/ 1029)           | PRINCIPAG WITH DUO-528 (24-05-2022 11-08 A     | ut)                                |
| •        | Scholarship Submission (Date/ Time)/ UTXIPE PHilips (52-8) | 6/ 28-11-2821-06:13 PM                                 |                                                                     |                                                |                                    |
|          | 614170                                                     |                                                        |                                                                     |                                                |                                    |
| -0-      | R. Personal Information, 1997031 (2018)                    |                                                        |                                                                     |                                                |                                    |
|          |                                                            |                                                        |                                                                     |                                                |                                    |
|          | Bhamashah Hamilya IIV "Fritte oft wettering -art[-0]       | TOTOTAL                                                |                                                                     |                                                |                                    |
|          | Aadhaar Number/ MINIT INSI                                 | 30008-30008-1505                                       | Nummay' 1973                                                        | SURESH KUMAR MEEN                              | iA,                                |
|          | Date of skety level of asfeet                              | 05/07/1999                                             | Name of the Head of the Household/ 197                              | B sign an energy and some one of the           |                                    |
|          | Mother Name/ WSE WI HSK                                    | BARDE DEVE                                             | Father Name/ Plus Int Hist                                          | STAGAM MEENA                                   |                                    |
|          | Gender/ Stim                                               | NOALE                                                  | Caste Category/ wild it-ft                                          | 57                                             |                                    |
|          | Religion/ Will                                             | HINDU                                                  | Economic Group/ all Not migs                                        | 8971.                                          |                                    |
|          | You are a minority/ one operations if                      | NO                                                     | Card No. (APL/BPL/Antyodays)/ WEE H (5<br>-ar-citizes, NE2 with ph) | elitery-likitery costos-soct.75                |                                    |
|          | Marital Status/ Beller (Pull)                              | UNINA-ADDOD                                            |                                                                     |                                                |                                    |
|          | You are a child of widowedy onry fitnes its writ it        | NO 0                                                   | You are an orphany' OTH OHMY B                                      | NO                                             |                                    |
|          |                                                            | 0                                                      |                                                                     |                                                |                                    |
| 2        |                                                            |                                                        |                                                                     |                                                |                                    |
| -0-      | 9 32/00/2022 12/58/41                                      | OBJECTION CLARENED BY STUDENT                          | TANK SHAKUMAAKAN DAALAD                                             | UPDATED                                        |                                    |
|          | B 20(00/2012 1800/15                                       | OBJECTION BY PROTING SCHOOL                            | TROCKIPCCOLLIGEDDB                                                  | verse werge under die were were untorion beto- |                                    |
| •        | a 16/11/20/118/13/67                                       | PONDENG MELIM PROJECTIC/SCHOOL                         | SAMES TRUTH AND ADDRESS                                             |                                                |                                    |
| •        | NL Objection List/ addre upfil                             |                                                        |                                                                     |                                                |                                    |
| •        |                                                            |                                                        |                                                                     |                                                | Objection                          |
| -01      |                                                            |                                                        |                                                                     |                                                |                                    |
|          |                                                            |                                                        |                                                                     |                                                |                                    |
|          | G. Remarks/ RSupill                                        |                                                        |                                                                     |                                                |                                    |
|          | "Remarks (Max, 450 Characters)                             |                                                        |                                                                     |                                                |                                    |
|          |                                                            |                                                        |                                                                     |                                                |                                    |
|          |                                                            |                                                        |                                                                     |                                                |                                    |
|          |                                                            |                                                        |                                                                     |                                                |                                    |

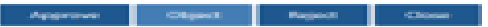
आवेदन स्वीकृत करने के बाद, DLO भुगतान Payment Sanction Menu Click करें, फिर Click Payment issue Sub-menu करें, फिर Academic year, Scheme Name and Number of student का चयन करें, फिर search Button पर Click करें DLO Sanction number Generate करने के लिए Submit Button पर क्लिक करें।

| Scholars                                                 | hip P | Portal<br>ASTHAN |                                                                   |                   |                                           |                                   |                              |                  | Б                                 | Back to SSO<br>⊡helpdesk[dot]scholarship[at]ra       | Sign Out                                  |
|----------------------------------------------------------|-------|------------------|-------------------------------------------------------------------|-------------------|-------------------------------------------|-----------------------------------|------------------------------|------------------|-----------------------------------|------------------------------------------------------|-------------------------------------------|
| 🖻 Student Scholarship                                    |       |                  |                                                                   |                   | Dashboard (PARFUL                         | CHAND CHOBISA)                    |                              |                  |                                   |                                                      |                                           |
| → Dashboard                                              |       | - De chille      | and a Research Constitute Laws                                    |                   |                                           |                                   |                              |                  |                                   |                                                      |                                           |
| ₹ Payment Sanction                                       | •     | Je DashBo        | ard / Payment Sanction Issue                                      |                   |                                           |                                   |                              |                  |                                   |                                                      |                                           |
| Multiple Approve     Payment Sanction Vie                | 2W/   | Acadmic Ye       | ear                                                               |                   |                                           | Scheme Name                       |                              |                  |                                   |                                                      |                                           |
| Payment Sanction Iss                                     | ue    | 022-23           |                                                                   |                   | <b>*</b>                                  | SCHEME OF POST METRIC SCHOLA      | RSHIP FOR THE SC             | HEDULE CASTE     |                                   |                                                      | •                                         |
| ₹ Payment Process                                        | ¢     | No. of Stud      | lent for sanction                                                 |                   |                                           |                                   |                              |                  |                                   |                                                      |                                           |
| ✔ Update                                                 | •     | 10               |                                                                   |                   | × .                                       |                                   |                              |                  |                                   |                                                      |                                           |
| <ul> <li>Master Management</li> <li>View List</li> </ul> | ↔     |                  |                                                                   |                   | Search                                    | Reset                             |                              |                  |                                   |                                                      |                                           |
| Lul Reports                                              | •     | Issue F          | Yayment Sanctions                                                 |                   |                                           |                                   |                              |                  |                                   |                                                      |                                           |
|                                                          |       | S.No.            | Scholarship App.ID/ Submission Date : Time                        | Student Name      | Course Name                               | Account Number<br>Bank Name       | Fee<br>Capping<br>Amount (₹) | Actual<br>Fee(₹) | Reimbursable<br>Amount (₹)<br>(A) | Maintenence Allowance<br>(₹)<br>for 10 Months<br>(B) | Total<br>Payable<br>Amount (₹)<br>(C=A+B) |
|                                                          |       | 1                | SCHOLARSHIP/2022-23/4992315<br>(SEMESTER 5)<br>(30-07-2022 15:46) | PRIYANKA CHOUHAN  | BACHELOR OF DENTAL SURGERY(DENTAL)        | 92160100000783<br>BANK OF BARODA  | 230000.00                    | 2,75,000.00      | 2,30,000.00                       | 3500                                                 | 93,400.00                                 |
|                                                          |       | 2                | SCHOLARSHIP/2022-23/5012041 (YEAR 1)<br>(05-09-2022 11:53)        | ROHIT KUMAR MEHRA | DIPLOMA IN ELECTRICAL(ELECTRICAL)         | 662910110013984<br>BANK OF INDIA  | 20000.00                     | 26,400.00        | 20,000.00                         | 2500                                                 | 9,000.00                                  |
|                                                          |       | 3                | SCHOLARSHIP/2022-23/5021781<br>(SEMESTER 5)                       | NEPAL BABERWAL    | BACHELOR OF TECHNOLOGY (P)(CIVIL ENGINEER | 20256474585<br>FINO PAYMENTS BANK | 59000.00                     | 70,000.00        | 59,000.00                         | 3500                                                 | 25,000.00                                 |

## DLO Sanction जनरेट करने के बाद Payment Process sub menu पर Click करें और Bill number जेनरेट करें।

| Scholarship                               | Portal<br>RAJASTHAN               |                |                                                                                                    | Back to SSO Sign Out                             |
|-------------------------------------------|-----------------------------------|----------------|----------------------------------------------------------------------------------------------------|--------------------------------------------------|
| 🖻 Student Scholarship                     |                                   | Dashboard (PAR | FUL CHAND CHOBISA)                                                                                                    |                                                  |
|                                           |                                   |                |                                                                                                    |                                                  |
| ₹ Payment Sanction                        | DashBoard / Payment Process Issue |                |                                                                                                    |                                                  |
| Multiple Approve                          |                                   |                |                                                                                                    |                                                  |
| → Payment Sanction View                   | Acadmic Year                      |                | Select Scheme                                                                                                    | •                                                |
| Payment Sanction Issue                    |                                   |                | Select Scheme<br>SCHEME OF POST METRIC SCHOLARSHIP FOR THE SCHEDULED TRIBES                                                                 |                                                  |
| ₹ Payment Process                         | Caste Category                    |                | SCHEME OF POST METRIC SCHOLARSHIP FOR THE SCHEDULE CASTE<br>SCHEME OF POST MATRIC SCHOLARSHIP TO THE SPECIAL BACKWARD CLASS                 |                                                  |
| → Payment Process View                    | Select Socail Category            |                | SCHEME OF POST MATRIC SCHOLARSHIP TO THE OTHER BACKWARD CLASS<br>POST MATRIC SCHOLARSHIP SCHEME FOR MIRASI AND BHISHTI COMMUNITY            |                                                  |
| Payment Process Issue                     |                                   | Search         | BEC- DR. AMBEDKAR POST-METRIC SCHOLARSHIP FOR THE ECONOMICALLY BACK<br>DNTS- DR. AMBEDKAR POST-METRIC SCHOLARSHIP FOR THE STUDENTS FOR DENC | WARD CLASS STUDENTS - CENTRALLY SPONSORED SCHEME |
| 🖋 Update 🛛 🕤                              |                                   |                |                                                                                                    |                                                  |
| → Update Year/Semester                    |                                   |                |                                                                                                    |                                                  |
| → Change SSOID                            |                                   |                |                                                                                                    |                                                  |
| → Send For Account<br>Correction(Rajkosh) |                                   |                |                                                                                                    |                                                  |
| → Application Status<br>(Unique ID)       |                                   |                |                                                                                                    |                                                  |
|                                           |                                   |                |                                                                                                    |                                                  |
| Change Domicile District                  |                                   |                |                                                                                                    |                                                  |
| 📽 Master Management  🕤                    |                                   |                |                                                                                                    |                                                  |

## Multi Approval :-DLO इस पृष्ठ से Bulk में Same Category Applications को स्वीकृत कर सकता है ( यहाँ DLO आवेदन का चयन करें और फिर सबमिट बटन पर क्लिक करें)।

| Scholarship                                                  | Portal<br>RAJASTHAN |                      |                                 |                               |                                    |                                             |                    |                                                             | ∑helpdesk[d                       | Back to SSO                | Sign Out |
|--------------------------------------------------------------|---------------------|----------------------|---------------------------------|-------------------------------|------------------------------------|---------------------------------------------|--------------------|-------------------------------------------------------------|-----------------------------------|----------------------------|----------|
| 囸                                                            | 😂 DashBoa           | ard / Approv         | e Multiple Applications         |                               |                                    |                                             |                    |                                                             |                                   |                            |          |
| Student Scholarship 🕂                                        |                     |                      |                                 |                               |                                    |                                             |                    |                                                             |                                   |                            |          |
| → Dashboard                                                  | Academic            | Year                 |                                 |                               |                                    |                                             | icheme             |                                                             |                                   |                            |          |
| ₹ Payment Sanction                                           | 2022-23             |                      |                                 |                               |                                    | ▼                                           | SCHEME OF POST     | METRIC SCHOLARSHIP FOR THE SCHEDULE CASTE                   |                                   |                            | <b>•</b> |
| Multiple Approve                                             | elect Org           | anization            |                                 |                               |                                    |                                             |                    |                                                             |                                   |                            |          |
| Payment Sanction View                                        | PRIVATE             | COLLEGE              |                                 |                               |                                    | <b>_</b>                                    |                    |                                                             |                                   |                            |          |
| Payment Sanction Issue                                       |                     |                      |                                 |                               |                                    | Search                                      |                    |                                                             |                                   |                            |          |
| ₹ Payment Process ↔                                          |                     |                      |                                 |                               |                                    |                                             |                    |                                                             |                                   |                            |          |
|                                                              |                     |                      |                                 |                               |                                    |                                             |                    |                                                             |                                   | Records Per Page           | 10 🗸     |
| Payment Process Issue                                        | Select<br>Data      | Sr. No./<br>क्र. सं. | Academic Year/<br>शैक्षणिक वर्ष | Submit Date/ आवेदन<br>की तिथि | Student Name/ विद्यार्थी<br>का नाम | Application Id/ आवेदन आईडी                  | Caste<br>Category/ | Scheme Name/ योजना का नाम                                   | Current Status/<br>वर्तमान स्थिति | Pending Days/<br>लंबित दिन | Action   |
| ♥ Update 🛛 🕀                                                 |                     |                      |                                 |                               |                                    |                                             | जाति श्रणा         |                                                             |                                   |                            |          |
| → Update Year/Semester                                       |                     | 1                    | 2022-23                         | 31-07-2022 12:32:17<br>PM     | RAMESH                             | SCHOLARSHIP/2022-23/4992849<br>(SEMESTER 3) | SC                 | SCHEME OF POST METRIC SCHOLARSHIP FOR<br>THE SCHEDULE CASTE | PENDING WITH<br>DLO-SJE           | 28                         | ۲        |
| → Change SSOID                                               |                     | 2                    | 2022-23                         | 10-10-2022 09:44:51<br>AM     | PARASA RAM                         | SCHOLARSHIP/2022-23/5072790<br>(SEMESTER 2) |                    | SCHEME OF POST METRIC SCHOLARSHIP FOR<br>THE SCHEDULE CASTE | PENDING WITH<br>DLO-SJE           | 28                         | • •      |
| <ul> <li>Send For Account<br/>Correction(Rajkosh)</li> </ul> |                     | 3                    | 2022-23                         | 22-10-2022 10:56:52<br>AM     | NAWAB RAM                          | SCHOLARSHIP/2022-23/5119339<br>(YEAR 1)     | SC                 | SCHEME OF POST METRIC SCHOLARSHIP FOR<br>THE SCHEDULE CASTE | PENDING WITH<br>DLO-SJE           | 28                         | • •      |
| → Application Status<br>(Unique ID)                          | -                   | 4                    | 2022-23                         | 16-11-2022 16:25:12<br>PM     | GOUTAM                             | SCHOLARSHIP/2022-23/5178810<br>(YEAR 1)     | SC                 | SCHEME OF POST METRIC SCHOLARSHIP FOR<br>THE SCHEDULE CASTE | PENDING WITH<br>DLO-SJE           | 188                        | • •      |
| Red Flag Applications                                        |                     | 5                    | 2022-23                         | 19-11-2022 16:31:22<br>PM     | GOVIND KUMAR                       | SCHOLARSHIP/2022-23/5193438<br>(YEAR 3)     | SC                 | SCHEME OF POST METRIC SCHOLARSHIP FOR<br>THE SCHEDULE CASTE | PENDING WITH<br>DLO-SJE           | 28                         | • •      |
|                                                              | -                   | 6                    | 2022-23                         | 24-11-2022 15:14:31<br>PM     | TANERAJ                            | SCHOLARSHIP/2022-23/5221135<br>(SEMESTER 3) | sc                 | SCHEME OF POST METRIC SCHOLARSHIP FOR<br>THE SCHEDULE CASTE | PENDING WITH<br>DLO-SJE           | 28                         | • •      |

# <u>Change SSOID</u>:- इस पेज पर DLO अपने जिले में मौजूद University or Institute की SSO IDको update कर सकते है।

|   | Scholar                                  | ship | P<br>RAJ | ortal<br>ASTHAN                          |                                                             | Back<br>⊠helpdesk[dot]scholars                                     | to SS<br>hip[a |
|---|------------------------------------------|------|----------|------------------------------------------|-------------------------------------------------------------|--------------------------------------------------------------------|----------------|
|   |                                          | Σ    |          | State Admin / Change SSOID               |                                                             |                                                                    |                |
| 1 | Student Scholarship                      | •    | Ir       |                                          |                                                             |                                                                    | _              |
|   | → Dashboard                              |      |          | Change University,Institute/School SSOID |                                                             |                                                                    |                |
|   | ₹ Payment Sanction                       | €    |          | *Role                                    |                                                             | *Enter Old SSOID                                                   |                |
|   | ₹ Payment Process                        | €    |          | UNIVERSITY/ DEO                          | •                                                           | SSOID                                                              |                |
| 4 | 🖋 Update                                 | •    |          | Search                                   |                                                             |                                                                    |                |
|   |                                          | ster |          |                                          |                                                             |                                                                    |                |
|   | → Change SSOID                           |      |          |                                          |                                                             |                                                                    |                |
|   | → Send For Account<br>Correction(Rajkosh | )    |          |                                          | विश्वविद्यालय/संस्थान की एसएसओआईडी (SSOID) केवल उसी जिले के | डीएलओ द्वारा बदली जा सकती है जिसमें विश्वविद्यालय/संस्थान स्थित है |                |
|   | Application Status<br>(Unique ID)        |      | L        |                                          |                                                             |                                                                    | _              |
|   | Red Flag Application                     | ons  |          |                                          |                                                             |                                                                    |                |

#### <u>Rajkosh Revert Bill</u>:- इस पेज पर DLO Revert Button पर क्लिक करें, जिससे Application छात्र स्तर पर वापस चली जाएगी खाता विवरण सुधर के लिए ।

| Scholars                        | of RAJ | Ortal            |                                |                              |                                   |                              |                            | (Sheindeskidot)                                  | Back to SSO Sign Out |
|---------------------------------|--------|------------------|--------------------------------|------------------------------|-----------------------------------|------------------------------|----------------------------|--------------------------------------------------|----------------------|
|                                 | · =    | District A       | dmin / RAJKOSH Revert Bill     |                              |                                   |                              |                            |                                                  |                      |
| 🖻 Student Scholarship           | €      |                  |                                |                              |                                   |                              |                            |                                                  |                      |
| ₹ Payment Sanction              | •      | Sr.No./<br>क.सं. | Academic Year/शैक्षणिक<br>वर्ष | Application Id/आवेदन आईडी    | Student Name/विद्यार्थी का<br>नाम | Father's Name/पिता का<br>नाम | Amount/छात्रवृत्ति<br>राशि | Current Status/वर्तमान स्थिति                    | Action               |
| Payment Process                 | ≎      |                  |                                |                              |                                   |                              |                            |                                                  |                      |
| 🖋 Update                        | •      | 1                | 2019                           | SCHOLARSHIP/2019-20/2446808  | SAHILKUMAR                        | SHISHPAL                     | 10000                      | INCORRECT ACCOUNT NUMBER OR IFSCCODE<br>(EKUBER) | Revert Application   |
| → Update Year/Semester          | r –    |                  |                                |                              |                                   |                              |                            |                                                  |                      |
| Change SSOID                    |        | 2                | 2019                           | SCHOLARSHIP/2019-20/2451666  | KANTA                             | DAYALARAM                    | 10000                      | SCHOLARSHIP DISBURSED                            | Revert Application   |
| Correction(Rajkosh)             |        |                  |                                |                              |                                   |                              |                            |                                                  |                      |
| → Application Status (Un<br>ID) | nique  | 3 20:            | 2019                           | SCHOLARSHIP/2019-20/2451916  | SATPAL                            | PARKASH                      | 13300                      | (EKUBER)                                         | Revert Application   |
|                                 |        | 4                | 2019                           | SCHOLARSHID/2019-20/2548551  | KOUSHALVA                         | DDATAD                       | 10000                      |                                                  |                      |
| Change Domicile Dist            | rict   | 7                | 2015                           | 3CHOLAKSHII /2019-20/29-0331 | ROUSTIALIA                        | PRAIAP                       | 10000                      | SCHOLARSHIP DISBURSED                            | Revert Application   |
| 📽 Master Management             | •      | -                | 2010                           |                              |                                   |                              | 10500                      | INCORRECT ACCOUNT NUMBER OR IFSCCODE             |                      |
| 🖻 View List                     | ≎      | 5                | 2019                           | SCHOLARSHIP/2019-20/2563027  | RITURANI                          | CHHOTU RAM                   | 10500                      | (EKUBER)                                         | Revert Application   |
| 🔟 Reports                       | €      |                  | 2010                           |                              |                                   | CANUAL (41) 445              | 10000                      |                                                  |                      |
|                                 |        | 6                | 2019                           | 2CHOT9K2HIK/501A-50/5285A62  | SONU                              | SANJAY KUMAR                 | 10000                      | INCORRECT ACCOUNT NUMBER OR IFSCCODE             | Revert Application   |
|                                 |        | 7                | 2019                           | SCHOLARSHIP/2019-20/2586400  | SUNILKUMAR                        | JHABAR RAM                   | 8000                       | INCORRECT ACCOUNT NUMBER OR IFSCCODE<br>(EKUBER) | Revert Application   |
|                                 |        |                  |                                |                              |                                   |                              |                            |                                                  |                      |

#### <u>Scholarship Application Status/ Unique ID</u>:- इस पेज पर DLO Applicant Unique Id प्राप्त करने के लिए Scholarship Application Number डालें और Submit button पर Click करे।

| Scholarship Portal<br>GOVERNMENT OF RAJASTHAN                                                                  |                                                                                    | Back to HOME |
|----------------------------------------------------------------------------------------------------|------------------------------------------------------------------------------------|--------------|
|                                                                                                    | Scholarship Application Status/ Unique ID                                          |              |
| *Scholarship Application Number/ छात्रवृत्ति आवेदन संख्या                                                      | 55555<br>(e.g. Enter XXXXXXX of SCHOLARSHIP/2016-17/XXXXXXX only.)<br>Submit Reset |              |
| Student Name : PANKAJ PARGI,<br>Application ID : SCHOLARSHIP/2016-17/55555<br>Unique ID : RSP/2016-17/L3/74321 |                                                                                    |              |

| Sr.No./ क्र.सं. | Application Status/ स्थिति           | Status Change Date/ स्थिति परिवर्तन दिनांक |
|-----------------|--------------------------------------|--------------------------------------------|
| 1               | SCHOLARSHIP DISBURSED                | 30/09/2017 06:03:13                        |
| 2               | BILL GENERATED BY DLO                | 30/08/2017 11:16:37                        |
| 3               | PAYMENT SANCTIONED BY DLO            | 30/08/2017 11:14:36                        |
| 4               | APPROVED BY DLO-SJE                  | 17/08/2017 17:24:14                        |
| 5               | PENDING WITH DLO-SJE                 | 29/07/2017 16:03:38                        |
| 6               | PENDING WITH VERIFIER-SJE/ DEO/ DSEO | 26/07/2017 16:50:28                        |
| 7               | PENDING WITH INSTITUTE/ SCHOOL       | 19/01/2017 19:22:35                        |
|                 |                                      |                                            |

#### <u>Red Flag</u>:-Academic year योजना का चयन करें और Search button पर Click करें, Red Flag Application विवरण देखने के लिए Action button पर क्लिक करें।

| Scholarship                                                    | Portal                |                                              |                                     |                                             |                                   |                |                                                                                  | Back to SSO []                       | Sign Out<br>an[dot]gov[dot]i |
|----------------------------------------------------------------|-----------------------|----------------------------------------------|-------------------------------------|---------------------------------------------|-----------------------------------|----------------|----------------------------------------------------------------------------------|--------------------------------------|------------------------------|
| 🚍                                                              |                       |                                              |                                     | Red Flag Ap                                 | oplication (                      | (DLO           | RAJSAMAND)                                                                       |                                      |                              |
| ₹ Payment Sanction ↔                                           | Academic Year         |                                              |                                     |                                             | •                                 | Status<br>PEND | DING                                                                             |                                      | •                            |
| ₹ Payment Process                                              |                       |                                              |                                     |                                             |                                   |                |                                                                                  |                                      |                              |
| ✓ Update ✓ Update Year/Semester                                | Select Organization   | D <b>n</b><br>E                              |                                     |                                             | •                                 | Schemo<br>SCHE | e<br>EME OF POST MATRIC SCHOLARSHIP TO THE OTHER BACKWARD CLASS                  |                                      | •                            |
|                                                                |                       |                                              |                                     |                                             | Search                            | Res            | set                                                                              |                                      |                              |
| Correction(Rajkosh)                                            | Search/ खोजः          |                                              | ]                                   |                                             |                                   |                |                                                                                  | Show 10                              | ✓ Records                    |
| → Application Status (Unique<br>ID)<br>→ Red Flag Applications | Sr. No./क्र. 🚛<br>सं. | Academic <b>l1</b><br>Year/<br>ষীঞ্চणिक বর্ष | Student Name/विद्यार्थी का 👔<br>नाम | Application Id/आवेदन आईडी 🛛 🗍               | Caste<br>Category/<br>जाति श्रेणी | ţţ             | REASON FOR RED FLAG/RED FLAG का कारण 🛛 👫                                         | Current Status/वर्तमान 🏼 🛔<br>स्थिति | Action                       |
| Change Domicile District                                       | 1                     | 2022                                         | VAISHALI SONI                       | SCHOLARSHIP/2022-23/5285933<br>(SEMESTER 1) | OBC                               |                | Applicant Bank IFSC CODE Not Matched,                                            | APPROVED BY DLO-SJE                  | ۲                            |
| 📽 Master Management 🛛 😌                                        | 2                     | 2022                                         | SHARVAN SINGH                       | SCHOLARSHIP/2022-23/5309674 (YEAR 1)        | OBC                               |                | Applicant Bank Account No Not Matched,                                           | PENDING WITH DLO-SJE                 | ۲                            |
| View List                                                      | 3                     | 2022                                         | ANITA ACHARAT                       | SCHOLARSHIP/2022-23/5349497<br>(SEMESTER 1) | OBC                               |                | Applicant Economic Group Mismatch,                                               | PENDING WITH DLO-SJE                 | ۲                            |
|                                                                | 4                     | 2022                                         | DIVYA SUTHAR                        | SCHOLARSHIP/2022-23/5406539 (YEAR 2)        | OBC                               |                | Applicant Economic Group Mismatch, Applicant Caste Certificate No<br>Mismatched, | PENDING WITH DLO-SJE                 | ۲                            |
|                                                                | 5                     | 2022                                         | RACHIT TAILOR                       | SCHOLARSHIP/2022-23/5473977<br>(SEMESTER 1) | OBC                               |                | Applicant Bank Account No Not Matched,                                           | APPROVED BY DLO-SJE                  | ۲                            |
|                                                                | 6                     | 2022                                         | MAHIMA SONI                         | SCHOLARSHIP/2022-23/5475184 (YEAR 2)        | OBC                               |                | Applicant Bank Account No Not Matched, Applicant Bank IFSC CODE Not Matched,     | PENDING WITH DLO-SJE                 | ۲                            |
|                                                                |                       |                                              |                                     |                                             |                                   |                |                                                                                  |                                      |                              |

#### <u>Red Flag</u>:-DLO अपनी Comments दर्ज करके और Approve Button और Reject button पर Click करके Red Flag Application को Approve or Reject कर सकता है।

| Scholarsh                | ip P     | Portal                                                                            |                                                                                                    | Back to SSO Sign Out                                       |
|--------------------------|----------|-----------------------------------------------------------------------------------|----------------------------------------------------------------------------------------------------|------------------------------------------------------------|
|                          | 12       |                                                                                   | View Student Red Flag Status                                                                                   |                                                            |
| Student Scholarship      | <b>•</b> |                                                                                   | view student ned hag status                                                                                    |                                                            |
| ₹ Payment Sanction       | €        |                                                                                   |                                                                                                    |                                                            |
| ₹ Payment Process        | <b>•</b> | Note: The applicant has been marked RED FLAG as the details given below different | from the latest Jan Aadhaar data (as on 20 June 2023)/नीच दिए गए विवरण नवीनतम जनआधार डेटा (20 जून 2023 स ) स 1 | भन्न होन के कारण आवेदक की RED FLAG में चिह्नित किया गया है |
| 🖍 Update                 | •        | A. Applicant Red Flag Details/ आवेदक का रेड फ्लैग विवरण                           |                                                                                                    |                                                            |
| → Update Year/Semester   |          | Applicant Name/आवेदक का नाम                                                       | VAISHALI SONI                                                                                                  |                                                            |
| → Change SSOID           |          | Applicant Father's Name/आवेदक के पिता का नाम                                      | GHANSHYAM SONI                                                                                                 |                                                            |
| Send For Account         |          | Applicant's AADHARNUMBER/आवेदक का आधार नंबर                                       | 816483620242                                                                                                   |                                                            |
| Correction(Rajkosh)      |          | Applicant's Caste/आवेदक की जाति                                                   | OBC                                                                                                    |                                                            |
| Application Status (Unio | que      | Applicant's Economic Group/आवेदक का आर्थिक समूह                                   | BPL                                                                                                    |                                                            |
| ID)                      |          | Applicant's Domicile Certificate No/आवेदक का निवास प्रमाण पत्र क्रमांक            | 220480103342                                                                                                   |                                                            |
|                          |          | Applicant's Caste Certificate No/आवेदक का जाति प्रमाण पत्र क्रमांक                | 220472696860                                                                                                   |                                                            |
| Change Domicile Distri   | ct       | Applicant's District/आवेदक का जिला                                                | RAJSAMAND                                                                                                    |                                                            |
| *                        |          | Applicant's Bank Account No/आवेदक का बैंक खाता संख्या                             | 06072121033063                                                                                                 |                                                            |
| 🗱 Master Management      | €        | Applicant's Bank IFSC Code/आवेदक का बैंक आई एफ सी कोड                             | PUNB0000010                                                                                                    |                                                            |
| 🗐 View List              | €        | Applicant's Red Flag Reason/आवेदक का RED FLAG का कारण                             | Applicant Bank IFSC CODE Not Matched,                                                                          |                                                            |
| 📶 Reports                | €        |                                                                                   |                                                                                                    |                                                            |
|                          |          | B. Remarks/ टिप्पणी                                                               |                                                                                                    |                                                            |
|                          |          | *Remarks (Max. 450-Characters)                                                    |                                                                                                    |                                                            |
|                          |          |                                                                                   |                                                                                                    |                                                            |
|                          |          |                                                                                   |                                                                                                    |                                                            |
|                          |          | L                                                                                 |                                                                                                    | <i>li</i>                                                  |

# <u>Change Domicile District</u>:- Search Criteria का चयन करें और value डालें फिर search Button पर क्लिक करें।

|                                                              | Change Student Domicile Details      |              |
|--------------------------------------------------------------|--------------------------------------|--------------|
|                                                              |                                      |              |
|                                                              |                                      |              |
| Sourch Applicants Datails For Change Domicile District       |                                      |              |
| Search Applicants Details for Change Domicile District       |                                      |              |
| Search Criteria                                              |                                      |              |
| bearen entena                                                | SCHOLARSHIP/2023-24/5905475 (YEAR 1) |              |
| APPLICATION ID                                               |                                      |              |
| APPLICATION ID                                               |                                      | Search Reset |
| APPLICATION IDSELECT AADHAR NUMBER                           |                                      | Search Reset |
| APPLICATION IDSELECT AADHAR NUMBER PROFILE ID                |                                      | Search Reset |
| APPLICATION IDSELECT AADHAR NUMBER PROFILE ID APPLICATION ID |                                      | Search Reset |

## <u>Change Domicile District</u>:- Application search करने के बाद DLO Domicile District का विवरण अपडेट करके और Remarks दर्ज करके फिर Submit button पर Click करें।

|                                                 |                   |                                                | munder of an desired and failed an |
|-------------------------------------------------|-------------------|------------------------------------------------|------------------------------------|
| Applicant Details                               |                   |                                                |                                    |
| ime                                             | MANESH RAVIVANSHI | Father's Name                                  | JITENDRA RAVIVANSHI                |
| other's Name                                    | VIDHYA RAVIVANSHI | JAN AADHAR NO                                  | 4885650128                         |
| N AADHAR MEMBER ID                              | 95982898053       | DOMICILE CERTIFICATE NO                        | 22492532867                        |
| MICILE ISSUE DATE                               |                   |                                                |                                    |
| . Permanent Address/ स्थायी पता                 |                   |                                                |                                    |
| हवेदक का नवीनतम पता                             |                   |                                                |                                    |
|                                                 |                   |                                                |                                    |
|                                                 |                   |                                                |                                    |
| Change Domicile District Details                |                   |                                                |                                    |
| micile District/मंत्र निवास का जिला             |                   | Domicile Tehsile/मल निवास की तहसील             |                                    |
| AJMER                                           |                   | PUSHKAR                                        |                                    |
| omicite/ Ronafide Issuing District/ छन निवास जा | री करने वाला जिला | -Domicile Issuing Tehsil/ मत निवास जारी करने व | एका तहसील                          |
| LIMER                                           |                   | PUSHKAR                                        |                                    |
| IP Constituency/ एमपी निर्वाचन क्षेत्र          |                   | -MLA Constituency/ एमएलए निर्वाचन क्षेत्र      |                                    |
| ··SELECT                                        |                   | ···SELECT                                      |                                    |
| omicile Certificate/ मूल निवास प्रमाण-पत्र      |                   | Choose File No file chosen                     |                                    |
| Token No/ प्रमाण पत्र टोकन संख्या               |                   | DOMICILE CERTIFICATION TOKEN NO                | Validate Token                     |
| No/ प्रमाण पत्र संख्या                          |                   | DOMICILE CERTIFICATION NO                      |                                    |
|                                                 |                   |                                                |                                    |
| 5 C C C C C C C C C C C C C C C C C C C         |                   |                                                |                                    |
| av 450-Charactery)                              |                   |                                                |                                    |

## <u>Reports</u>:- इस पेज पर DLO Application विवरण और विभिन्न प्रकार की रिपोर्ट देखने सकते है।

| Scholars                                 | hip Portal          |                |                 | Back to SSO                          | Sign Out          |
|------------------------------------------|---------------------|----------------|-----------------|--------------------------------------|-------------------|
| JOLARD COT DATA M DATA                   |                     |                |                 | ⊠helpdesk[dot]scholarshıp[at]rajasth | an[dot]gov[dot]in |
| 🗢 Student Scholarshin                    |                     | Dashboard (DLC | ) Hanumangarh)  |                                      |                   |
| ■ Student Scholarship ₹ Payment Sanction | Academic Year       |                | Status          |                                      |                   |
| ₹ Payment Process                        | •                   |                | PENDING         |                                      |                   |
| 🖋 Update                                 | Select Organization |                |                 |                                      |                   |
| 📽 Master Management                      |                     |                |                 |                                      |                   |
| 🗐 View List                              | • Scheme            |                | Search Criteria | ENTER VALUE                          |                   |
| 🔟 Reports                                | O                   |                |                 |                                      |                   |
| → Analytic Report                        |                     | Search         | Reset           |                                      |                   |
| → T3 Report                              |                     |                |                 |                                      |                   |
| → T4 Report                              |                     |                |                 |                                      |                   |
| → T5 Report                              |                     |                |                 |                                      |                   |
| → District Institute Wise<br>Report      |                     |                |                 |                                      |                   |
| MP/MLA Report                            |                     |                |                 |                                      |                   |
|                                          |                     |                |                 |                                      |                   |
|                                          |                     |                |                 |                                      |                   |
|                                          |                     |                |                 |                                      |                   |
|                                          |                     |                |                 |                                      |                   |
|                                          |                     |                |                 |                                      |                   |

## इस पेज पर DLO अपने जिले की अनालिटिक रिपोर्ट देख सकते हैं यहाँ पर DLO को प्राप्त आवेदन तथा उनकी विभिन्न स्तरों पर स्थिति दिखाई देती है।

| CHOLARS N | Scholarship Portal | Back to SSO Sign Out<br>Ehelpdesk[dot]scholarship[at]rajasthan[dot]gov[dot |
|-----------|--------------------|----------------------------------------------------------------------------|
| Ĭ         | Analytic Report    |                                                                            |
|           | Academic Year      | District                                                                   |
| ₹         | Select             | CHURU                                                                      |
| ₹         | Scheme Name        | Sanction Authority                                                         |
| <i>«</i>  | Select             | Select                                                                     |
| os        | Financial Year     |                                                                            |
|           | Select             |                                                                            |
| Land .    |                    | Search                                                                     |
|           |                    |                                                                            |

| S.N | o. District<br>Name | Total<br>Applications | Applications Pending<br>With Student | Applications Pending with<br>Institute/ School | Applications Forwarded by<br>School / Institute | Applications Objected by<br>Sanctioning Authority | Applications Rejected by<br>Sanctioning Authority | Applications Approved by<br>Sanctioning Authority | Total Work<br>Done | Applications Pending at<br>Sanctioning Authority | % Work<br>Performance | Scholarship<br>Disbursed (Count) |
|-----|---------------------|-----------------------|--------------------------------------|------------------------------------------------|-------------------------------------------------|---------------------------------------------------|---------------------------------------------------|---------------------------------------------------|--------------------|--------------------------------------------------|-----------------------|----------------------------------|
| 1   | CHURU               | 140549                | 5872                                 | 5275                                           | 105334                                          | 136                                               | 1088                                              | 103979                                            | 105203             | 131                                              | 99.88                 | 100497                           |
| 2   | TOTAL               | 140549                | 5872                                 | 5275                                           | 105334                                          | 136                                               | 1088                                              | 103979                                            | 105203             | 131                                              | 99.88                 | 100497                           |

#### जिले की T3 रिप टि देख सुक $\left[ \right]$ Ş भिन्न आवेदन तथा 3 9 ୧୨ ਜੈਂਨ अ क स **८** रव रेके दना d d ch M

| <b>(</b>  | Scholarship Portal      | Back to SSO Sign Out                              |
|-----------|-------------------------|---------------------------------------------------|
| CHOLASSED | LOVERNMENT OF RAJASTHAN | ⊠helpdesk[dot]scholarship[at]rajasthan[dot]gov[do |
| ×         | T3 Report               |                                                   |
|           | Academic Year           | District                                          |
| ₹         | Select                  | CHURU                                             |
| ₹         | Scheme Name             | Sanction Authority                                |
| <b>~</b>  | Select                  | Select                                            |
| 00        |                         | Search                                            |
|           |                         |                                                   |

Export

<u>.</u>lil

| S.No. | PMSSTATUS                                                                              | PMS-ST | PMS-OBC | PMS-SBC | PMS-DNTS | PMS-SC | CMSS | PMS-EBC | PMS-MB | Grand Total |
|-------|----------------------------------------------------------------------------------------|--------|---------|---------|----------|--------|------|---------|--------|-------------|
| 1     | APPLICATION AUTO REJECT BY SJE AS APPLICATION PENDING AT STUDENT FOR MORE THEN 30 DAYS | 219    | 382     | 85      | 0        | 5066   | 617  | 325     | 0      | 6694        |
| 2     | APPLICATION BLACKLISTED                                                                | 0      | 0       | 3       | 0        | 0      | 0    | 0       | 0      | 3           |
| 3     | APPLICATION BLACKLISTED DUE TO INSTITUTE BLACKLISTED                                   | 11     | 212     | 3       | 0        | 212    | 3    | 1       | 0      | 442         |
| 4     | APPLICATION BLACKLISTED DUE TO UNIVERSITY BLACKLISTED                                  | 16     | 47      | 3       | 0        | 69     | 1    | 0       | 0      | 136         |
| 5     | APPLICATION REJECT BY SJE (BELOW 60%)                                                  | 0      | 1844    | 0       | 0        | 0      | 0    | 0       | 0      | 1844        |
| 6     | APPLICATION REJECTED BY SJE (INSTITUTE DEAFFILIATED)                                   | 3      | 0       | 1       | 0        | 2      | 0    | 0       | 0      | 6           |
| 7     | APPLICATION REJECTED DUE TO SUSPICIOUS ACTIVITY                                        | 0      | 4       | 0       | 0        | 18     | 0    | 1       | 0      | 23          |
| 8     | APPLICATION WITHHELD (BY SJE)                                                          | 30     | 94      | 20      | 0        | 173    | 0    | 156     | 0      | 473         |
| 9     | APPLICATION WITHHELD (GOVERNMENT SERVANT)                                              | 3      | 5       | 0       | 0        | 21     | 0    | 1       | 0      | 30          |
| 10    | APPROVED BY DEO/ DSEO                                                                  | 4      | 6       | 0       | 0        | 80     | 24   | 5       | 0      | 119         |
| 11    | APPROVED BY DLO-SJE                                                                    | 105    | 1516    | 42      | 0        | 231    | 15   | 233     | 0      | 2142        |
| 12    | BHAMASHAH MEMBER DELETED                                                               | 0      | 0       | 0       | 0        | 13     | 1    | 0       | 0      | 14          |
| 13    | BHMASHAH ID CHANGE AND REAPPLY                                                         | 0      | 0       | 0       | 0        | 3      | 0    | 0       | 0      | 3           |
| 14    | BILL GENERATED BY DEO/ DSEO                                                            | 5      | 35      | 0       | 0        | 10     | 0    | 0       | 0      | 50          |
| 15    | BILL GENERATED BY DLO                                                                  | 306    | 215     | 156     | 0        | 102    | 3    | 124     | 0      | 906         |
| 10    |                                                                                        |        |         |         |          |        |      |         |        | 7010        |

Site designed, developed & hosted by Department of Information Technology & Communication, Govt. of Rajasthan.

For any assistance please mail us at 🖸 helpdesk[dot]scholarship[at]rajasthan[dot]gov[dot]in

## <u>इस पेज पर DLO अपने जिले की T5 रिपोर्ट देख सकते हैं जिसमें DLO अपने</u> जिले में सभी छात्रवृति योजनाओं में प्राप्त आवेदन तथा विभिन्न स्ट्रेटस पर कुल आवेदनों की संख्या तथा उनके सम्बंधित बजट को देख सकते हैं।

| CHOLARS NO | Scholarship Portal<br>government of rajasthan | Back to SSO Sign Out Stelpdesk[dot]scholarship[at]rajasthan[dot]gov[do |
|------------|-----------------------------------------------|------------------------------------------------------------------------|
|            | T5 Report                                     |                                                                        |
| •          | Academic Year                                 | District                                                               |
| ₹          | Select                                        | CHURU                                                                  |
| ₹          | Scheme Name                                   | Sanction Authority                                                     |
| >          | Select                                        | Select                                                                 |
| <b>0</b> 8 | Financial Year                                |                                                                        |
| =          | Select                                        |                                                                        |
| aul        | s                                             | earch                                                                  |

| S.No. | DISTRICT | DETAIL | PENDING<br>WITH<br>INSTITUTE/<br>SCHOOL | OBJECTION<br>BY<br>INSTITUTE/<br>SCHOOL | REJECTED BY<br>INSTITUTE/<br>SCHOOL | Pending<br>With<br>Dlo-sje | OBJECTION<br>BY DLO-SJE | REJECTED BY<br>DLO-SJE | Approved<br>By Dlo-Sje | PAYMENT<br>SANCTIONED<br>BY DLO | BILL<br>GENERATED<br>BY DLO | PENDING<br>WITH<br>DEO/<br>DSEO | objection<br>by deo/<br>dseo | REJECTED<br>BY DEO/<br>DSEO | APPROVED<br>BY DEO/<br>DSEO | PAYMENT<br>SANCTIONED<br>BY DEO/<br>DSEO | BILL<br>GENERATED<br>BY DEO/<br>DSEO | APPLICATION<br>WITHHELD<br>(GOVERNMENT<br>SERVANT) | INCORRECT<br>ACCOUNT<br>NUMBER OR<br>IFSCCODE | SCHOLARSHIP<br>DISBURSED | GRAND<br>TOTAL |
|-------|----------|--------|-----------------------------------------|-----------------------------------------|-------------------------------------|----------------------------|-------------------------|------------------------|------------------------|---------------------------------|-----------------------------|---------------------------------|------------------------------|-----------------------------|-----------------------------|------------------------------------------|--------------------------------------|----------------------------------------------------|-----------------------------------------------|--------------------------|----------------|
| 1     | CHURU    | ASA    | 2050118.00                              | 7221956.00                              | 14222565.00                         | 24810.00                   | 0.00                    | 11577465.00            | 18552892.50            | 3248226.00                      | 24810.00                    | 0.00                            | 0.00                         | 0.00                        | 0.00                        | 0.00                                     | 3262342.00                           | 296097.00                                          | 1897965.00                                    | 756368091.00             | 797278006.50   |
|       |          | cos    | 5275                                    | 5873                                    | 1728                                | 129                        | 75                      | 1019                   | 2142                   | 212                             | 131                         | 61                              | 69                           | 100617                      | 4                           | 50                                       | 954                                  | 30                                                 | 358                                           | 100497                   | 110941         |

## इस पेज पर DLO अपने जिले में संस्थावार प्राप्त कुल आवेदन तथा विभिन्न स्तरों पर उनकी लंबितता देख सकते हैं।

| CHOLAXS <sup>ND</sup> | Scholarship Portal<br>Government of Rajasthan            |       |          | Back to SSO Back to SSO | Sign Out |
|-----------------------|----------------------------------------------------------|-------|----------|-------------------------|----------|
| 2                     | T3 Report                                                |       |          |                         |          |
| •                     | Academic Year                                            |       | District |                         |          |
| ₹                     | 2023-24                                                  | •     | CHURU    |                         | 4        |
| ₹                     | Scheme Name                                              |       |          |                         |          |
|                       | SCHEME OF POST METRIC SCHOLARSHIP FOR THE SCHEDULE CASTE | -     |          |                         |          |
| 08                    |                                                          | Searc | ch       |                         |          |

| S.No. | DISTRICT | INSTITUTE NAME                                                | PEINDING WITH<br>STUDENT | PENDING WITH<br>INSTITUTE | REJECTED | DEPARTMENT LEVEL<br>PENDING | APPROVED BY<br>DLO | APPLICATION<br>ROLLBACK | PAYMENT<br>SANCTIONED | BILL<br>GENERATED | APPLICATION WITHHELD<br>(GOVT. SERVANT) | INCORRECT<br>ACCOUNT | APPLICATION<br>HOLD | SCHOLARSHIP<br>DISBURSED | GRAND<br>TOTAL |
|-------|----------|---------------------------------------------------------------|--------------------------|---------------------------|----------|-----------------------------|--------------------|-------------------------|-----------------------|-------------------|-----------------------------------------|----------------------|---------------------|--------------------------|----------------|
| 1     | CHURU    | ABHILASHA COLLEGE, SANDWA                                     | 0                        | 39                        | 0        | 0                           | 0                  | 0                       | 0                     | 0                 | 0                                       | 0                    | 0                   | 0                        | 39             |
| 2     | CHURU    | ABHILASHA TEACHER TRAINING COLLEGE, SANDWA                    | 33                       | 6                         | 1        | 27                          | 0                  | 0                       | 0                     | 0                 | 0                                       | 0                    | 0                   | 0                        | 67             |
| з     | CHURU    | ADARSH COLLEGE, NEAR TANTIA KUWA                              | 0                        | 37                        | 0        | 0                           | 0                  | 0                       | 0                     | 0                 | 0                                       | 0                    | 0                   | 0                        | 37             |
| 4     | CHURU    | ADARSH MAHILA MAHAVIDHYALYA TARANAGAR                         | 5                        | 2                         | 0        | 10                          | 0                  | 0                       | 0                     | 0                 | 0                                       | 0                    | 0                   | 0                        | 17             |
| 5     | CHURU    | ADARSH MAHILA SHIKSHAN PRASHIKSHAN<br>MAHAVIDHYALYA,TARANAGAR | 15                       | 3                         | 0        | 0                           | 0                  | 0                       | 0                     | 0                 | 0                                       | 0                    | 0                   | 0                        | 18             |
| 6     | CHURU    | ADARSH NURSING INSTITUTE, CHURU                               | 0                        | 5                         | 0        | 0                           | 0                  | 0                       | 0                     | 0                 | 0                                       | 0                    | 0                   | 0                        | 5              |
| 7     | CHURU    | ASHA DEVI COLLEGE                                             | 7                        | 3                         | 2        | 28                          | 0                  | 0                       | 0                     | 0                 | 0                                       | 0                    | 0                   | 0                        | 40             |
| 8     | CHURU    | ASHA DEVI COLLEGE OF EDUCATION, SADULPUR                      | 11                       | 1                         | 2        | 20                          | 0                  | 0                       | 0                     | 0                 | 0                                       | 0                    | 0                   | 0                        | 34             |
| 9     | CHURU    | ASHA DEVI COLLEGE OF PHARMACY                                 | 0                        | 2                         | 0        | 2                           | 0                  | 0                       | 0                     | 0                 | 0                                       | 0                    | 0                   | 0                        | 4              |
| 10    | CHURU    | ASHA DEVI INSTITUTE OF NURSING                                | 1                        | 0                         | 0        | 8                           | 0                  | 0                       | 0                     | 0                 | 0                                       | 0                    | 0                   | 0                        | 9              |
| 11    | CHURU    | ASHA DEVI INSTITUTE OF PARAMEDICAL SCIENCE                    | 1                        | 1                         | 0        | 3                           | 0                  | 0                       | 0                     | 0                 | 0                                       | 0                    | 0                   | 0                        | 5              |
| 12    | CHURU    | ASHA DEVI PRIVATE INDUSTRIAL TRAINING INSTITUTE               | 0                        | 4                         | 0        | 0                           | 0                  | 0                       | 0                     | 0                 | 0                                       | 0                    | 0                   | 0                        | 4              |
| 13    | CHURU    | B. R. COLLEGE OF AGRICULTURE, SAHAWA                          | 0                        | 2                         | 0        | 0                           | 0                  | 0                       | 0                     | 0                 | 0                                       | 0                    | 0                   | 0                        | 2              |
| 14    | CHURU    | BALAJI SCHOOL OF NURSING CHURU                                | 8                        | 13                        | 0        | 0                           | 0                  | 0                       | 0                     | 0                 | 0                                       | 0                    | 0                   | 0                        | 21             |
| 15    | CHURU    | BRMR GIRLS COLLEGE                                            | 0                        | 1                         | 0        | 0                           | 0                  | 0                       | 0                     | 0                 | 0                                       | 0                    | 0                   | 0                        | 1              |
| 16    | CHURU    | C.R. MEMORIAL T.T. COLLEGE, TARANAGAR ROAD                    | 4                        | 16                        | 3        | 10                          | 0                  | 0                       | 0                     | 0                 | 0                                       | 0                    | 0                   | 0                        | 31             |
| 17    | CHURU    | CAREER COLLEGE OF PHARMACY, BISSAU ROAD, CHURU                | 0                        | 3                         | 0        | 0                           | 0                  | 0                       | 0                     | 0                 | 0                                       | 0                    | 0                   | 0                        | 3              |
| 18    | CHURU    | CAREER T.T. COLLEGE, PLOT NO. 2829, BISSU ROAD                | 5                        | 9                         | 3        | 21                          | 0                  | 0                       | 0                     | 0                 | 0                                       | 0                    | 0                   | 0                        | 37             |

# <u>इस पेज पर DLO अपने क्षेत्र में MP या MLA क्षेत्र के अनुसार प्राप्त आवेदनों का विवरण देख सकता है।</u>

#### Scholarship Portal

**≈** ₹

₹

\*\* ///

| REEL | GOVERNMENT OF RAJASTHAN | ⊠helpdesk[dot]scholarship[at]rajasthan[dot]gov[d |
|------|-------------------------|--------------------------------------------------|
|      | MP/MLA Report           |                                                  |
|      | Select MP/MLA           | District                                         |
|      | MP                      | Select                                           |
|      | Academic Year           | Institute Type                                   |
|      | 2023-24                 | Select                                           |
|      | Scheme Name             | Sanction Authority                               |
|      | Select                  | Select                                           |
|      | s                       | iearch                                           |
|      |                         |                                                  |

Back to SSO

Sign Out

| S.No. | MP/MLA<br>Name | District Name | Tehsil Name   | Father Name  | DOB        | Mobile     | Scheme<br>Name | Academic<br>Year | Course Name            | Institute Name                                      | Application ID                           | Student I          |
|-------|----------------|---------------|---------------|--------------|------------|------------|----------------|------------------|------------------------|-----------------------------------------------------|------------------------------------------|--------------------|
| 1     | Bikaner        | BIKANER       | SRIDUNGARGARH | DULA RAM     | 01/01/1999 | 8058058689 | PMS-<br>SC     | 2023             | B.A- B.ED.(B.A- B.ED.) | SHRI ADARSH B.ED. COLLEGE                           | SCHOLARSHIP/2023-<br>24/5851224 (YEAR 2) | ANIL KUI<br>MEGHW. |
| 2     | Bikaner        | BIKANER       | KOLAYAT       | MANPHOOL RAM | 01/08/1998 | 8107739210 | PMS-<br>OBC    | 2023             | B.A- B.ED.(B.A- B.ED.) | MURLI SINGH YADAV MEMORIAL T.T. COLLEGE, UDAIRAMSAR | SCHOLARSHIP/2023-<br>24/6091552 (YEAR 1) | SUSHIL S           |
| 3     | Bikaner        | BIKANER       | BIKANER       | DHRMALAL     | 25/02/2001 | 9119330411 | PMS-<br>SC     | 2023             | B.A- B.ED.(B.A- B.ED.) | MURLI SINGH YADAV MEMORIAL T.T. COLLEGE, UDAIRAMSAR | SCHOLARSHIP/2023-<br>24/5898900 (YEAR 2) | LAXMAN             |
| 4     | Bikaner        | BIKANER       | KHAJUWALA     | RAM PRATAP   | 05/09/2001 | 7339701843 | PMS-<br>OBC    | 2023             | B.A- B.ED.(B.A- B.ED.) | S. D. COLLEGE - KHAJUWALA                           | SCHOLARSHIP/2023-<br>24/5923480 (YEAR 2) | UMA RA             |

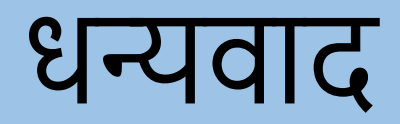

# स्क्रीन विवरण और प्रवाह

छात्रवृत्ति मोबाइल एप्लिकेशन

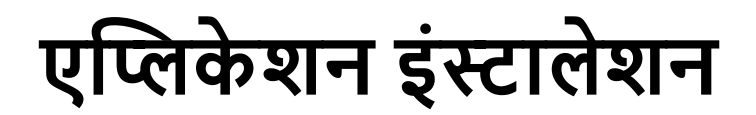

- एंड्रॉइड मोबाइल पर प्ले स्टोर पर जाएं और SJED APPLICATIONS सर्च करें।
  एप्लिकेशन डाउनलोड करें और खोलें.
  तुरंत डाउनलोड करने के लिए नीचे दिए गए QR कोड को स्कैन करें।

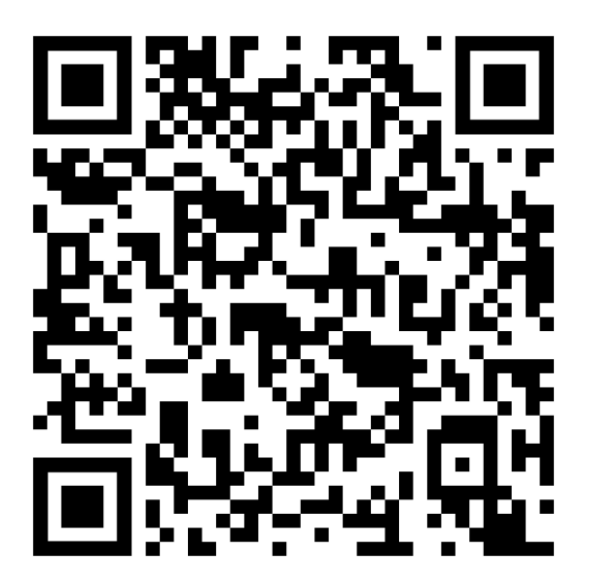

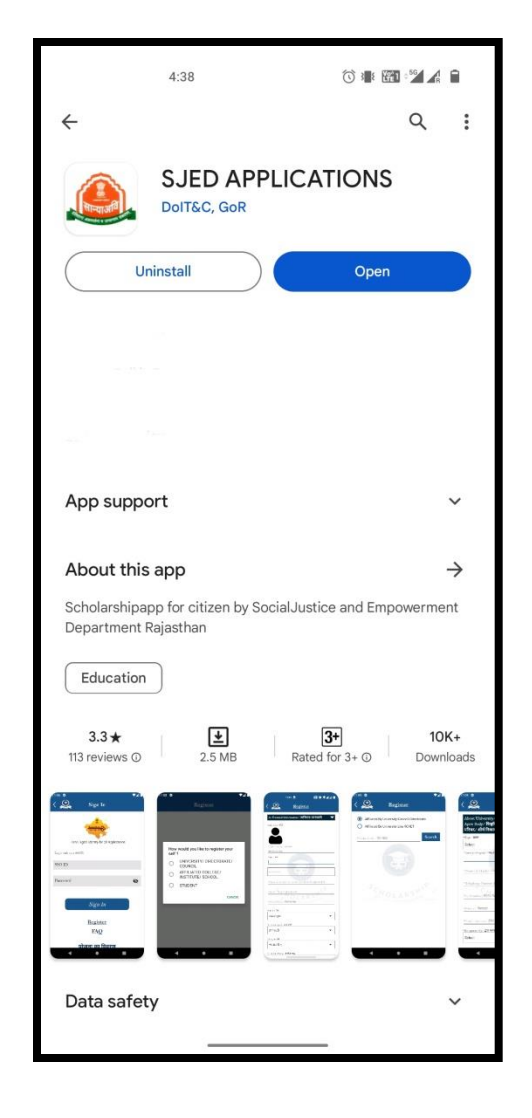

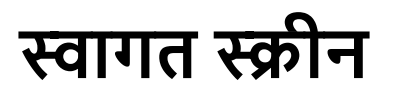

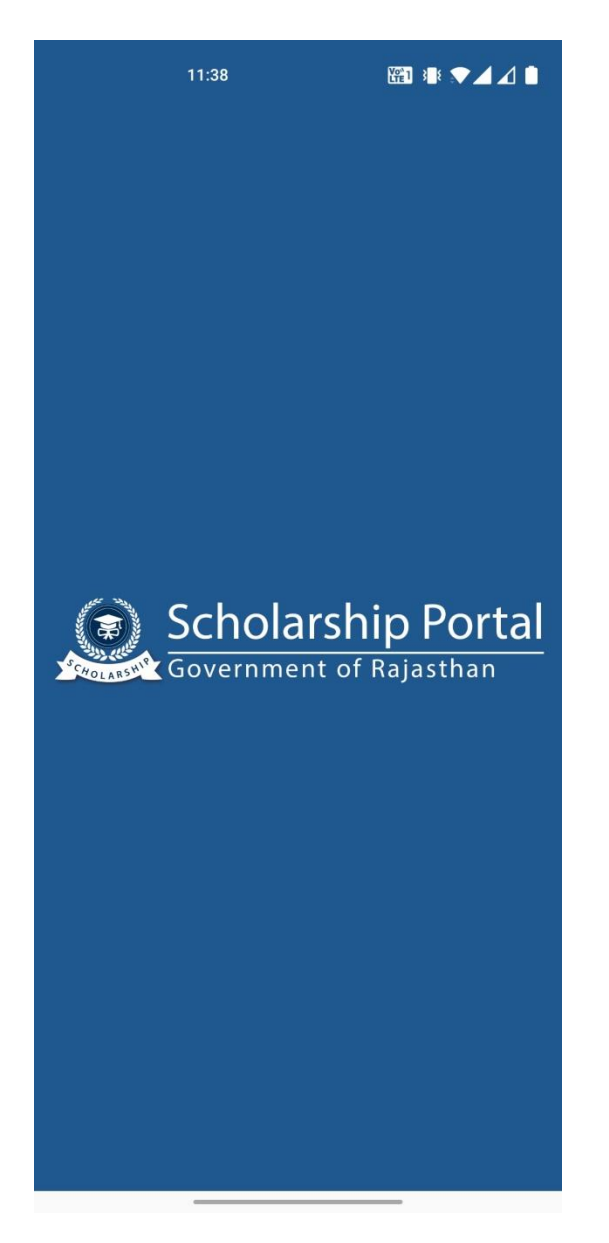

#### एसएसओ स्क्रीन से लॉगिन करें

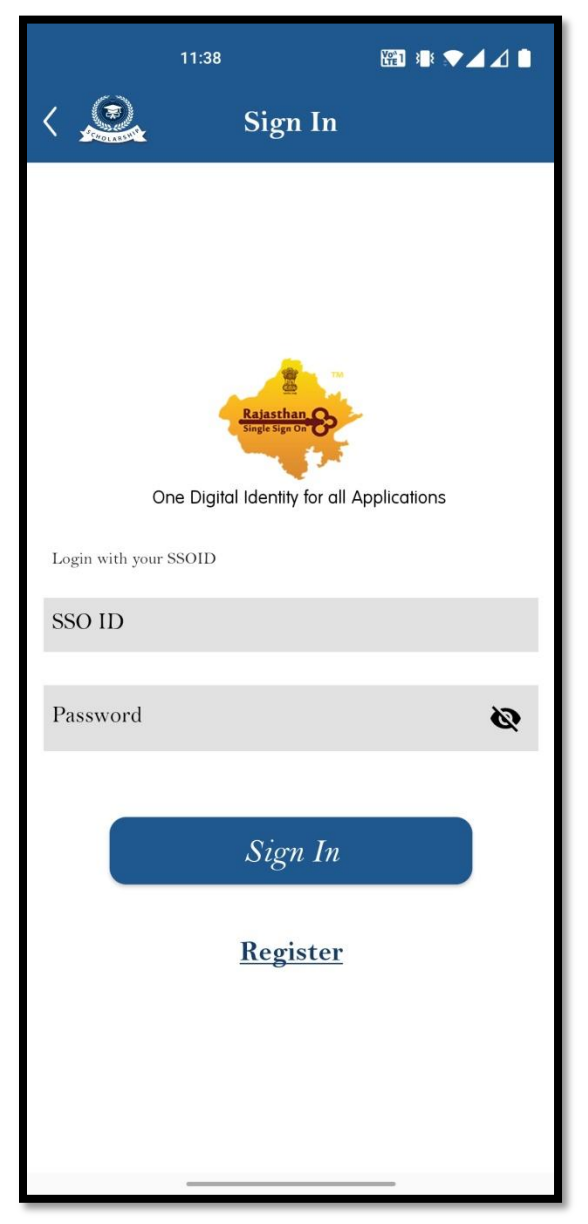

## उपयोगकर्ता भूमिका चुनें

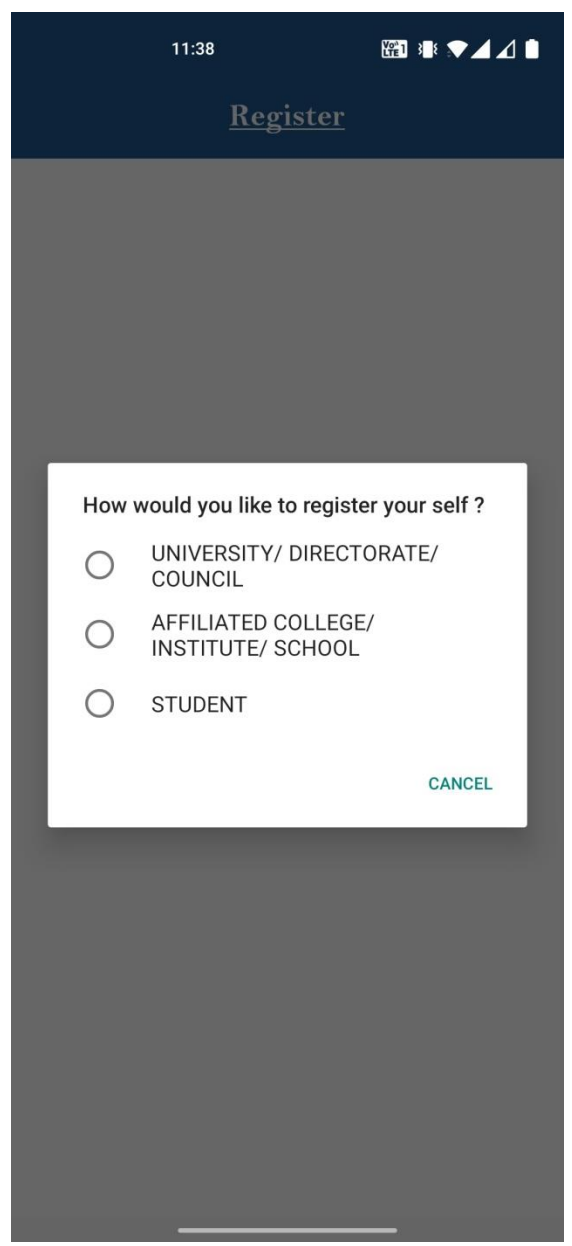

#### छात्र पंजीकरण

| 11:39 🖪 🛛 🎬 🗣 🖌 🖌 🗎                                    |
|--------------------------------------------------------|
| Kegister                                               |
| A. Personal Information/ व्यक्तिगत जानकारी 💎           |
| *Add Photo/फोटो                                        |
|                                                        |
|                                                        |
| *Aadhaar Number/ आधार संख्या                           |
| 336521145245                                           |
| *Name /नाम                                             |
|                                                        |
| 07/05/2005                                             |
| *Name of the Head of the Household/घर के प्रमुख का नाम |
| *Mother Name∕ माता का नाम                              |
| TOLARS                                                 |
| *Father Name/ पिता का नाम                              |
| *Gender/ सिंग                                          |
| Male∕ पुरुष                                            |
| *Caste Category∕ जाति श्रेणी                           |
| ST/ एसटी ▼                                             |
| *Religion/धर्म                                         |
| Hindu/ हिन्दू ▼                                        |
| *Economic Group/ आर्थिक समूह                           |
|                                                        |

| 10:57 🌣 🗐 📃 🗸 🕯                                             |
|-------------------------------------------------------------|
| Kegister                                                    |
| B. Permanent Address/ स्थायी पता 🔹 🗸                        |
| 💿 Rural/ ग्रामीण 🔵 Urban/ शहरी                              |
| House/ Building/ Apartment No./ घर/ निर्माण/ अपार्टमेंट नं. |
| *Street/ Road/ Lane/ स्ट्रीट/ रोड/ लेन                      |
| *Area/ Locality/ Sector/ क्षेत्र/ स्थान/ खंड                |
| Landmark/सीमा चिन्ह                                         |
| *State/ राज्य                                               |
| Select -                                                    |
| *District/ जिला                                             |
| *Tehsil/ तहसील                                              |
| *Block/ Panchayat Samiti/ शहर/ ब्लॉक/ पंचायत समिति          |
|                                                             |

## विश्वविद्यालय पंजीकृत करें

| 1:30 🌣 오 🖀 🔹 💎 🖊 🕅                                                               | 11:10 🌣 🖱 🛛 🔷                            |
|----------------------------------------------------------------------------------|------------------------------------------|
| Kegister                                                                         | Kegister                                 |
| About University/ Directorate/ Council/<br>Apex Body/ विश्वविद्यालय/ निदेशालय/ ▼ | Contact Details/ सम्पर्क विवरण           |
| भारपद्/ साथ मिफाय के बार म<br>*Type/ प्रकार                                      | <b>1.</b><br>*Designation/ पद            |
| CENTRAL GOVT. UNIVERSITY -                                                       | REGISTRAR                                |
| *Name (In English)/ नाम (अग्रजा म)<br>Vidhya Aashram                             | *Name/ नाम<br>Ravi                       |
| *Name (In Hindi)/ नाम (हिन्दी में)                                               | *Mobile Number/ माबाइल नबर<br>9856641454 |
| *Telephone Number (Landline Number)/ टेलीफोन नंबर (लैं<br>Fax Number/ फैक्स नंबर | *Email Address/ ईमेल पता<br><b>2.</b>    |
|                                                                                  | *Designation/ पद                         |
| Website/ वेबसाइट                                                                 | VICE CHANCELLOR -                        |
| *Email Address/ ईमेल पता<br>*Recognised By/ द्वारा मान्यता प्राप्त               | *Name/ नाम                               |
| MCI                                                                              | *Mobile Number/ मोबाइल नंबर              |
|                                                                                  | < ● ■                                    |

#### स्कूल/कॉलेज/संस्थान पंजीकृत करें

| 1:31 🌣 오 🖀 🔍 💌                                          |
|---------------------------------------------------------|
| K Register                                              |
| College/ Institute/ School/ कॉलेज/ संस्थान/<br>विद्यालय |
| *Registration Type/ पंजीकरण प्रकार                      |
| INSTITUTE(COLLEGE)                                      |
| *Type/ प्रकार                                           |
| CONSTITUENT                                             |
| *Name (In English)/ नाम (अग्रजा म)<br>PMC Institute     |
| *Name (In Hindi)/ नाम (हिन्दी में)                      |
| *Date of Establishment/ स्थापना की तिथि                 |
| *Aish Code/ ऐश कोड                                      |
| Address Details/ पता विवरण 🛛 🗸 🗸                        |
| *State/ राज्य                                           |
| Select 🗸                                                |
| Rural/ ग्रामीण O Urban/ शहरी                            |
|                                                         |

| 1:12 🌻 🗂         |                              |     |
|------------------|------------------------------|-----|
| COLLARS SAL      | Register                     |     |
| Contact Date     | ila/ <del>सामर्क विकास</del> |     |
| Contact Deta     | 1187 सम्पक विवरण             |     |
| 1.               |                              |     |
| *Designation/ पद |                              |     |
| PRINCIPAL        |                              | •   |
| *Name/ नाम       |                              |     |
| Naveen Choudha   | ıry                          |     |
|                  |                              |     |
| *Mobile Number   | r/ मोबाडल नंबर               |     |
|                  |                              |     |
|                  |                              |     |
| *Email Address/  | ⁄ ईमेल पता                   | X Z |
| 2.               |                              |     |
| *Designation/ पद |                              |     |
| Vice Principal   |                              |     |
| *Name/ नाम       |                              |     |
| Geeta Singh      |                              |     |
|                  |                              |     |
|                  | 2                            |     |
| *Mobile Number   | r/ मोबाइल नंबर               |     |
|                  |                              |     |
| _                |                              | _   |
|                  |                              |     |
|                  |                              |     |

## छात्र डैशबोर्ड और साइड मेनू

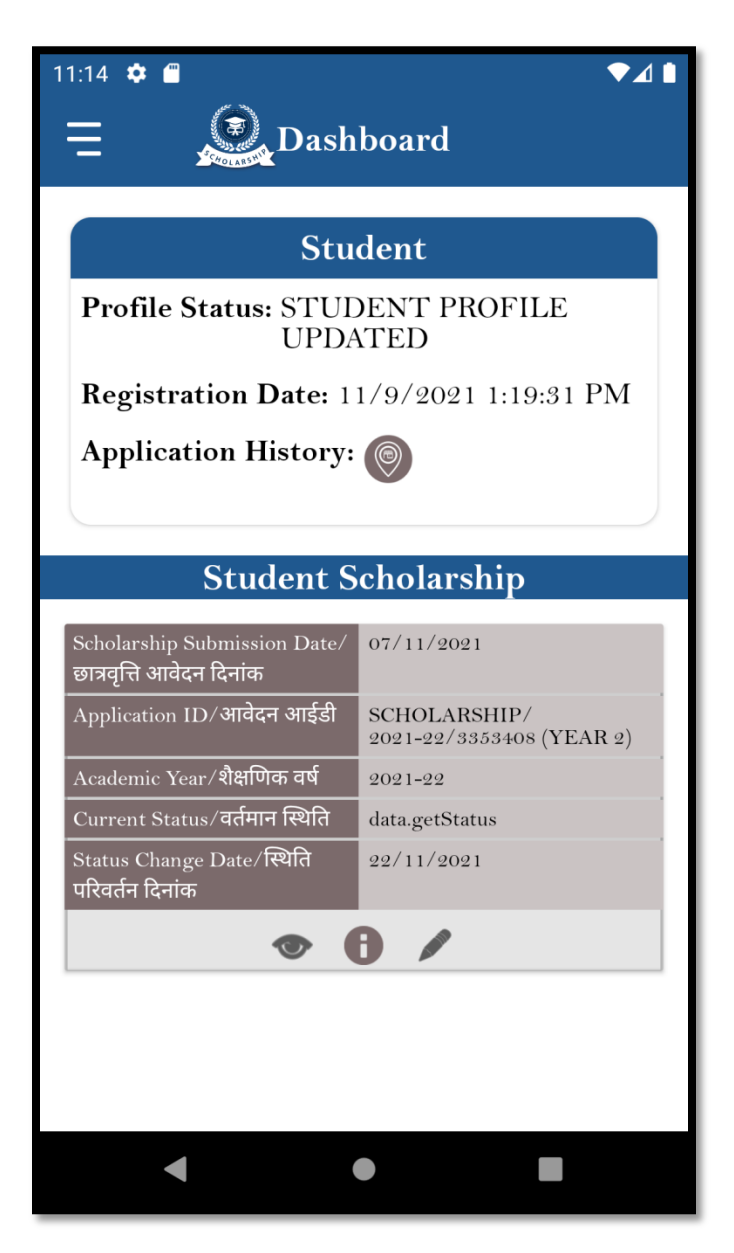

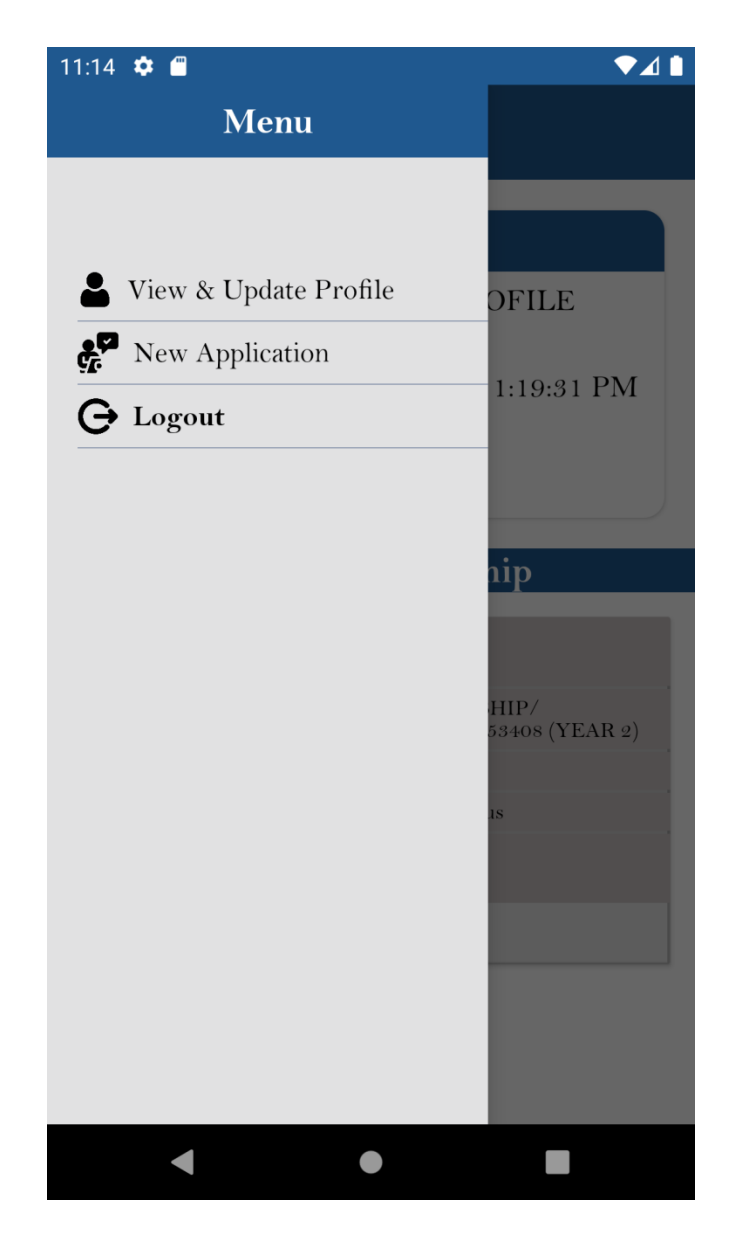

#### छात्र प्रोफ़ाइल सूची

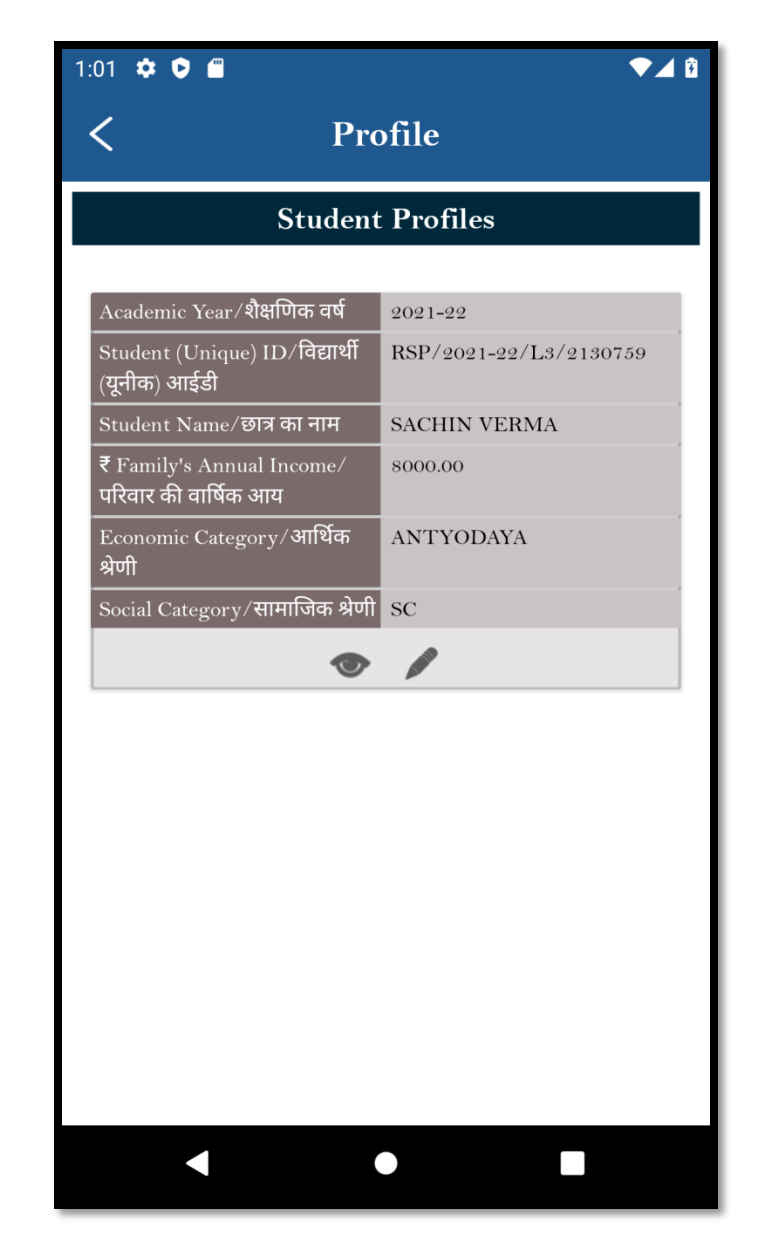

#### छात्र प्रोफ़ाइल देखें

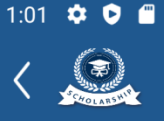

#### Profile

Photo/फोटो

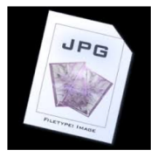

#### A. Application Details/ आवेदन का विवरण

Student (Unique) ID/ विद्यार्थी (यूनीक) आईडी RSP/2021-22/L3/2130759

**Academic Year/** शैक्षिक सत्र 2021-22

Current Status (Date/ Time)/ वर्तमान स्थिति (दिनांक/ समय) STUDENT PROFILE UPDATED11/9/2021 1:19:31 PM

Creation (Date/ Time)/ क्रीएशन (दिनांक/ समय) 11/7/2021 2:13:22 PM

**SSOID/** एसएसओआईडी SACHINVERMA9585

B. Personal Information/ व्यक्तिगत जानकारी

Bhamashah Family's ID/ परिवार की भामाशाह आईडी XXXXOSW

Aadhaar Number/ आधार संख्या XXXX-XXX-2444

Name/ नाम SACHIN VERMA

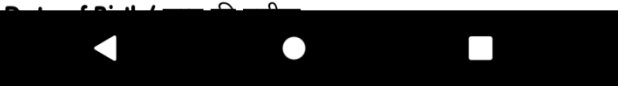

## 11:25 🗢 🔳

Profile

PAN Card Number/ पैन कार्ड नंबर

MICR Code/ एमआईसीआर कोड

#### G. Attachments/ संलग्नक

**Domicile/ Bonafide Issuing District/** मूल निवास जारी करने वाला जिला BARAN

**Domicile Issuing Tehsil/** मूल निवास जारी करने वाला तहसील ATRU

10th Marksheet Auto Verified YES

10th Class Marksheet/ 10वीं कक्षा का अंकपत्र

#### 

Family's Annual Income Certificate/ परिवार की वार्षिक आय का प्रमाण-पत्र

<u>+</u>

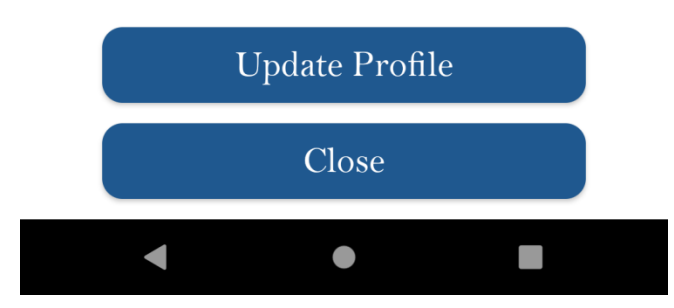

#### छात्र प्रोफ़ाइल संपादित करें

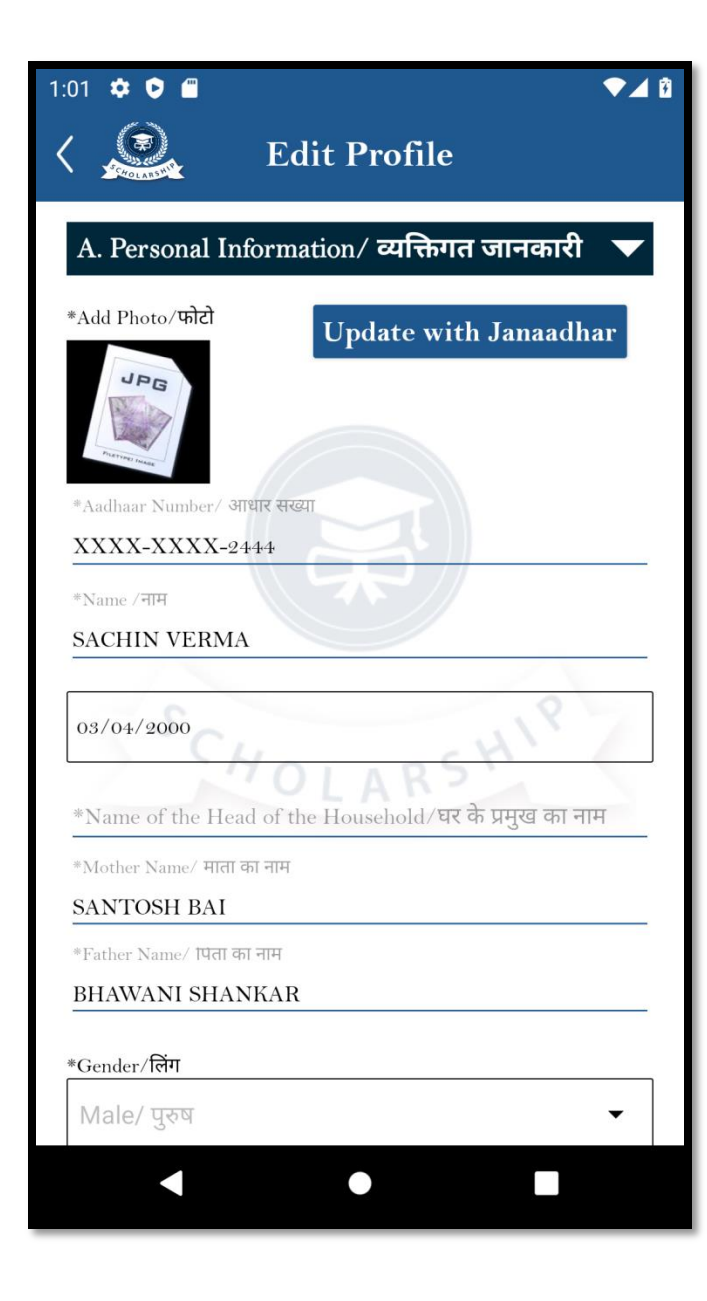

| 11:21 🌣 🖺 🛛 💎 🖌 🗎                                              |
|----------------------------------------------------------------|
| < 🧟 Edit Profile                                               |
|                                                                |
| D. Constituency/ निर्वाचन क्षेत्र 🔹 🔻                          |
| *MP Constituency/ एमपी निर्वाचन क्षेत्र                        |
| Bundi 👻                                                        |
| *MLA Constituency/ एमएलए निर्वाचन क्षेत्र                      |
| Bundi -                                                        |
|                                                                |
| E. Bank Details/ बेक का विवरण 🛛 🔍 🗸                            |
| *Is your account Jan-Dhan type?/ आपका खाता जन धन प्रकार का है? |
| 🔵 Yes/ हाँ 🧿 No/ नहीं                                          |
| *Bank Name/ बक का नाम                                          |
| UNION BANK OF INDIA                                            |
|                                                                |
| *Branch Name/ शाखा नाम                                         |
| *Account Number/ खाता सख्या                                    |
| 688202010006574                                                |
| *Bank State/ बैंक का राज्य                                     |
| Select -                                                       |
|                                                                |
| < ● ■                                                          |
|                                                                |

#### छात्रवृत्ति योजनाएँ वे योजनाएँ जिनमें छात्र छात्रवृत्ति के लिए आवेदन कर सकते हैं

#### 12:16 🏟 🗐 🛛 🔷 🗖

#### New Application

Based on your profile, you are eligible for the following scheme(s)/ आपकी प्रोफ़ाइल के आधार पर, आप निम्नलिखित योजनाओं के लिए योग्य हैं।

**1.** Scheme Type/ योजना का प्रकार: State Government

Department Name/ विभाग का नाम: SOCIAL JUSTICE/सामाजिक न्याय

>

>

Scheme Name/ योजना का नाम: SCHEME OF POST METRIC SCHOLARSHIP FOR THE SCHEDULE CASTE/अनुसूचित जाति उत्तर मैट्रिक छात्रवृत्ति योजना

**2.** Scheme Type/ योजना का प्रकार: State Government

Department Name/ विभाग का नाम: SOCIAL JUSTICE/सामाजिक न्याय

Scheme Name/ योजना का नाम: MUKHYA MANTRI SARVJAN UCHHA SHIKSHA CHHATRAVRITI YOJANA/मुख्यमंत्री

#### छात्र - छात्रवृत्ति के लिए आवेदन करें

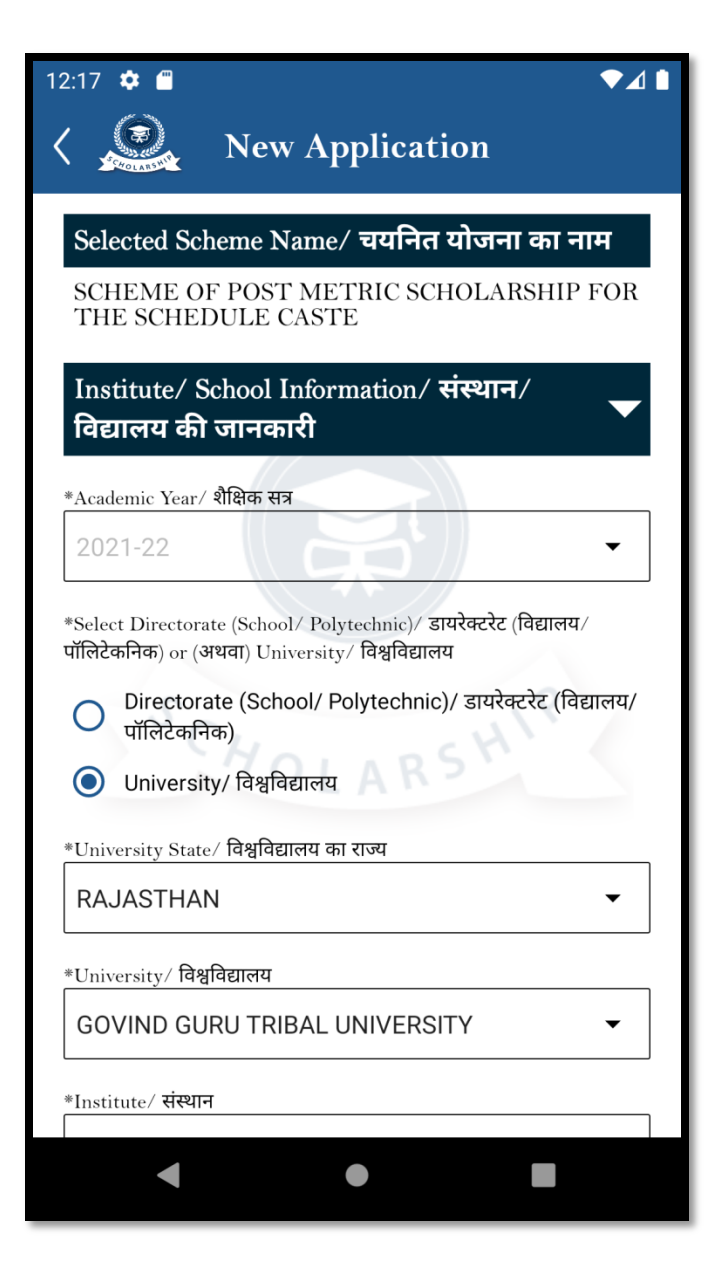

| 12:19 🌣 🗂 🔍 🗸 I                                             |  |
|-------------------------------------------------------------|--|
| 🔇 🧟 New Application                                         |  |
| *Institute/ संस्थान                                         |  |
| AGARWAL EDUCATIONS (34662) (JAIPUR) -                       |  |
| *Class/ Course/ कक्षा/ कोर्स                                |  |
| BACHELOR OF ARTS(HONS)(ENGLISH LIT                          |  |
| *Select Year/ वर्ष का चयन करें                              |  |
| 2                                                           |  |
| 01/06/2022                                                  |  |
| *Last Exam Passed/ अंतिम परीक्षा उत्तीर्ण                   |  |
| XII CHOLARS                                                 |  |
| *Board/University/बोर्ड/विश्वविद्यालय                       |  |
| RPSE(Rajasthan Board) 🗸                                     |  |
| *Exam Passed Year/ परीक्षा उत्तीर्ण वर्ष                    |  |
| 2021 •                                                      |  |
| *Last Exam Passed Roll/ Enroll. No./ अंतिम परीक्षा उत्तीर्ण |  |
| < ● ■                                                       |  |

## भरे हुए छात्रवृत्ति फॉर्म का विवरण

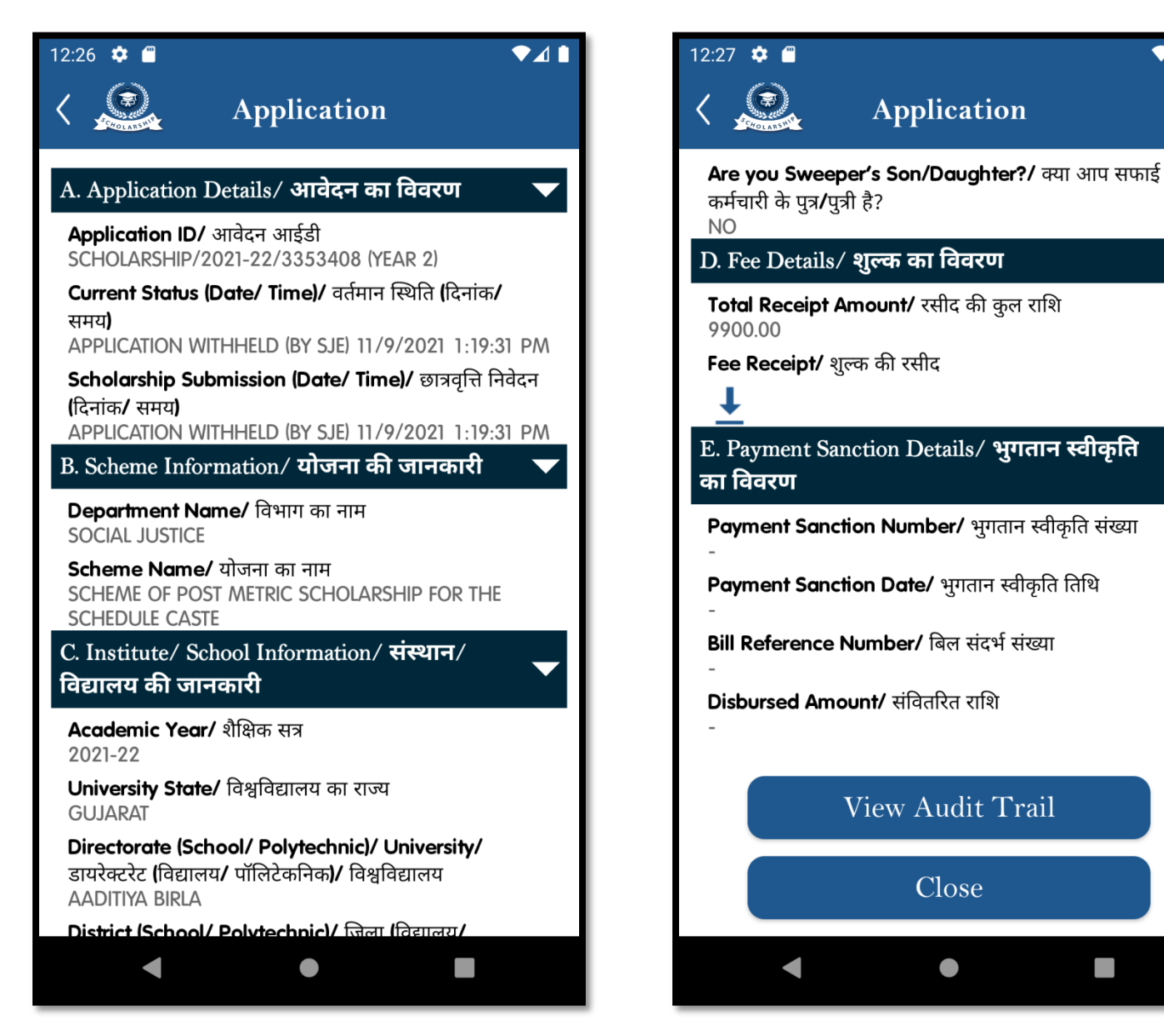

## ऑडिट ट्रेल सूची (आवेदन इतिहास)

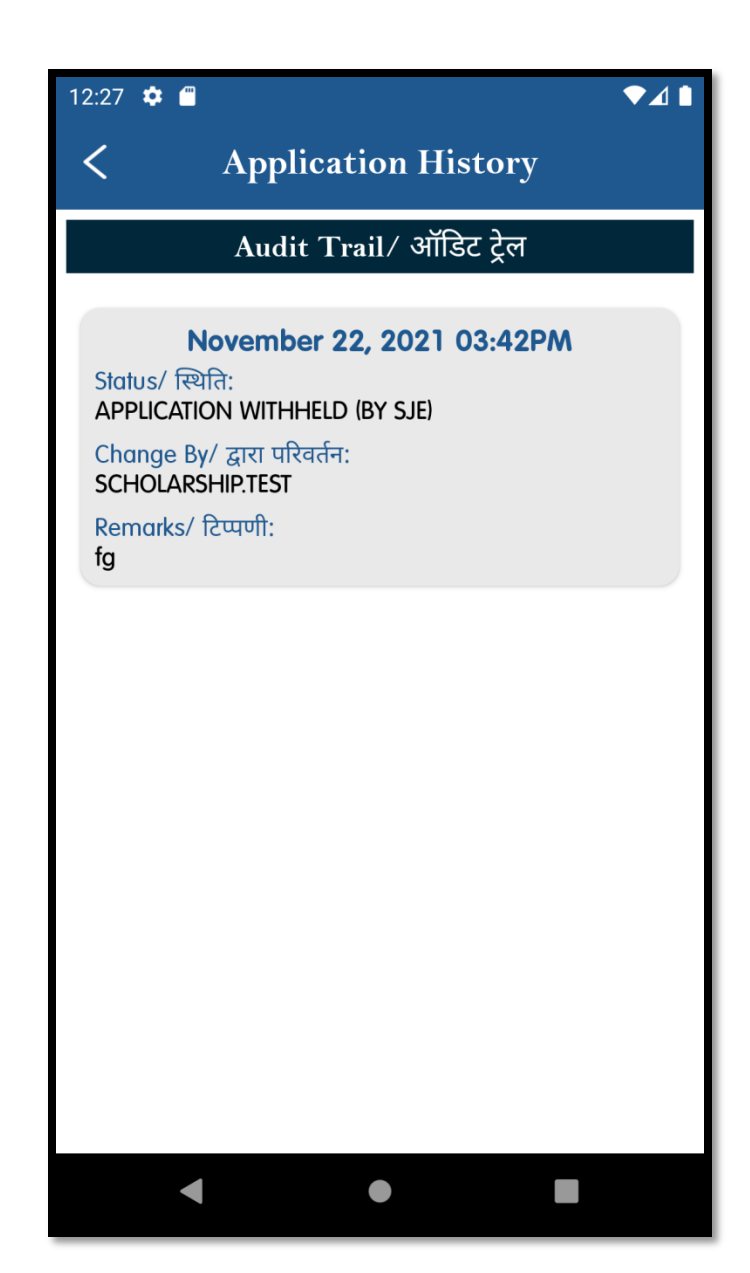

#### छात्र - छात्रवृत्ति के लिए आपत्ति निवारण प्रपत्र

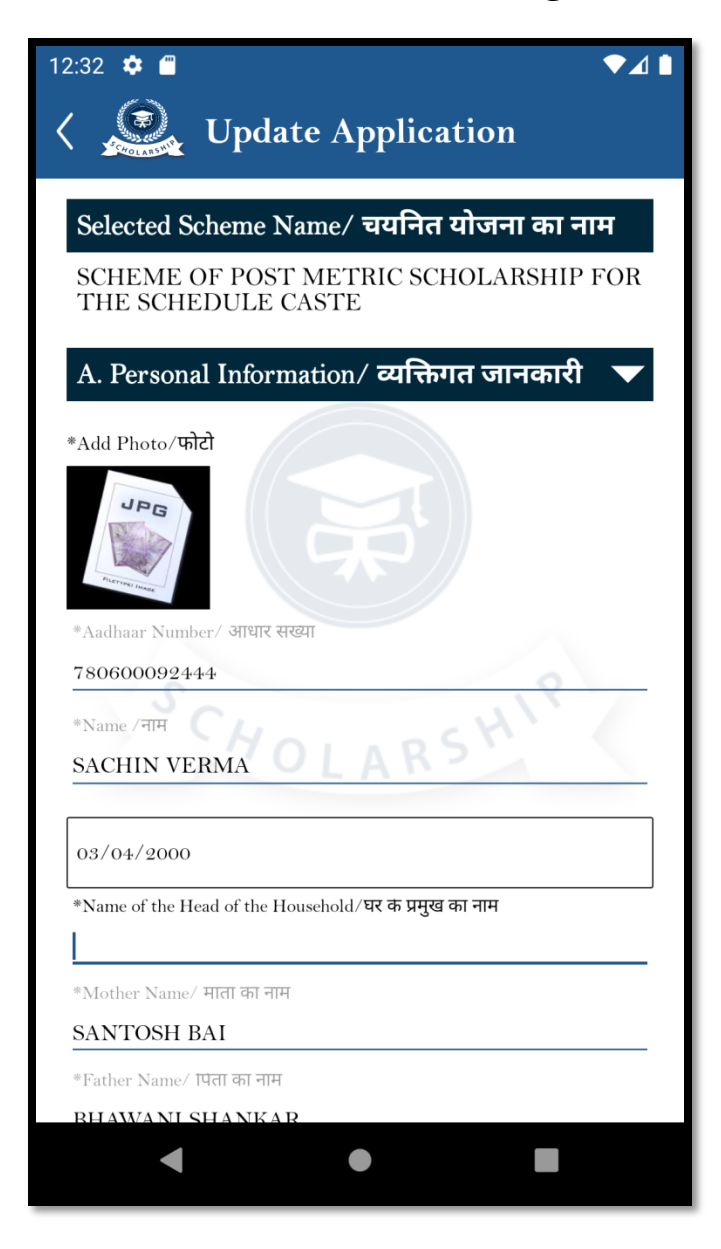

# 12:35 🗢 🖷 🗸 Vpdate Application

\*Fee Receipt/ शुल्क की रसीद

**+** 

Select a file

1) उपरोक्त ऑनलाइन आवेदन में मेरे द्वारा दी गयी सभी जानकारी तथा तथ्य पूर्णतया सत्य है|ऑनलाइन आवेदन पत्र के साथ सभी दस्तावेजों की स्वप्रमाणित स्कैन कर अपलोड की गयी प्रतिया सही है तथा किसी भी प्रकार का कोई बदलाव या जालसाजी नहीं की गयी हैं| 2) मैं यह बात अच्छी तरह से समझता हूँ कि मेरे द्वारा दस्तावेजों में फेर बदल किया गया या किसी तथ्य को छुपाया गया है या किसी तथ्य को तोड़ मरोड़ कर प्रस्तुत किया गया है या मैंने सरकार को किसी भी तरह से गुमराह करने का प्रयास किया हैं या छल – कपट बेईमानी के आधार पर छात्रवर्ती राशी प्राप्त करने हेतु आवेदन किया है तो सरकार आईपीसी के धारा 177 , 197, 198, 199,200 एवं 420 के तहत मेरे विरुद्ध फोजदारी मुकदमा दर्ज कर कार्यवाही करने के लिए विभाग पूर्णत स्वतंत्र है |

3) मैं यह भी जानता हूँ कि न्यायालय द्वारा दोषी पाए जाने ऐसे कृत्य के परिणाम स्वरूप मुझे 3 वर्ष से 7 वर्ष तक की कैद हो सकती है।
4) प्रमाणित किया जाता है कि मेरे द्वारा उक्त योजना के अतिरिक्त राज्य सरकार अथवा भारत सरकार की किसी अन्य छात्रवृत्ति योजना इस शैक्षणिक वर्ष में छात्रवृत्ति के लिए आवेदन नही किया गया है।

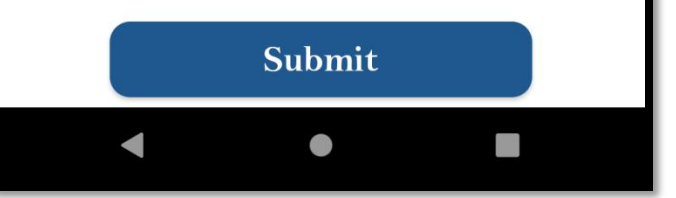

## विश्वविद्यालय डैशबोर्ड और साइड मेनू पेज

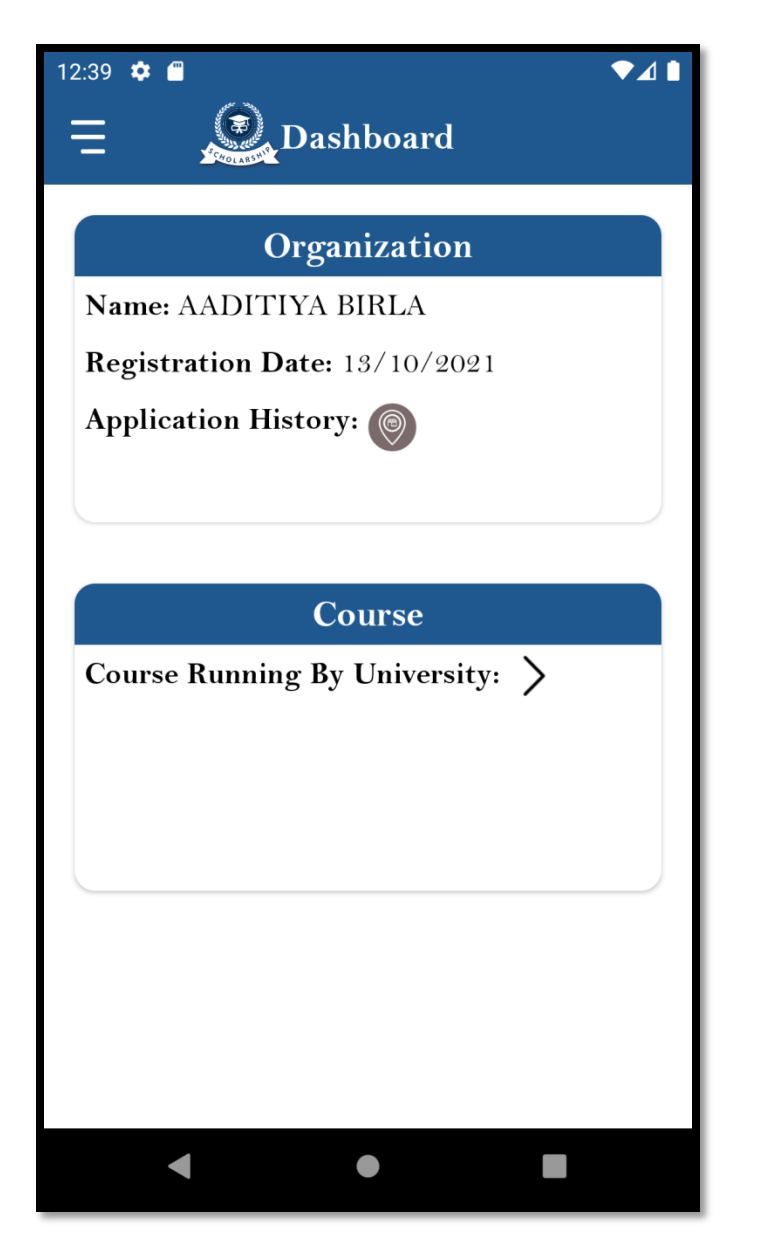

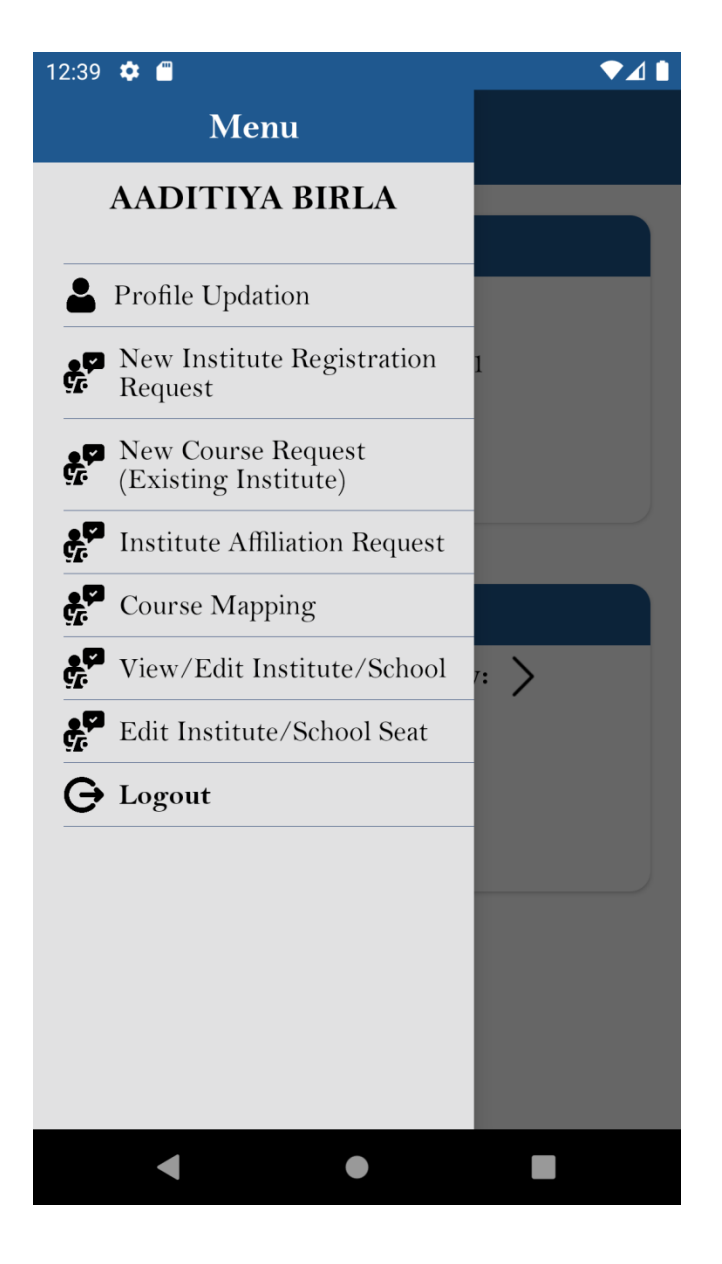

## ऑडिट ट्रेल (विश्वविद्यालय)

| 12:41 🌣                                        |                                                                                                    | ▼⊿∎ |
|------------------------------------------------|----------------------------------------------------------------------------------------------------|-----|
| <                                              | Application History                                                                                                    |     |
|                                                | Audit Trail/ ऑडिट ट्रेल                                                                                                 |     |
| Status/<br>COURS<br>Change<br>SEEMA.<br>Remark | <b>March 22, 2022 10:54AM</b><br>स्थिति:<br>E MAPPING PENDING<br>By/ द्वारा परिवर्तन:<br>KANWAR.DHOLIYA<br>ss/ टिप्पणी: |     |
|                                                |                                                                                                    |     |
|                                                |                                                                                                    |     |
|                                                |                                                                                                    |     |
|                                                |                                                                                                    |     |
|                                                |                                                                                                    |     |
### विश्वविद्यालय के साथ मैप किए गए पाठ्यक्रम

| 12:43 | 3 🏟 🗂                                                                 |                                                                                       | ) |
|-------|-----------------------------------------------------------------------|---------------------------------------------------------------------------------------|---|
| <     |                                                                       | <u> </u>                                                                              |   |
|       | Courses Mapped                                                        | with University                                                                       |   |
| *Ac   | ademic Year/ शैक्षिक सत्र                                             |                                                                                       |   |
| 20    | 021-22                                                                | •                                                                                     |   |
|       | Subr                                                                  | nit                                                                                   |   |
|       | Course Type/ पाठ्यक्रम का<br>प्रकार                                   | Course/ पाठ्यक्रम                                                                     |   |
| 1     | NON-PROFESSIONAL<br>DEGREE COURSES/ नॉन -<br>प्रोफेशनल डिग्री कोर्सेज | BACHELOR OF<br>ARTS(HONS)<br>(SOCIOLOGY)/<br>BACHELOR OF<br>ARTS(HONS)<br>(SOCIOLOGY) |   |
|       | ·                                                                     |                                                                                       |   |
|       |                                                                       |                                                                                       |   |
|       |                                                                       |                                                                                       |   |
|       |                                                                       |                                                                                       |   |
|       |                                                                       |                                                                                       |   |
|       |                                                                       |                                                                                       |   |
|       | •                                                                     |                                                                                       |   |

#### विश्वविद्यालय अद्यतन प्रोफ़ाइल

| 12:47 🌣 🖀 🗖                                                                                                    | 12:48 🌣 🖀 🔍 🔷 🖈                                                                                                    |
|----------------------------------------------------------------------------------------------------|----------------------------------------------------------------------------------------------------|
| 🗸 🧟 Update Profile                                                                                                    | 🗸 💭 Update Profile                                                                                                    |
| About University/ Directorate/ Council/<br>Apex Body/ विश्वविद्यालय/ निदेशालय/                                             | *Email Address/ इमल पता<br>ADDRESS@GMAIL.COM                                                                                                    |
| पारषद/ शाषानकाय क बार म<br>*Type/ प्रकार                                                                                   | Nodal Officer Details (Scholarship)/ नाडल<br>अधिकारी विवरण (छात्रवृत्ति)                                                                                                    |
| STATE GOVT. UNIVERSITY -                                                                                                   | *Name/ नाम<br>KAPILA                                                                                                    |
| *Name (In English)/ নাम (अग्रजा म)<br>AADITIYA BIRLA                                                                       | *Mobile Number/ माबाइल नबर                                                                                                    |
| *Name (In Hindi)/ नाम (हिन्दा म)<br>Aaditiya birla                                                                         | 8440963678                                                                                                    |
| *Telephone Number (Landline Number)/ टलाफान नबर (लंडलाइन नबर)                                                              | KAPILASINGHHJGJG92@YAHOO.COM                                                                                                    |
| 0141333333<br>Fax Number/ फैक्स नंबर                                                                                       | *Aadhaar Number/ आधार संख्या<br>938731890886                                                                                                    |
| Website/ वबसाइट<br>HTTPS://WWW.CAREERPOINT-SOLUTIONS.COM/<br>*Email Address/ इमल पता<br>TEST@GMAIL.COM                     | <ul> <li>1) उपरोक्त ऑनलाइन आवेदन में मेरे द्वारा दी गयी सभी जानकारी<br/>तथा तथ्य पूर्णतया सत्य है </li> <li>2) ऑनलाइन आवेदन पत्र के साथ सभी दस्तावेजों की स्वप्रमाणित<br/>स्कैन कर अपलोड की गयी प्रतिया सही है तथा किसी भी प्रकार का<br/>कोई बदलाव या जालसाजी नहीं की गयी हैं </li> </ul> |
| *Recognised By/ द्वारा मान्यता प्राप्त<br>Others<br>*University Established by Act/ Law/ विश्वविद्यालय आधानयम/ विधि द्वारा | Submit                                                                                                    |
| ◀ ● ■                                                                                                    |                                                                                                    |

#### नए संस्थान पंजीकरण अनुरोध सूची

| 12:50 🏟                                             |                                                                                                    |
|-----------------------------------------------------|----------------------------------------------------------------------------------------------------|
| <                                                   |                                                                                                    |
| 2 Sta                                               | LARSH                                                                                                    |
| New Institute Reg                                   | sistration Requests                                                                                                    |
| Academic Year/शैक्षणिक सत्र                         | 2021-22                                                                                                    |
| Date of Applied/आवेदन की<br>तारीख                   | 09/05/2022 16:56:18                                                                                                    |
| Institute Unique ID/संस्थान<br>यूनिक आई.डी.         | 3                                                                                                    |
| AISHE Code                                          | P1053                                                                                                    |
| Is Govt.                                            | NO                                                                                                    |
| Institute/ School Name/<br>संस्थान/ विद्यालय का नाम | SHREE GANESH PRIVATE<br>ITI (NCVT), KISHANGARH,<br>AJMER/ श्री गणेश निजी औद्योगिक<br>प्रशिक्षण संस्थान , पुराना शहर<br>किशनगढ़ , अजमेर |
| Current Status/वर्तमान स्थिति                       | OBJECTION CLARIFIED BY<br>INSTITUTE/ SCHOOL                                                                                            |
| ۲                                                   | 0                                                                                                    |
|                                                     |                                                                                                    |
| ◄                                                   | •                                                                                                    |

#### विश्वविद्यालय पर संस्थान पंजीकरण अनुरोध के लिए विस्तृत पृष्ठ

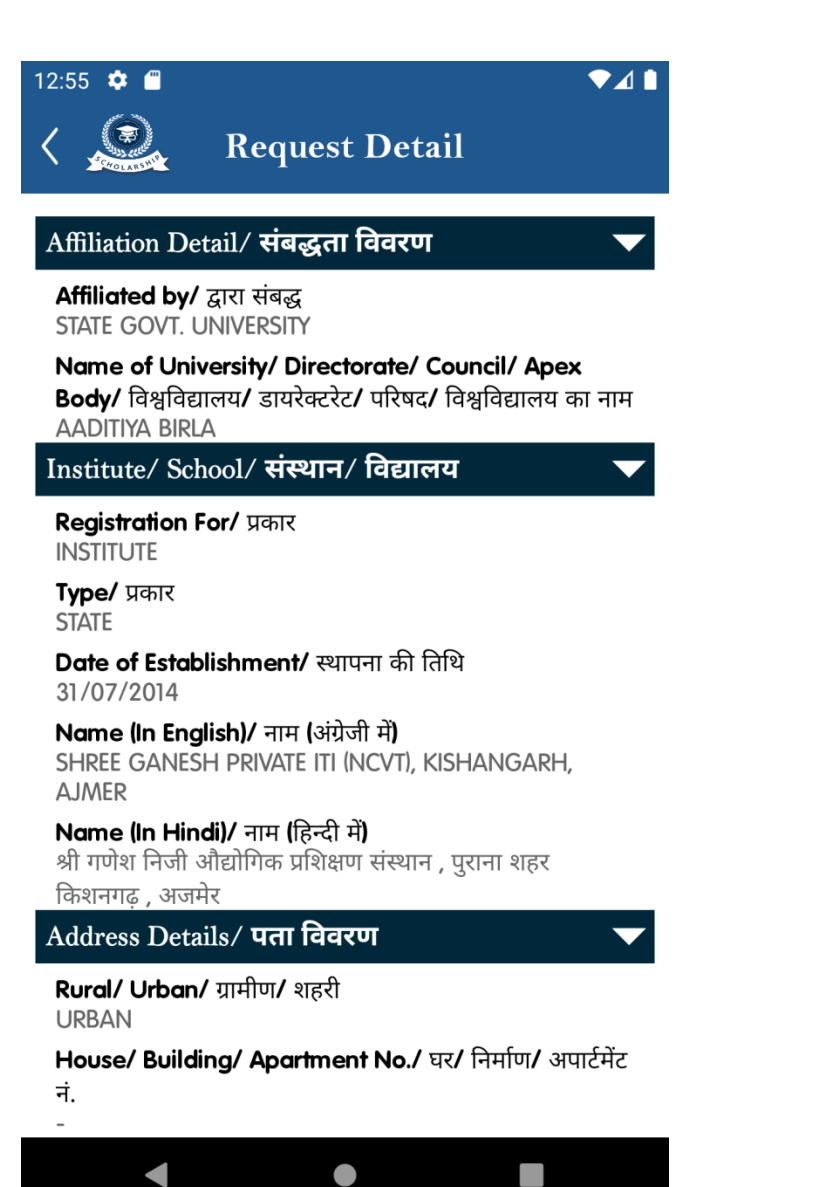

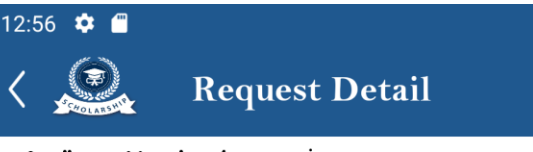

Aadhaar Number/ आधार संख्या

Audit Trail

#### Course Mapping Details/ कोर्स के मिलान का विवरण

| Course Type/पाठ्यक्रम के प्रकार                              | Course Name/* |
|--------------------------------------------------------------|---------------|
| DIPLOMA/ CERTIFICATE COURSES/DIPLOMA/                        | BASIC SCHO(   |
| CERTIFICATE COURSES                                          | (BSTC)/ Basic |
| DIPLOMA/ CERTIFICATE COURSES/DIPLOMA/<br>CERTIFICATE COURSES | COURSE NAN    |
| ITI COURSES/ITI COURSES                                      | RUBBER TEC    |
| NON-PROFESSIONAL DEGREE COURSES/                             | BACHELOR C    |
| NON-PROFESSIONAL DEGREE COURSES                              | ARTS(ARTS)    |
| PROFESSIONAL POST GRADUATION COURSES/                        | M.VOC. (EMB   |
| PROFESSIONAL POST GRADUATION COURSES                         | (Embedded Sys |

| Date Time              | Status/ स्थिति:                         | Cŀ |
|------------------------|-----------------------------------------|----|
| 08/12/2016<br>11:57:20 | Course Mapping Pending                  | SH |
| 29/04/2022<br>17:45:29 | Pending with University/<br>Directorate | S⊢ |
| 29/04/2022             | OBJECTION BY UNIVERSITY/                | RJ |
|                        | •                                       |    |

#### विवरण पृष्ठ पर स्वीकार/अस्वीकार/आपत्ति

| <b>↓</b>                                    |                                                                                                    |
|---------------------------------------------|----------------------------------------------------------------------------------------------------|
| Request Detail                              |                                                                                                    |
| OBJECTION BY UNIVERSITY/<br>DIRECTORATE     | RJ                                                                                                    |
| OBJECTION BY UNIVERSITY/<br>DIRECTORATE     | RJ                                                                                                    |
| Objection clarified by institute/<br>School | S⊦                                                                                                    |
| OBJECTION BY UNIVERSITY/<br>DIRECTORATE     | RJ                                                                                                    |
| Objection clarified by institute/<br>School | S⊦                                                                                                    |
| OBJECTION BY UNIVERSITY/<br>DIRECTORATE     | RJ                                                                                                    |
| OBJECTION BY UNIVERSITY/<br>DIRECTORATE     | RJ                                                                                                    |
| Objection clarified by institute/<br>School | S⊦                                                                                                    |
| OBJECTION BY UNIVERSITY/<br>DIRECTORATE     | RJ                                                                                                    |
| Objection clarified by institute/<br>School | S⊦                                                                                                    |
|                                             | <ul> <li>Request Detail</li> <li>OBJECTION BY UNIVERSITY/<br/>DIRECTORATE</li> <li>OBJECTION BY UNIVERSITY/<br/>DIRECTORATE</li> <li>OBJECTION BY UNIVERSITY/<br/>DIRECTORATE</li> <li>OBJECTION CLARIFIED BY INSTITUTE/<br/>SCHOOL</li> <li>OBJECTION CLARIFIED BY INSTITUTE/<br/>SCHOOL</li> <li>OBJECTION CLARIFIED BY INSTITUTE/<br/>SCHOOL</li> <li>OBJECTION BY UNIVERSITY/<br/>DIRECTORATE</li> <li>OBJECTION BY UNIVERSITY/<br/>DIRECTORATE</li> <li>OBJECTION BY UNIVERSITY/<br/>DIRECTORATE</li> <li>OBJECTION CLARIFIED BY INSTITUTE/<br/>SCHOOL</li> <li>OBJECTION BY UNIVERSITY/<br/>DIRECTORATE</li> <li>OBJECTION CLARIFIED BY INSTITUTE/<br/>SCHOOL</li> <li>OBJECTION BY UNIVERSITY/<br/>DIRECTORATE</li> <li>OBJECTION CLARIFIED BY INSTITUTE/<br/>SCHOOL</li> </ul> |

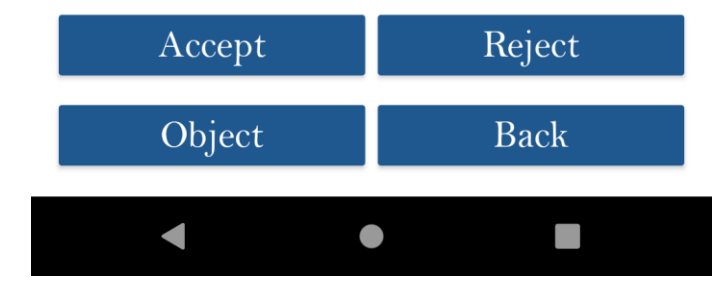

#### संस्थान संबद्धता अनुरोध पृष्ठ

| 1:06 🌞 🖱                      |   |
|-------------------------------|---|
| <                             |   |
| Institute Affiliation Request |   |
| *Affiliated by/ द्वारा संबद्ध |   |
| STATE GOVT. UNIVERSITY        | • |
| *Acadmic Year/ शैक्षणिक सत्र  |   |
| 2021-22                       | • |
| *University/ विश्वविद्यालय    |   |
|                               | • |
| *Status/ स्थिति               |   |
| Approved                      | • |
| Submit                        |   |
| No Record Found               |   |
|                               |   |
|                               |   |
|                               |   |
|                               |   |
| < ● ■                         |   |

## यूनिवर्सिटी कोर्स मैपिंग सेविंग

| 1:08 🌣 🗂                                                                 | ♥⊿∎                                                       | 1:10 🌣 🖀 🔷 🔷                                                                           |
|--------------------------------------------------------------------------|-----------------------------------------------------------|----------------------------------------------------------------------------------------|
| < \$                                                                     | Save                                                      | <b></b>                                                                                |
| Courso                                                                   | Manning                                                   |                                                                                        |
| Course                                                                   | Mapping                                                   |                                                                                        |
| University/ Directorate/ Council/<br>निदेशालय/ परिषद/ शीर्ष निकाय का नाम | Apex Body Name/ विश्वविद्यालय/<br>ग                       | Upload Documents/ दस्तावेज़ अपलोड करें                                                 |
| AADITIYA BIRLA                                                           |                                                           | *Supporting Document (Permitted Courses)/ सहायक दस्तावेज<br>(अनुमति प्राप्त पाठ्यक्रम) |
| *Academic Year/ शैक्षणिक सत्र                                            |                                                           |                                                                                        |
| 2021-22                                                                  |                                                           | Select a file                                                                          |
| 2021-22                                                                  | ·                                                         | *Undertaking by Registrer / रसिस्टार टारा जाक्स                                        |
|                                                                          |                                                           |                                                                                        |
| Search                                                                   | Page 1                                                    | Select a file                                                                          |
|                                                                          |                                                           |                                                                                        |
| Course Type/पाठ्यक्रम के प्रकार                                          | Course Name/पाठ्यक्रम का नाम                              | Next Cancel                                                                            |
| DIPLOMA/ CERTIFICATE                                                     | ADVANCED DIPLOMA IN                                       |                                                                                        |
| COURSES/ डिप्लीमा/ सर्टिफिकेट<br>कोर्सेज                                 | ADVANCED DIPLOMA IN                                       |                                                                                        |
|                                                                          | BEAUTY COSMETOLOGY                                        |                                                                                        |
| Add/Rer                                                                  | nove/जोड़े/ हटाये                                         |                                                                                        |
|                                                                          |                                                           |                                                                                        |
| Course Type/पाठ्यक्रम क प्रकार                                           | Course Name/पाठ्यक्रम का नाम                              |                                                                                        |
| DIPLOMA/ CERTIFICATE<br>COURSES/ डिप्लोमा/ सर्टिफिकेट                    | BASIC SCHOOL TEACHERS<br>CERTIFICATE COURSE               |                                                                                        |
| कोर्सेज                                                                  | (BSTC)/Basic School Teachers<br>Certificate Course (BSTC) |                                                                                        |
|                                                                          |                                                           |                                                                                        |
| L Add/Rer                                                                | nove/जाड़/ हटाय                                           |                                                                                        |
|                                                                          | Course Name/पाठ्यक्रम का नाम                              |                                                                                        |
| 4                                                                        |                                                           |                                                                                        |
|                                                                          |                                                           |                                                                                        |

#### संस्थान/स्कूल पृष्ठ देखें/संपादित करें

| 1:15 🏟                       |   |
|------------------------------|---|
| <                            |   |
| View/Edit Institute/School   |   |
| *Acadmic Year∕ शैक्षणिक सत्र |   |
| 2021-22                      | • |
| *State/ राज्य                |   |
| RAJASTHAN                    | • |
| *District/ जिला              |   |
| AJMER                        | • |
| Status/ स्थिति               |   |
| Approved                     | • |
| Select criteria for filter   |   |
| Select                       | • |
| Туре                         |   |
| Submit                       |   |
|                              |   |
|                              |   |

#### विश्वविद्यालय में संस्थान/स्कूल सीट पृष्ठ संपादित करें

| 1:16 🏼 🌣               | : 🗂                                                                               |                                                                                                 |                              | ▼⊿∎                       |
|------------------------|-----------------------------------------------------------------------------------|-------------------------------------------------------------------------------------------------|------------------------------|---------------------------|
| <                      |                                                                                   | <u>s</u>                                                                                        |                              |                           |
|                        | Edit Instit                                                                       | uto / Cohool                                                                                    | Secto                        |                           |
|                        | Ealt Instit                                                                       | ute/School                                                                                      | Seats                        |                           |
| *Acadmi                | ic Year/ शैक्षणिक सत्र                                                            |                                                                                                 |                              |                           |
| 2021                   | -22                                                                               |                                                                                                 |                              | •                         |
| *Affiliate             | ed by/ <b>द्वारा संबद्ध</b>                                                       |                                                                                                 |                              |                           |
| Selec                  | t                                                                                 |                                                                                                 |                              | -                         |
| *Organi                | zation/ वआर्गेनाइजेशन                                                             |                                                                                                 |                              |                           |
|                        |                                                                                   |                                                                                                 |                              | -                         |
| *College               | e/ Institute/ School/                                                             | कॉलेज/ संस्थान/ विद्याल                                                                         | ाय                           |                           |
|                        |                                                                                   |                                                                                                 |                              | -                         |
|                        |                                                                                   |                                                                                                 |                              |                           |
| Sr No./<br>क्र. संख्या | Course Type/<br>पाठ्यक्रम के प्रकार                                               | Course Name/कोर्स<br>का नाम                                                                     | No. of<br>Seats/<br>सीटों की | Add/<br>Remove/<br>जोड़े/ |
|                        |                                                                                   |                                                                                                 | संख्या                       | हटाये                     |
| 1                      | ITI COURSES/<br>ITI COURSES                                                       | DIPLOMA IN<br>BEAUTY CULT<br>URE(BEAUTY<br>CULTURE)/<br>DIPLOMA IN<br>BEAUTY CULT<br>URE(BEAUTY | 90                           |                           |
| 2                      | NON-PROFESSI<br>ONAL DEGREE<br>COURSES/<br>NON-PROFESSIO<br>NAL DEGREE<br>COURSES | BACHELOR OF<br>SCIENCE (NP)<br>(FIRE AND<br>SAFETY)/<br>BACHELOR OF<br>SCIENCE (NP)             | 9                            |                           |
|                        |                                                                                   | •                                                                                               |                              |                           |

# धन्यवाद